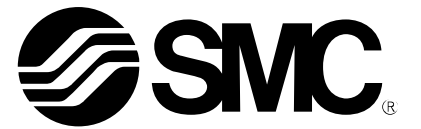

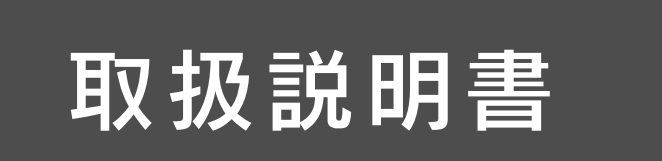

製品名称

# クランプオン式フローセンサ

型式 / シリーズ / 品番

PFUW7

SMC株式会社

# 目次

| 安全上のご注意                      | 4  |
|------------------------------|----|
| 型式表示・品番体系                    | 12 |
| 製品各部の名称とはたらき                 | 13 |
| 用語説明                         | 17 |
| 取付け・設置                       | 19 |
| 配線方法                         | 20 |
| 設定の概要[測定モード]                 | 23 |
| 流量の設定                        | 24 |
| 3ステップ設定モード                   | 25 |
| 簡易設定モード[Easy setup]          | 27 |
| それぞれの設定を変更する[ファンクション選択モード]   | 29 |
| 工場出荷時の設定                     | 30 |
| FO System システムの設定            | 32 |
| F1 Switch1 OUT1の設定           | 36 |
| F2 Switch2 OUT2の設定           | 43 |
| F10 Measure 計測の設定            | 50 |
| F11 Ultrasonic 超音波計測設定       | 52 |
| F22 Analog out アナログ出力の設定     | 54 |
| F30 Accumulate 積算流量の設定       | 56 |
| F50 Flow sw1 瞬時 SW ビット1の設定   | 58 |
| F51 Flow sw2 瞬時 SW ビット2の設定   | 59 |
| F52 Accum sw 積算 SW1/2 ビットの設定 | 60 |
| F80 Display 表示の設定            | 61 |
| F81 PIN code 暗証番号の設定         | 66 |
| F91 Device info デバイス情報の確認    | 67 |
| F96 Input check 入力信号の確認      | 69 |
| F98 Output check 出力信号の確認     | 70 |
| F99 Reset setting 出荷状態への復帰   | 73 |
| ボタン操作を制限する[キーロック設定モード]       | 74 |
| その他の設定                       | 76 |
| 保守                           | 78 |
| I0-Link 仕様                   | 78 |
| I0-Link 機能の概要                | 78 |
| 通信仕様                         | 78 |
| プロセスデータ                      | 79 |
| IO-Link パラメータ設定              | 83 |

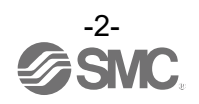

| トラブルシューティング | 93  |
|-------------|-----|
| エラー表示       | 96  |
| 仕様          | 98  |
| 特性データ       | 101 |
| 外形寸法図       | 102 |

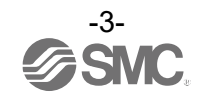

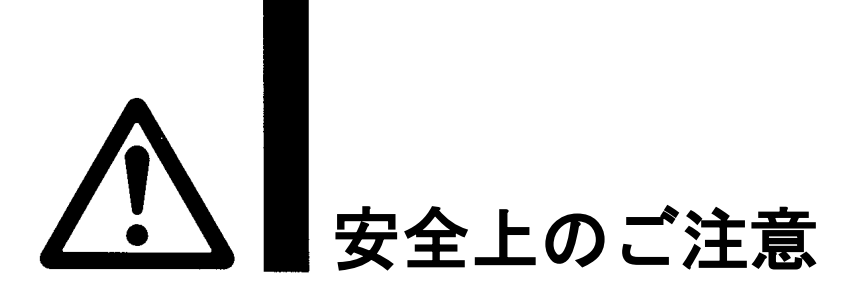

ここに示した注意事項は、製品を安全に正しくお使いいただき、あなたや他の人々への危害や損害を未然に防止するためのものです。これらの事項は、危害や損害の大きさと切迫の程度を明示するために、

「注意」「警告」「危険」の三つに区分されています。いずれも安全に関する重要な内容ですから、 国際規格 (ISO/IEC)、日本産業規格 (JIS) <sup>※1)</sup> およびその他の安全法規<sup>※2</sup>) に加えて、必ず守ってください。 ※1) ISO 4414: Pneumatic fluid power -- General rules and safety requirements for system and their components ISO 4413: Hydraulic fluid power -- General rules and safety requirements for system and their components IEC 60204-1: Safety of machinery -- Electrical equipment of machines (Part 1: General requirements) ISO 10018 1: Pabeta and machines Safety requirements for industrial reduirements)

ISO 10218-1: Robots and robotic devices - Safety requirements for industrial robots - Part 1:Robots

- JIS B 8370: 空気圧-システム及びその機器の一般規則及び安全要求事項
- JIS B 8361: 油圧-システム及びその機器の一般規則及び安全要求事項
- JIS B 9960-1: 機械類の安全性 機械の電気装置(第1部: 一般要求事項)

JIS B 8433-1:ロボット及びロボティックデバイス—産業用ロボットのための安全要求事項-第1部:ロボット ※2)労働安全衛生法 など

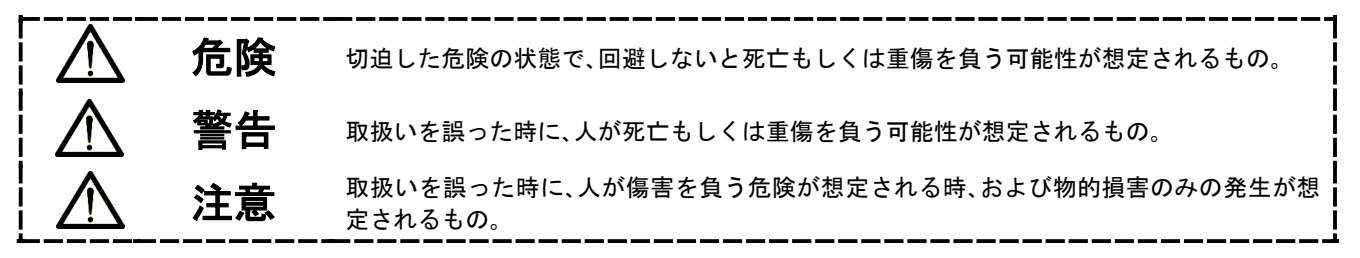

∖警告

①当社製品の適合性の決定は、システムの設計者または仕様を決定する人が判断してください。

- ここに掲載されている製品は、使用される条件が多様なため、そのシステムへの適合性の決定は、 システムの設計者または仕様を決定する人が、必要に応じて分析やテストを行ってから決定してください。 このシステムの所期の性能、安全性の保証は、システムの適合性を決定した人の責任になります。 常に最新の製品カタログや資料により、仕様の全ての内容を検討し、機器の故障の可能性についての状況を 考慮してシステムを構成してください。
- ②当社製品は、充分な知識と経験を持った人が取扱ってください。

ここに掲載されている製品は、取扱いを誤ると安全性が損なわれます。

機械・装置の組立てや操作、メンテナンスなどは充分な知識と経験を持った人が行ってください。

- ③安全を確認するまでは、機械・装置の取扱い、機器の取外しを絶対に行わないでください。
  - 1. 機械·装置の点検や整備は、被駆動物体の落下防止処置や暴走防止処置などがなされていることを 確認してから行ってください。
  - 製品を取外す時は、上記の安全処置がとられていることの確認を行い、エネルギー源と該当する設備の 電源を遮断するなど、システムの安全を確保すると共に、使用機器の製品個別注意事項を参照、 理解してから行ってください。
- 3. 機械・装置を再起動する場合は、予想外の動作・誤動作が発生しても対処できるようにしてください。

④当社製品は、製品固有の仕様外での使用はできません。次に示すような条件や環境で

使用するようには開発・設計・製造されておりませんので、適用外とさせていただきます。

- 1. 明記されている仕様以外の条件や環境、屋外や直射日光が当たる場所での使用。
- 2. 原子力、鉄道、航空、宇宙機器、船舶、車両、軍用、生命および人体や財産に影響を及ぼす機器、燃焼装置、 娯楽機器、緊急遮断回路、プレス用クラッチ・ブレーキ回路、安全機器などへの使用、およびカタログ、取扱 説明書などの標準仕様に合わない用途の使用。
- 3. インターロック回路に使用する場合。ただし、故障に備えて機械式の保護機能を設けるなどの 2重インターロック方式による使用を除く。また定期的に点検し正常に動作していることの確認を 行ってください。

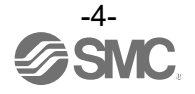

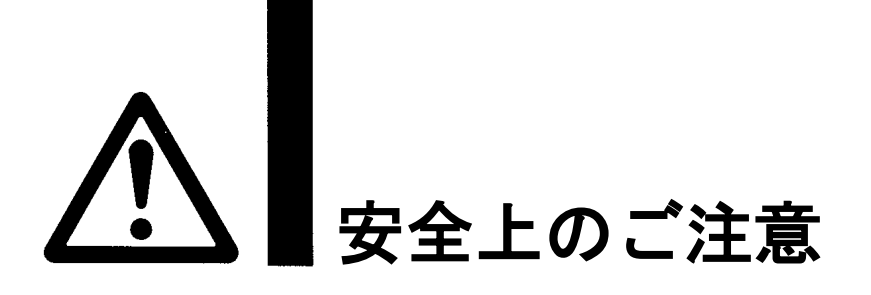

# 1注意

当社の製品は、自動制御機器用製品として、開発・設計・製造しており、平和利用の製造業向けとして 提供しています。製造業以外でのご使用については、適用外となります。 当社が製造、販売している製品は、計量法で定められた取引もしくは証明などを目的とした用途では 使用できません。 新計量法により、日本国内で SI 単位以外を使用することはできません。

# 保証および免責事項/適合用途の条件

製品をご使用いただく際、以下の「保証および免責事項」、「適合用途の条件」を適用させていただきます。 下記内容をご確認いただき、ご承諾のうえ当社製品をご使用ください。

『保証および免責事項』

①当社製品についての保証期間は、使用開始から1年以内、もしくは納入後1.5年以内、いずれか早期に 到達する期間です。\*<sup>3)</sup>

また製品には、耐久回数、走行距離、交換部品などを定めているものがありますので、当社最寄りの 営業拠点にご確認ください。

②保証期間中において当社の責による故障や損傷が明らかになった場合には、代替品または必要な交換部品の提供を行わせていただきます。なお、ここでの保証は、当社製品単体の保証を意味するもので、当社製品の

故障により誘発される損害は、保証の対象範囲から除外します。 ③その他製品個別の保証および免責事項も参照、ご理解の上、ご使用ください。

> ※3) 真空パッドは、使用開始から1年以内の保証期間を適用できません。 真空パッドは消耗部品であり、製品保証期間は納入後1年です。 ただし、保証期間内であっても、真空パッドを使用したことによる摩耗、またはゴム材質の劣化が原因の 場合には、製品保証の適用範囲外となります。

### 『適合用途の条件』

海外へ輸出される場合には、経済産業省が定める法令(外国為替および外国貿易法)、手続きを必ず守って ください。

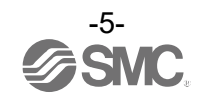

■図記号の説明

| 図記号       | 図記号の意味                                                    |
|-----------|-----------------------------------------------------------|
| $\oslash$ | 禁止(してはいけないこと)を示します。<br>具体的な禁止内容は、図記号の中や近くに絵や文章で指示します。     |
|           | 指示する行為の強制(必ずすること)を示します。<br>具体的な指示内容は、図記号の中や近くに絵や文章で指示します。 |

# ■取扱い者について

| 1 | この取扱説明書は、空気圧機器を使用した機械・装置の組立・操作・保守点検するかたで、    |
|---|----------------------------------------------|
|   | これらの機器に対して十分な知識と経験をお持ちのかたを対象にしています。          |
|   | 組立・操作・保守点検の実施は、このかたに限定させていただきます。             |
| 2 | 組立・操作・保守点検に当っては、この本書をよく読んで内容を理解した上で実施してください。 |

■安全上のご注意

| ⚠警告            |                                                                                                    |  |  |  |  |
|----------------|----------------------------------------------------------------------------------------------------|--|--|--|--|
| 分解禁止           | ■分解・改造(基板の組み替え含む)・修理は行わないこと<br>けが、故障の恐れがあります。                                                            |  |  |  |  |
| <b>○</b><br>禁止 | ■仕様範囲を超えて使用しないこと<br>仕様範囲を超えて使用すると、火災・誤動作・製品破損の原因となります。<br>仕様を確認の上、ご使用ください。                               |  |  |  |  |
| <b>人</b><br>禁止 | ■可燃性ガス・爆発性ガス・腐食性ガスの雰囲気では使用しないこと<br>火災・爆発の恐れがあります。<br>この製品は、防爆構造ではありません。                                  |  |  |  |  |
| <b>人</b><br>禁止 | ■静電気の帯電が問題になる場所には使用しないこと<br>システム不良や故障の原因になります。                                                           |  |  |  |  |
| 日指示            | インターロック回路に使用する場合は<br>・別系統による(機械式の保護機能など)多重のインターロックを設けること<br>・正常に動作していることの点検を実施すること<br>誤動作による、事故の恐れがあります。 |  |  |  |  |
| <b>日</b><br>指示 | ■保守点検をするときは<br>・供給電源をオフにすること<br>・供給している流量を止めてから実施すること<br>けがの恐れがあります。                                     |  |  |  |  |

|      | ⚠注意                                                                                                    |
|------|----------------------------------------------------------------------------------------------------|
| 後触禁止 | ■通電中は端子、コネクタに触らないこと<br>通電中に端子やコネクタに触ると、感電・誤動作・スイッチの破損の恐れがあります。                                                                                                    |
| 後触禁止 | ■高温流体使用時に製品金属部や配管に触らないこと<br>やけどの恐れがあります。<br>配管が冷えたことを確認してから触ってください。                                                                                                    |
| 日前   | 保守点検完了後に適正な機能検査、漏れ検査を実施すること<br>正常に機器が動作しない、漏れがあるなどの異常の場合は運転を停止してください。<br>配管部以外からの漏れが発生した場合、製品自体が破損している場合があります。<br>電源を切断し流体の供給を停止してください。<br>漏れがある状態で絶対に流体を流さないでください。<br>意図しない誤動作により、安全が確保できなくなる可能性があります。 |

#### ■取扱い上のお願い

○製品の選定・取扱いに当って、下記内容を守ってください。

- 選定に関して(以下の取扱いに関する取付け・配線・使用環境・調整・使用・保守点検の内容も守ってください。)
   \*製品仕様などに関して
  - ・組合せる直流電源は、以下の UL 認定品をご使用ください。
     UL1310 に従うクラス2電源ユニット、または UL1585 に従うクラス2トランスを電源とする最大 30[Vrms]
     (42.4[V ピーク])以下の回路(クラス2回路)
  - ・製品本体および銘板に。**乳** マークのある場合のみ、UL 認定品となります。
  - ・規定の電圧でご使用してください。
     規定以外の電圧で使用すると故障、誤動作の恐れがあります。
     規定電圧より低い場合は、製品の内部電圧降下により、負荷が動作しない場合があります。
     負荷の動作電圧を確認して使用してください。
  - ・最大負荷電圧および電流を超える負荷は、使用しないでください。
     製品が破損したり、製品の寿命が短くなったりする恐れがあります。
  - ・製品への入力データは、電源を遮断しても消えません。(書き換え回数:100万回)
  - ・高温流体を使用する場合は、配管や製品金属部に触れないでください。
     やけどの恐れがあります。
  - ・使用温度範囲内で必ずご使用ください。
  - ・保守スペースを確保してください。 保守点検に必要なスペースを考慮した設計をしてください。

\*測定流体に関して

- 高粘度、高濁度、発泡性液体、スラリー液をご使用の際は、検出の信頼性に影響を及ぼす可能性があるため、ご使用前に事前確認を行ってください。
- ・流体温度の上昇時や減圧時は、流体中に気泡が発生し、検出の信頼性に影響を及ぼすことがあります。

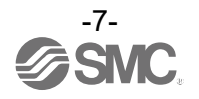

#### ●取扱いに関して

\*取付け

- ・市販のスイッチング電源を使用する場合は、FG 端子を接地してください。
- ・振動、衝撃のある環境ではご使用にならないでください。
   製品内部が破損し誤動作する可能性があります。
- リード線を強く引っ張ったり、リード線を摘んで本体を持ち上げたりしないでください。
   製品が破損し、故障、誤動作の原因となります。
- ・機種銘板に記載してある流体の流れ方向に合わせて設置・配管してください。
   ただし、逆方向に取付けた場合でも、流体の流れ方向を変更することが可能です。
   取扱いの際は、ボディを持ってください。
   製品が破損し、故障、誤動作の原因となります。
- ・表示面を上向き、または下向きへの取付けは非推奨です。
   上向き取付けは気泡の影響を受けやすいため、測定に影響を与える可能性があります。
   (流路内が完全に満水状態であれば問題ありません。)
   下向き取付けは水滴の滴下により、破損が早まる恐れがありますのでご注意ください。
- ・垂直取付けの場合は、液体を下方向から上方向に流してください。
   混入した空気の気泡により、正確な計測ができない恐れがあります。
   (流路内が完全に満水状態であれば問題ありません。)
- ・製品は足場になる箇所には取付けないでください。
   誤って乗ったり、足を掛けたりしたことにより過大な荷重が加わると、破損することがあります。
- 液体が常に検出流路内を満たして流れるように、設計・設置を行ってください。
   流体に気泡が含まれる場合には、影響度合いを確認の上ご使用ください。
- ・製品はシーム(溶接痕)や錆のない面に設置してください。シームや錆があると検出の信頼性に影響を およぼすことがあります。
- また、打痕などの傷がある位置への製品の取付けも避けてください。
- ・締付トルクを守ってください。
   締付トルク範囲を超えて締付けると、取付ねじ、取付金具、製品などが破損する可能性があります。
   また、締付トルク範囲未満で締付けた場合、製品取付位置のズレにより精度が変化する可能性があります。
   (19 ページの取付け・設置を参照ください。)
- ・製品を複数台直列に近接して設置しないでください。検出信号の干渉により、検出の信頼性に影響を およぼすことがあります。
- ・表示精度が±5%F.S.以内で許容される場合は直管部が不要です。
   ※:当社設備における結果です。その他の条件の場合は結果が異なる可能性があります。
   ※:直管部とは曲げ配管や配管断面積の急激な変化がないことを指します。

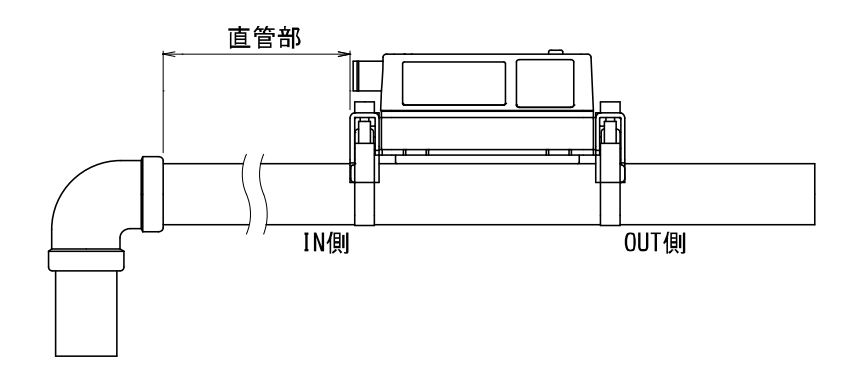

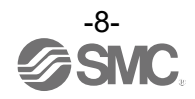

\*配線(コネクタの抜き差し含む)

- リード線を強く引っ張らないでください。
   特に配管に製品取付けた場合、製品のリード線で持ち運ばないでください。
   製品内部が破損し誤動作したり、コネクタより脱落したりする可能性があります。
- ・リード線に繰返しの曲げや引っ張り、重い物を載せたり、力が加わらないようしてください。
  - リード線に繰返し曲げ応力および引張力が加わるような配線は、外被(シース)抜けおよび断線の原因となります。
  - リード線が可動する場合は、リード線をスイッチ本体の近くで固定するようにしてください。
- リード線の推奨曲げ半径は、シース外径の6倍または絶縁体外径の33倍のいずれか大きい値となります。
- リード線が傷んだ場合は、リード線を交換してください。
- ・誤配線をしないでください。
   誤配線の内容によっては、製品が誤動作や破壊する可能性があります。
- ・ 配線作業を通電中に行わないでください。 製品内部が破損し誤動作する可能性があります。
- ・動力線や高圧線と同一配線経路で使用しないでください。
   動力線・高圧線からの信号ラインのノイズ・サージの混入防止のため、製品の配線と動力線・高圧線は、
   別配線(別配管)にしてください。
- ・配線の絶縁性を確認してください。
   絶縁不良(他の回路と混触、端子間の絶縁不良など)があると、製品への過大な電圧の印加または電流の流れ込みにより、製品が破壊する可能性があります。
- ・配線は、ノイズ・サージの混入防止のため、できるだけ短くしてください。 最長でも 20 m以下でご使用ください。 また、DC(-)線(青線)は、極力電源の近くに配線してください。
- ・アナログ出力を使用する場合は、ノイズフィルタ(ラインノイズフィルタ・フェライトなど)を スイッチング電源と本製品間に挿入してください。

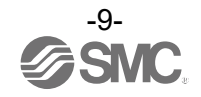

#### \*使用環境

- ・製品に常時水が掛かるような環境下では使用しないでください。
   故障、誤動作などが発生する可能性がありますので、カバーで覆うなど対策してください。
- ・腐食性ガス、化学薬品、海水、水、水蒸気の雰囲気または付着する場所では使用しないでください。
   故障、誤動作などが発生する可能性があります。
- ・油分・薬品環境下では、使用しないでください。
   クーラント液や洗浄液など、種々の油並びに薬品の環境下でのご使用については、短期間でも製品が悪影響
   (故障、誤動作、リード線の硬化など)を受ける場合があります。
- ・サージ発生源がある場所では使用しないでください。
   製品の付近に、大きなサージを発生させる装置機器(電磁式リフター・高周波誘導炉・モータなど)がある場合、
   製品内部回路素子の劣化または破壊を招く恐れがありますので、発生源のサージ対策を考慮いただくと共に
   ラインの混触を避けてください。
- ・サージが発生する負荷は使用しないでください。
   リレー・電磁弁などサージ電圧を発生する負荷を直接駆動する場合の負荷には、サージ吸収素子内蔵タイプの
   製品をご使用ください。
- ・CE/UKCA マーキングにおける、雷サージに対する耐性は有していませんので、装置側で雷サージ 対策を実施してください。
- ・製品は、振動、衝撃のない場所で使用してください。 故障、誤動作の原因となります。
- ・磁界が発生している場所では使用しないでください。
   製品の誤動作の原因となります。
- ・温度サイクルが掛かる環境下では、使用しないでください。
   通常の気温変化以外の温度サイクルが掛かるような場合は、製品内部に悪影響を及ぼす可能性があります。
- ・直射日光の当る場所では使用しないでください。
   直射日光が当る場合は、日光を遮断してください。
   故障、誤動作の原因となります。
- ・温度範囲を守って使用してください。
   周囲温度より低い温度の流体を流すと結露により製品が破損したり、誤動作する恐れがありますので、
   結露しないようにしてください。
   凍結防止の処置をしてください。
   規定温度内でも、急激な温度変化は避けてください。故障、誤動作の原因となります。
- ・周囲の熱源による、輻射熱を受ける場所での使用はしないでください。
   動作不良の原因となります。
- ・製品を密着して設置しないでください。
   製品の温度が上昇し、故障・誤作動する可能性があります。

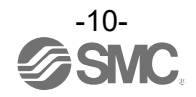

#### \*調整・使用

- ・負荷を接続してから、電源を投入してください。
- ・負荷を短絡させないでください。
- 各設定ボタンを先の尖ったもので押さないでください。
   設定ボタン破損の原因となります。
- ・電源投入は、流量ゼロの時点で投入してください。
- ・製品の計測は、電源投入後3秒間は出力が強制的に OFF となっています。
- ご使用状況に合わせた、適切な設定を行ってください。
   不適切な設定になっていますと、動作不良の原因となります。
- ・製品の初期設定および流量設定時、計測出力は設定前の状態でスイッチングします。
   装置への影響を確認してから実施してください。
   必要により、制御系を停止させてから設定を実施してください。
- ・動作中にLCD表示部には触れないでください。
- 表示が静電気などで変化する場合があります。

\*保守点検

- ・保守点検を定期的に実施してください。
   機器・装置の誤動作により、意図しない構成機器の誤動作の可能性があります。
- ・保守点検は供給電源を OFF にし、供給している流量を止めて、安全を確認してから実施して ください。
- 構成機器の意図しない誤動作の可能性があります。
- ・製品の清掃は、ベンジンやシンナなどを使用しないでください。
   表面に傷が付いたり、表示が消えたりする恐れがあります。
   柔らかい布で拭き取ってください。
   活われびに時は、水で薄わた内地が割に浸したたたとく絞ってから汚わればき取り、たいた。
- 汚れがひどい時は、水で薄めた中性洗剤に浸した布をよく絞ってから汚れを拭き取り、乾いた布で再度 拭き取ってください。

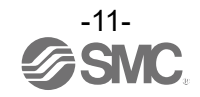

# 型式表示・品番体系

記号 60 11

|        |             | PFl | JW7 <u>6</u> | 0 – | L1 | — |
|--------|-------------|-----|--------------|-----|----|---|
|        |             | 定格流 | 量範囲-         |     |    |   |
| 白妆法具体网 |             | 配管  | 乎び径          |     |    |   |
|        | 足怕沉里軋囲      | A呼称 | B呼称          |     |    |   |
|        | 0~60 L/min  | 15A | 1/2B         |     |    |   |
|        | 0~100 L/min | 20A | 3/4B         |     |    |   |

| 出力仕樹 | 表 — |
|------|-----|
|------|-----|

| 記号 | OUT1            | OUT2                       |
|----|-----------------|----------------------------|
| L1 | IO-Link/NPN/PNP | —                          |
| L2 | IO-Link/NPN/PNP | NPN/PNP/外部入力               |
| L3 | IO-Link/NPN/PNP | アナログ出力<br>(1~5 V⇔0~10 V)*1 |
| L4 | IO-Link/NPN/PNP | アナログ出力<br>(4~20 mA)        |

※1:1~5 Vもしくは0~10 Vのどちらか一方を押しボタン操作で選択する ことが可能です。 出荷時は1~5 Vが選択されています。

|                                                                                                    | └∦     | 交正証       | 明書 *5 | i     |    |
|----------------------------------------------------------------------------------------------------|--------|-----------|-------|-------|----|
|                                                                                                    | 記号     |           |       | 内容    |    |
|                                                                                                    | 無記号    |           |       | なし    |    |
|                                                                                                    | A      |           | 校正    | 証明書   | ·付 |
|                                                                                                    | ※5:書式は |           | 和英併記  | です。   |    |
| │<br>──単位仕様                                                                                                    |        |           |       |       |    |
| 記된                                                                                                    | 루 🛛    |           | 内容    |       |    |
| 無記                                                                                                    | 号      | 単位        | 切換機   | 能付 *3 |    |
| М                                                                                                    |        | SI単位固定 ** |       |       |    |
| <ul> <li>※3:新計量法上(日本国内はSI単位)、<br/>海外向けのみの販売となります。</li> <li>切換可能単位 瞬時流量:L/min⇔gal/mir<br/>積算流量:L⇔gal</li> <li>※4:固定単位 瞬時流量:L/min<br/>積算流量:L</li> </ul> |        |           |       |       |    |

└ オプション

| 記号               | 内容                                        |
|------------------|-------------------------------------------|
| 無記号              | M12コネクタ付リード線付<br>(3 m)                    |
| N                | コネクタ付リード線なし                               |
| Q                | M12-M12コネクタ付リード線付<br>(3 m) <sup>**2</sup> |
| <b>ツク、止/ml</b> M | 19/\/ケット) ビタリ19/プニゲンコウクタイ                 |

※2:片側M12(ソケット)、片側M12(プラグ)コネクタ付 リード線となります。

#### オプション

・オプション/部品品番

オプション単体が必要な場合は下記品番で手配してください。

| 品番         | オプション             | 備考                        |
|------------|-------------------|---------------------------|
| ZS-37-A    | M12 コネクタ付リード線     | 長さ:3 m                    |
| ZS-49-A    | M12-M12 コネクタ付リード線 | 長さ:3 m、M12(ソケット)-M12(プラグ) |
| ZS-57-60LR | クランプアセンブリセット 60   | 取付金具の左右セット(60L レンジ用)      |
| ZS-57-11LR | クランプアセンブリセット 100  | 取付金具の左右セット(100L レンジ用)     |
| ZS-57-A    | ゴムシート             | 交換用部品                     |

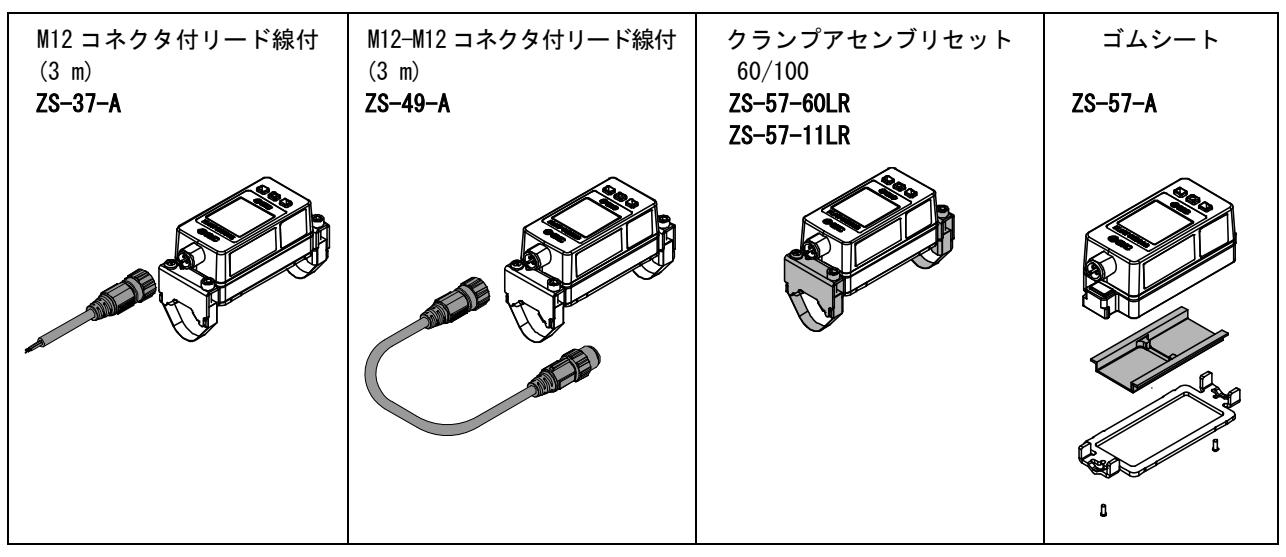

# 製品各部の名称とはたらき

本体

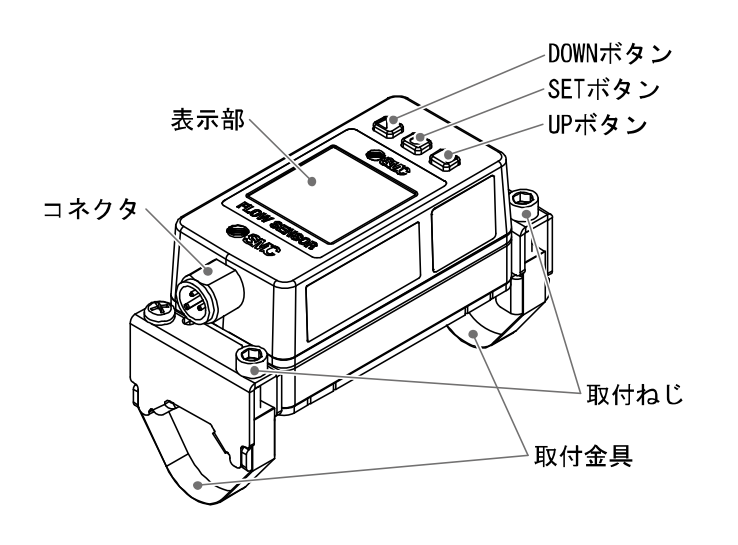

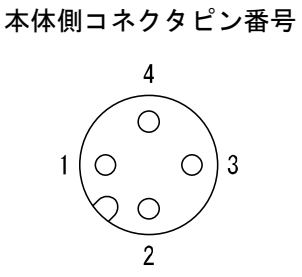

| 1 | DC (+)                           |
|---|----------------------------------|
| 2 | OUT2(未接続/スイッチ出力/<br>アナログ出力/外部入力) |
| 3 | DC (-)                           |
| 4 | OUT1 (C/Q)                       |

| 名称                 | 機能                                                                                                    |
|--------------------|----------------------------------------------------------------------------------------------------|
| 表示部                | 下図を参照ください。                                                                                             |
| コネクタ               | M12コネクタ付リード線を接続する部分です。                                                                                 |
| UP ボタン<br>DOWN ボタン | モード選択、サブ画面の表示選択、数値の増加または減少などに使用します。<br>表示回転角度でUPおよびDOWNボタンの割り当てが変更します。<br>詳細は、64ページ「表示回転角度の設定」を参照ください。 |
| SET ボタン            | 各モードの選択、設定値の確定に使用します。                                                                                  |

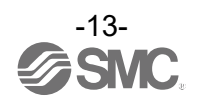

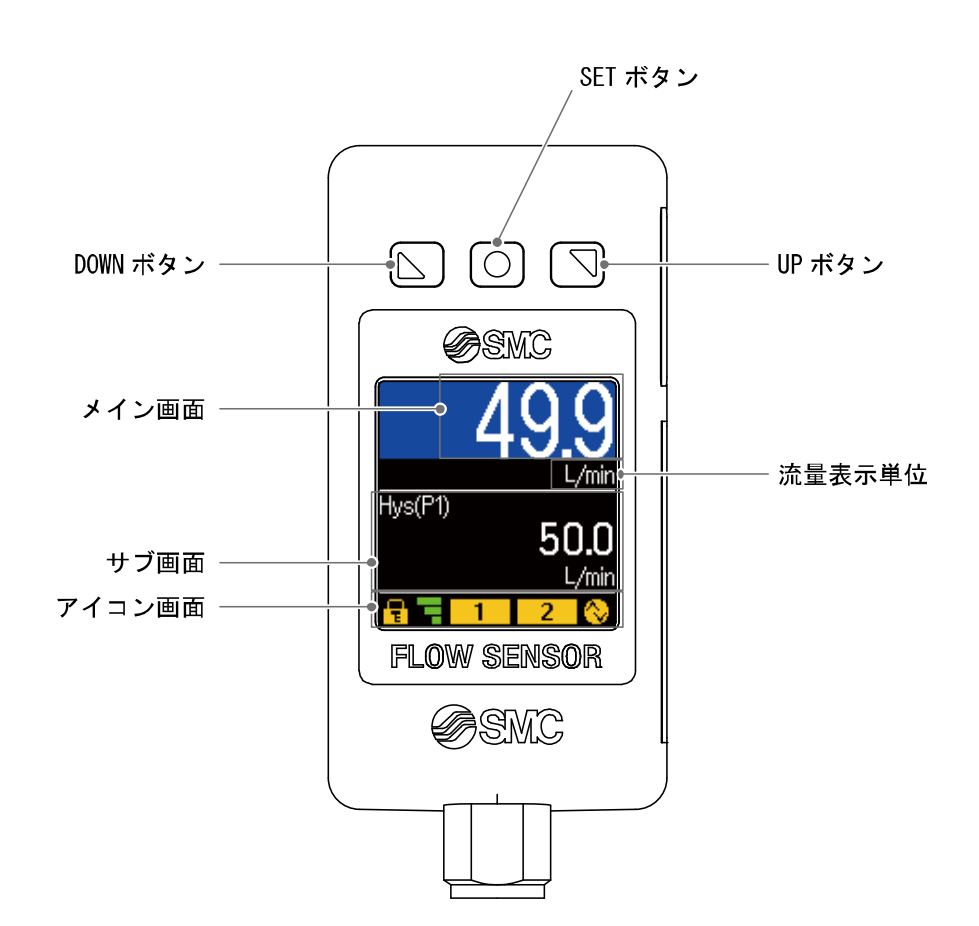

| 名称                    | 機能                                        |
|-----------------------|-------------------------------------------|
| メイン画面                 | 流量値、エラーコードを表示します。                         |
| サブ画面                  | 設定値、ピーク・ボトム値、積算流量値、IO-Linkモード、ライン名を表示します。 |
| アイコン画面                | アイコンで各機能の状態を表示します。詳細は次ページを参照ください。         |
| 流量表示単位                | 選択されている単位を表示します。                          |
| UP ボタン <sup>※</sup>   | モード選択、サブ画面の表示選択、ON/OFF設定値を増加させます。         |
| SET ボタン               | 各モードの選択、設定値の確定に使用します。                     |
| DOWN ボタン <sup>※</sup> | モード選択、サブ画面の表示選択、ON/OFF設定値を減少させます。         |

※:表示反転機能を使用している場合は、UP と DOWN ボタンの機能が逆になります。

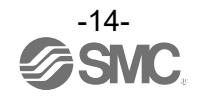

表示部

| アイコン | 名称        | 詳細                                                    |
|------|-----------|-------------------------------------------------------|
| F    | キーロック     | キーロック中に点灯します。                                         |
|      | 超音波インジケータ | 超音波検出レベル(安定性)を現したアイコンです。                              |
| 1    | OUT1状態    | OUT1 ON時に点灯します。                                       |
| 2    | OUT2状態    | OUT2 ON時に点灯します。                                       |
| 0    | I0-Link状態 | 黄:IO-Link通信中<br>白:IO-Link接続中(通信途絶含む)<br>消灯:IO-Link未接続 |

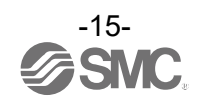

### OI0-Link 状態と表示内容について

| マスタとの<br>通信 | IO-Link<br>状態 | 状態                  |        | 画面の表示内容      | 内容                                 |                           |
|-------------|---------------|---------------------|--------|--------------|------------------------------------|---------------------------|
|             | $\sim$        |                     |        |              | 10-Link mode<br><b>Operate</b>     | 通常の通信状態<br>(出力 PD 無効)     |
|             |               |                     | 工告     | operate      | 10-Link mode<br>Operate valid      | 通常の通信状態<br>(出力 PD 有効)     |
| +           |               |                     | 止滞     | Start up     | 10-Link mode<br>StartUp            | 诵信問始時                     |
| 月<br>       | 0             | IO-Link<br>モード<br>異 |        | Preoperate   | 10-Link mode<br>PreOperate         | 」 <b>进</b> 信所始时           |
|             |               |                     | 異常     | バージョン<br>不一致 | Err 15<br>10-Link<br>version error | マスタとの IO-Link<br>バージョン不一致 |
| 無           |               |                     |        | 異常<br>通信断    | 10-Link mode<br>Operate            |                           |
|             |               |                     |        |              | 10-Link mode<br>Operate valid      | <u>1 秒以上</u> 正常受信なし       |
|             |               |                     |        |              | 10-Link mode<br>StartUp            |                           |
|             |               |                     |        |              | 10-Link mode<br>PreOperate         |                           |
|             | 消灯            |                     | SIO モー | ٠۴           | 10-Link mode<br>SIO                | 一般的なスイッチ出力                |

### OIO-Link 通信表示について

| 表示内容              | 内容                       |
|-------------------|--------------------------|
| DS read           | データストレージアップロード中          |
| DS write          | データストレージダウンロード中          |
| BP read           | ブロックパラメータアップロード中         |
| BP write          | ブロックパラメータダウンロード中         |
| Factory reset     | Restore Factory Reset 受付 |
| Zero clear        | Zero Clear 受付            |
| Accumulate reset  | Accumulate Reset 受付      |
| Peak/Bottom clear | Peak Bottom Reset 受付     |
| Application reset | Application Reset 受付     |

※:動作完了後に通常表示に戻ります。

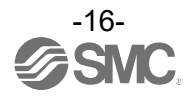

### ■用語説明

| $\searrow$ | 用語                | 意味                                                                                                    |
|------------|-------------------|----------------------------------------------------------------------------------------------------|
| F          | F. S.             | 流量の場合はフルスケールと読み、定格流量範囲の最大流量を意味します。<br>アナログ出力の場合はフルスパンと読み、流量ゼロから定格流量最大値までの<br>アナログ出力の変化幅を意味します。<br>例えば、アナログ出力が 1~5 Vの時、F.S. =5 V-1 V=4 Vになります。<br>(参考:1%F.S. =4 V×1%=0.04 Vになります。) |
| あ          | アナログ出力            | 流量に比例した出力をする形態の出力のことです。アナログ出力1~5 Vというと、<br>流量変化に応じアナログ出力が1~5 Vの間で追従しながら変化します。<br>アナログ4~20 mAといった場合も同様です。                                                                          |
|            | ウインド<br>コンパレータモード | 流量が、ある二つの設定値の範囲内にあるか範囲外かによってスイッチ出力を行うモードのことです。                                                                                                    |
|            | エラー出力             | エラー表示している時にスイッチ出力を OFF に切換える機能です。<br>エラー表示内容については96ページ「エラー表示」参照。                                                                                                    |
|            | 応差(ヒス)            | チャタリングを防止するために設けた、ON 点と OFF 点の差のことをいいます。この<br>応差により脈動の影響を受けないようすることができます。                                                                                                    |
|            | 応答時間              | 目標流量を流してから、90%の値に達するまでの時間を示します。                                                                                                    |
|            | 温度特性              | 周囲温度が変化したときの、表示値とアナログ出力値の変動量を示します。                                                                                                    |
| か          | キーロック機能           | 設定を変更できないようにする (ボタン操作を受付けないようにする) 機能です。                                                                                                    |
|            | キャビテーション          | 高速で流れる流体の中の圧力の低い部分が気化して、泡状のものが発生しては消滅す<br>る現象のことです。配管内にキャビテーションが発生していると精度に影響を及ぼし、<br>場合によっては計測不可(Measurement error)となります。                                                         |
|            | 繰返し精度             | 何度も増減を繰り返すとき、表示値、アナログ出力値の再現性を示します。                                                                                                    |

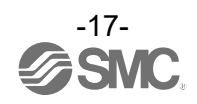

|   | 用語        | 意味                                                                                                    |
|---|-----------|----------------------------------------------------------------------------------------------------|
| さ | 最大印加電圧    | NPN 出力の出力部(出力線)に接続可能な印加電圧の最大値を示します。                                                                                                    |
|   | 最大(最小)負荷  | アナログ電流出力の出力部(出力線)に接続可能な負荷(抵抗値、インピーダンス)の                                                                                                    |
|   | インピーダンス   | 最大値(最小値)となります。                                                                                                    |
|   | 最大負荷電流    | スイッチ出力の出力部(出力線)に流すことのできる電流の最大値となります。                                                                                                    |
|   | 瞬時流量      | 単位時間あたりに流れる流量を表したものです。10 L/min は 1 分間あたり 10 L 流れて<br>いることを表しています。                                                                                                    |
|   | 使用温度範囲    | 製品が正常に動作する周囲温度範囲を示します。                                                                                                    |
|   | 使用湿度範囲    | 製品が正常に動作する周囲湿度範囲を示します。                                                                                                    |
|   | 使用流体温度    | 製品に流すことのできる流体の温度範囲を示します。                                                                                                    |
|   | スイッチ出力    | ON状態とOFF状態の二つの状態をもち、ON状態で負荷電流が流れ(負荷が仕事をする、<br>電球が点灯する)、OFF状態では負荷電流が流れない(負荷が仕事しない、電球が消灯)。<br>このような動きをする出力をスイッチ出力といいます。                                                                           |
|   | 積算外部リセット  | 積算値を遠隔で外部からリセットする機能のことです。                                                                                                    |
|   | 積算パルス出力   | ある一定の積算流量が流れるごとに出力されるパルス出力のことです。このパルスを<br>カウントすることでトータルの積算流量を算出することができます。                                                                                                    |
|   | 積算保持機能    | 積算流量をある一定の時間間隔ごとに製品内部の記憶素子にて記憶させておく機能で<br>す。電源投入時に記憶素子のデータを読み込み、その値から積算を開始していきます。<br>記憶間隔を2分or5分で選択可能です。                                                                                        |
|   | 積算流量      | トータルどのくらいの流量が流れたのか表したものです。<br>瞬時流量10 L/minを5分間継続すると積算流量は10×5=50 L                                                                                                    |
|   | 絶縁抵抗      | 製品自体の絶縁抵抗値を示しています。電気回路と筐体間の抵抗をいいます。                                                                                                    |
|   | 設定流量範囲    | スイッチ出力付の製品のON-OFF点(しきい値)の設定可能な範囲のことです。                                                                                                    |
|   | 設定最小単位    | 設定値や表示値をどのくらい細かく表示できるのかを示しています。最小単位1 L/min<br>の場合、10、11、12のように1 L/minずつ表示することができます。                                                                                                    |
|   | ゼロカット(機能) | 流量表示が"0"付近のときに表示を強制的に"0"にする機能です。                                                                                                    |
|   | ゼロクリア(機能) | 流量表示を"0"に調整する機能です。                                                                                                    |
|   | 測定モード     | 流量を検知し、表示やスイッチ動作をおこなっている状態をいいます。                                                                                                    |
| t | 耐電圧       | 電気回路と筐体間に、電圧を加えたときの耐量をいいます。製品の電圧に対する強さ<br>を示しています。製品にこれ以上の電圧を加えると、破壊する危険があります。<br>(ここでいう電圧とは製品を動作させるための電源電圧と異なります。)                                                                             |
|   | 単位切換機能    | 新計量法の国際単位(SI単位)以外を選択することができる機能です。日本国内においてはSI単位のみとなります。                                                                                                    |
|   | チャタリング    | スイッチ出力が設定値付近にて脈動の影響などで高周波のON-OFFを繰り返す現象のことです。                                                                                                    |
|   | 超音波インジケータ | 超音波の強度を現したアイコンのことです。                                                                                                    |
|   | 定格流量範囲    | カタログに記載されている仕様を満足することが可能な流量範囲のことです。                                                                                                    |
|   | ディレー時間    | フロースイッチに印加している流量が設定値に達してから、実際に ON-OFF 出力が動<br>作するまでの設定時間を言います。ディレー時間の設定により、出力のチャタリング<br>を防止することができます。                                                                                           |
|   | デジタルフィルタ  | 流量値の変動に対して、デジタルのフィルタを追加する機能です。この機能は、流量<br>の急激な立上がりに対して、表示値変動を穏やかにします。機能使用時は、スイッチ<br>出力 ON/OFF にもデジタルフィルタが反映されます。デジタルフィルタの設定により、<br>出力のチャタリングや測定モードでのちらつきを抑制することができます。<br>ステップ入力に対する 90%応答の時間です。 |
| な | 内部降下電圧    | スイッチ出力が ON 状態のとき、出力に表れる電圧のことです。流れる負荷電流により<br>ことなり、「O」となるのが理想です。                                                                                                    |
| は | ヒステリシスモード | 流量が設定した値よりも大きいか、小さいかによりスイッチ出力を行うモードのことです。                                                                                                    |
|   | 表示流量範囲    | 表示することが可能な範囲を示します。                                                                                                    |

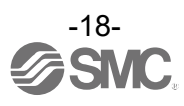

# 取付け・設置

#### ■設置方法

手順1

・機種銘板に記載してある流体の流れ方向を合わせて設置してください。 逆方向に取付けた場合でも、流体の流れ方向を変更することが可能です。 詳細は32ページ「[F0 System] システムの設定」を参照ください。

手順2

・取付けの際には、付属の取付金具で取付けてください。 ねじの締付トルクは、76 cN・m±5 cN・mにて取付けてください。

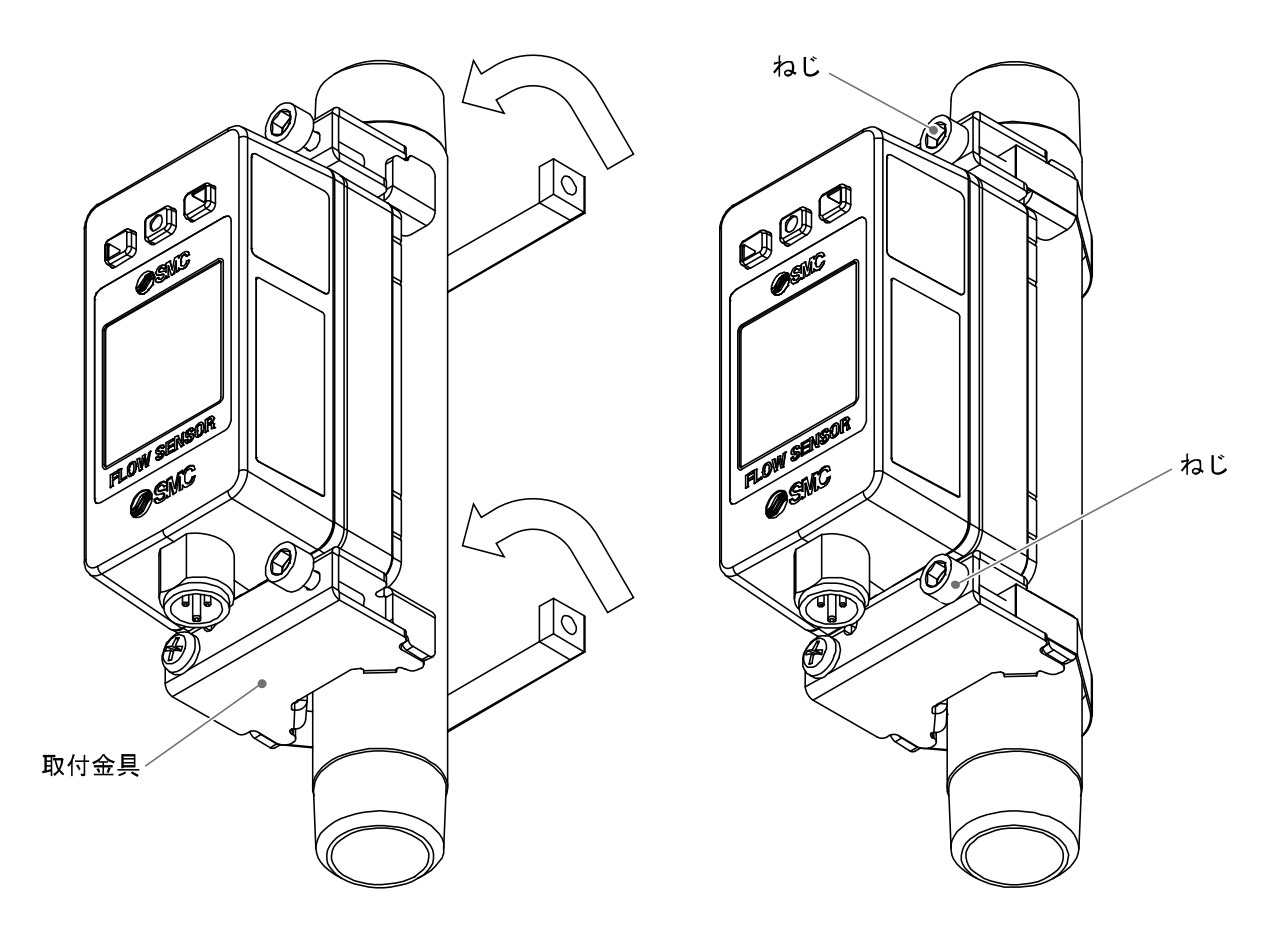

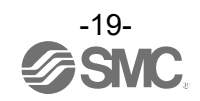

#### ■配線方法

接続について

- ・接続作業は電源を切断した状態で行ってください。
- ・配線は単独の配線経路を使用してください。動力線や高圧線と同一配線経路を使用すると、ノイズに よる誤作動の原因となります。
- ・市販のスイッチング電源を使用する場合は、必ずFG端子を接地してください。 市販のスイッチング電源に接続して使用する場合、スイッチングノイズが重畳され、製品仕様を満足で きなくなります。その場合は、スイッチング電源との間に、ラインノイズフィルタ・フェライトなどの ノイズフィルタを挿入するか、スイッチング電源よりシリーズ電源に変更してご使用ください。

コネクタの着脱方法

- ・本体側コネクタのキーとリード線側コネクタのキー溝の向きを合わせ、垂直に挿入します。ローレット 部を時計方向に回します。ローレット部が止まったら接続完了です。緩みがないか確認してください。
- ・コネクタを取外す場合、ローレット部を緩め、真直ぐに引いて外します。

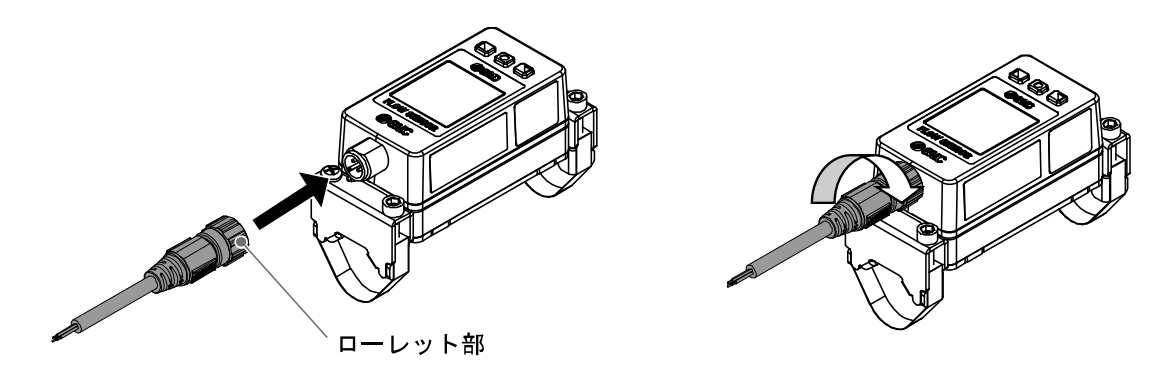

#### リード線側コネクタピン番号(ZS-37-A、ZS-49-A)

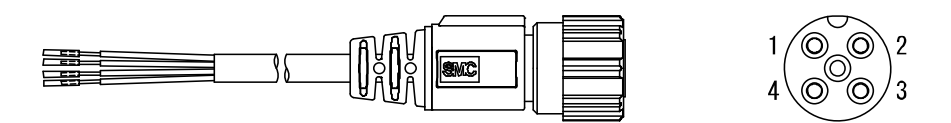

#### スイッチ出力機器として使用する場合

| ピン番号 | リード線色 | 名称     | 内容                     |
|------|-------|--------|------------------------|
| 1    | 茶     | DC (+) | DC18~30 V              |
| 2    | 白     | OUT2   | 未接続/スイッチ出力/アナログ出力/外部入力 |
| 3    | 青     | DC (-) | 0 V                    |
| 4    | 黒     | OUT1   | スイッチ出力                 |

#### IO-Link デバイスとして使用する場合

| ピン番号 | リード線色 | 名称     | 内容                         |
|------|-------|--------|----------------------------|
| 1    | 茶     | DC (+) | DC18~30 V                  |
| 2    | 白     | OUT2   | 未接続/スイッチ出力/アナログ出力/外部入力     |
| 3    | 青     | DC (-) | 0 V                        |
| 4    | 黒     | C/Q    | 通信データ(IO-Link)/スイッチ出力(SIO) |

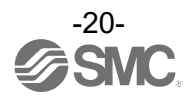

#### 内部回路と配線例

#### PFUW7ロ-L1ロ-ロロ(NPN 設定時)

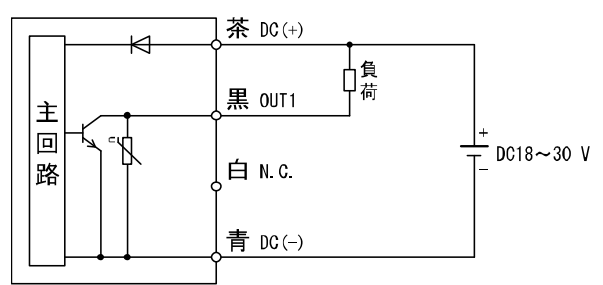

最大印加電圧:30 V 最大負荷電流:80 mA 内部降下電圧:1.5 V 以下

#### PFUW7ロ-L2ロ-ロロ(NPN2 設定時)

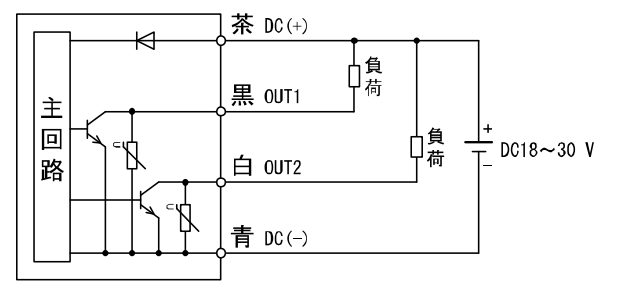

最大印加電圧:30 V 最大負荷電流:80 mA 内部降下電圧:1.5 V 以下

#### PFUW7口-L2口-口口(NPN+外部入力設定時)

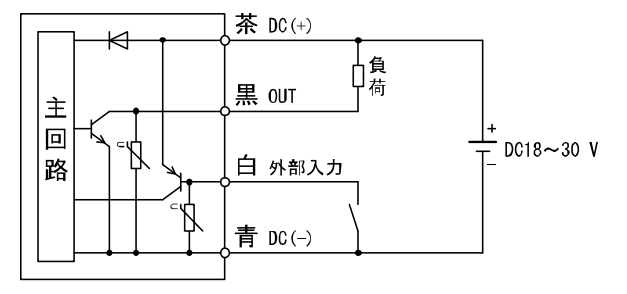

最大印加電圧:30 V 最大負荷電流:80 mA 内部降下電圧:1.5 V以下 外部入力:入力電圧0.4 V以下、30 msec.以上 接点種:有接点または無接点

#### PFUW7ロ-L1ロ-ロロ(PNP 設定時)

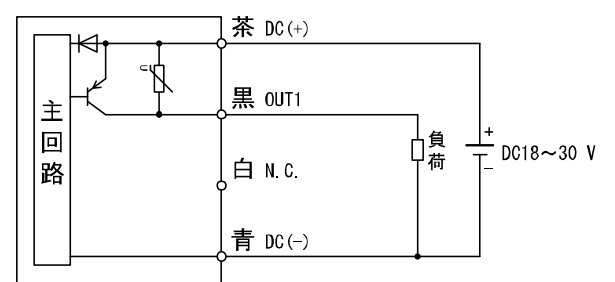

最大負荷電流:80 mA 内部降下電圧:1.5 V以下

#### PFUW7口-L2口-口口(PNP2 設定時)

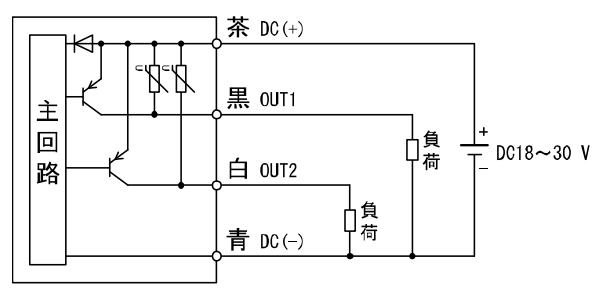

最大負荷電流:80 mA 内部降下電圧:1.5 V以下

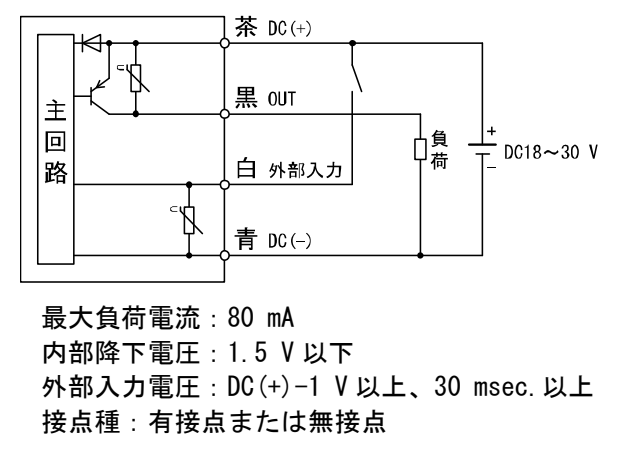

#### PFUW7口-L2口-口口(PNP+外部入力設定時)

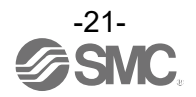

#### PFUW7口-L3/L4口-口口(NPN 設定時)

L3: NPN+アナログ電圧出力タイプ
 L4: NPN+アナログ電流出力タイプ

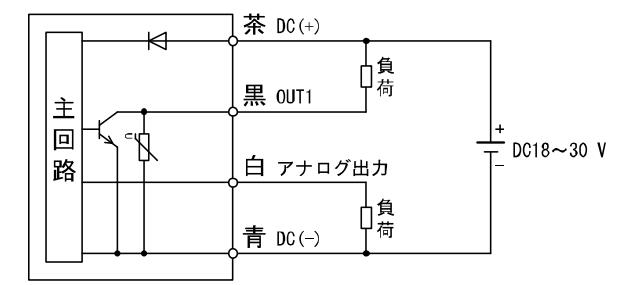

最大印加電圧:30 V 最大負荷電流:80 mA 内部降下電圧:1.5 V 以下

- L3:アナログ出力:1~5 V、0~10 Vを選択可 出力インピーダンス:約1 kΩ L4:アナログ出力:4~20 mA
- 負荷インピーダンス:50~600 Ω

#### IO-Link デバイスとして使用する場合

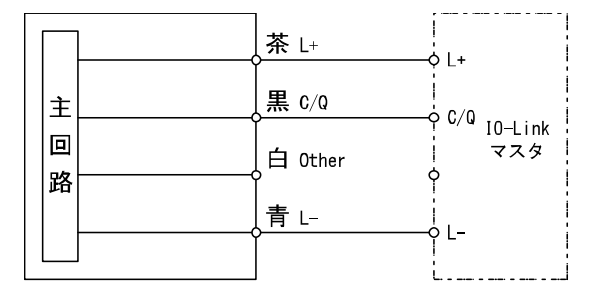

#### 積算パルス出力配線例

PFUW7口-L1/L2/L3/L4口-口口 (NPN 出力選択時)

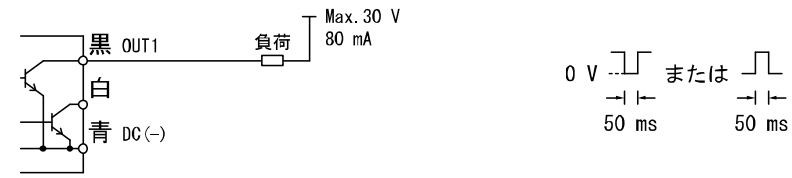

#### PFUW7口-L1/L2/L3/L4口-口口(PNP出力選択時)

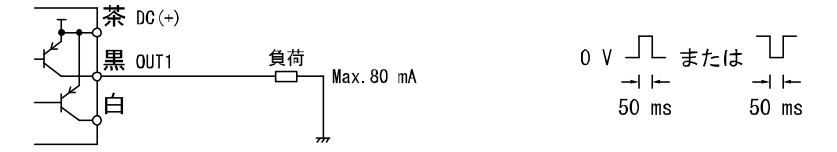

# L4 : PNP+アナログ電流出カタイプ

PFUW7口-L3/L4口-口口(PNP 設定時)

・L3: PNP+アナログ電圧出力タイプ

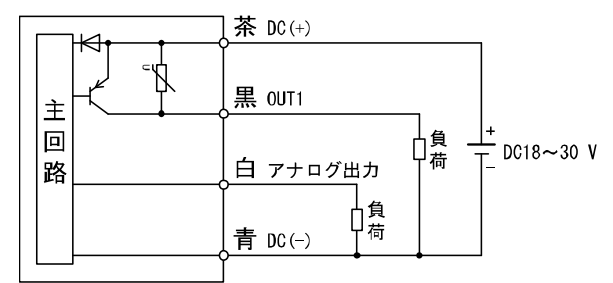

最大負荷電流:80 mA 内部降下電圧:1.5 V以下

- L3:アナログ出力:1~5 V、0~10 Vを選択可 出力インピーダンス:約1 kΩ L4:アナログ出力:4~20 mA
  - 負荷インピーダンス:50~600 Ω

-22-SNC.

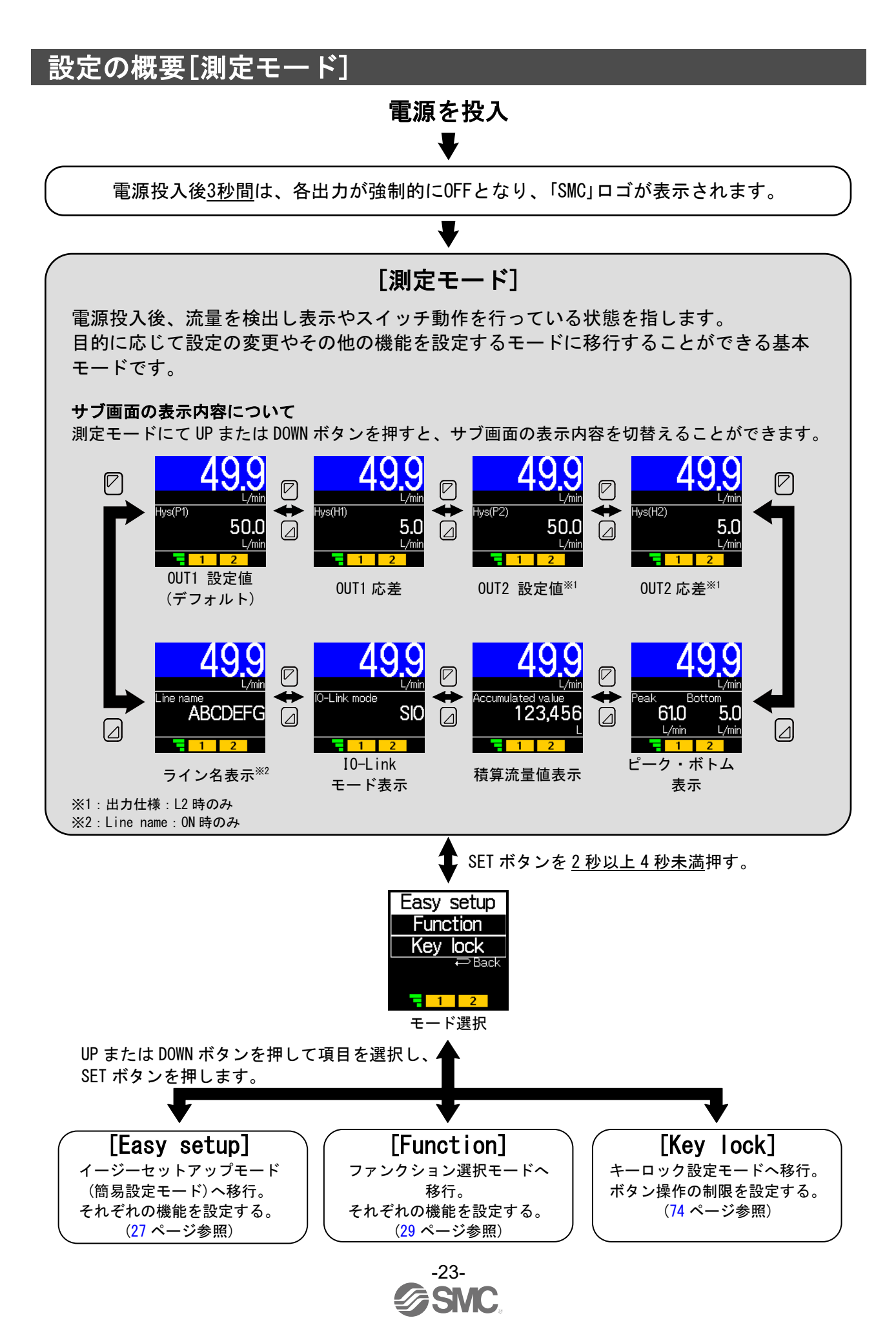

# 流量の設定

#### スイッチ動作

流量が設定値を超えるとスイッチが ON します。 流量が設定値から応差以上下がると、スイッチが OFF します。 工場出荷時は、定格流量範囲の中心値で ON するよう設定されています。 下図に示す動作にて支障のない場合は、そのままご使用ください。

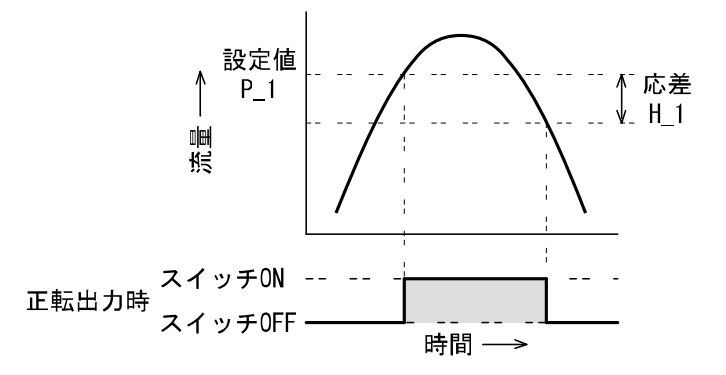

●PFUW760

| 項目               | 出荷時設定      |
|------------------|------------|
| [P_1] OUT1 の設定値  | 30.0 L/min |
| [H_1] OUT1 の応差   | 3.0 L/min  |
| [P_2] OUT2の設定値 * | 30.0 L/min |
| [H_2] OUT2の応差 ※  | 3.0 L/min  |

●PFUW711

| 項目                         | 出荷時設定      |
|----------------------------|------------|
| [P_1] OUT1 の設定値            | 50.0 L/min |
| [H_1] OUT1 の応差             | 5.0 L/min  |
| [P_2] OUT2の設定値 *           | 50.0 L/min |
| [H_2] OUT2の応差 <sup>※</sup> | 5.0 L/min  |

※: OUT2 は出力仕様が L2 の製品をご使用の場合です。

※:応差については、[F1 Switch1] OUT1の設定(36 ページ)、[F2 Switch2] OUT2の設定(43 ページ)を参考に設定してください。

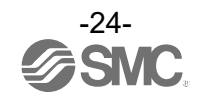

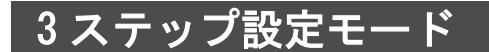

3ステップ設定モードとは

設定値のみを3ステップだけで入力することができるモードです。 設定値だけを変更してすぐに使いたい、という場合にこのモードをご使用ください。 (メイン画面には現在の流量値が表示されています。)

〈操作方法〉

「3ステップ設定モード(ヒステリシスモード)」

3ステップ設定モードでは設定値(P1またはN1、P2またはN2)と応差(H1またはH2)を変更することができます。 あらかじめサブ画面をUPまたはD0WNボタンで変更したい項目(設定値または応差)に合わせてください。 設定値変更の場合は、以下の操作方法となります。応差の設定も同様に変更することができます。

①サブ画面に変更したい項目が表示されている状態で SET ボタンを1回押してください。サブ画面の 設定値部の背景が白色になります。

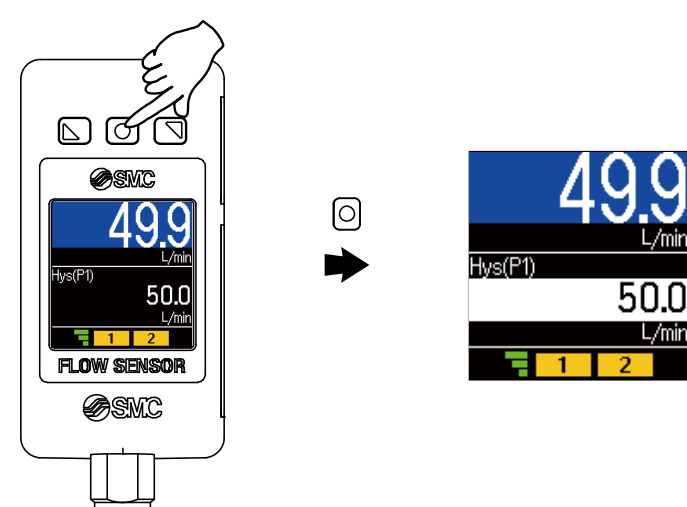

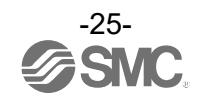

②UP または DOWN ボタンを押して、設定値を変更してください。 UP ボタンで設定値の増加、DOWN ボタンで設置値の減少ができます。

●UP ボタンを1回押すと数値が増加し、押し続けると連続して増加します。

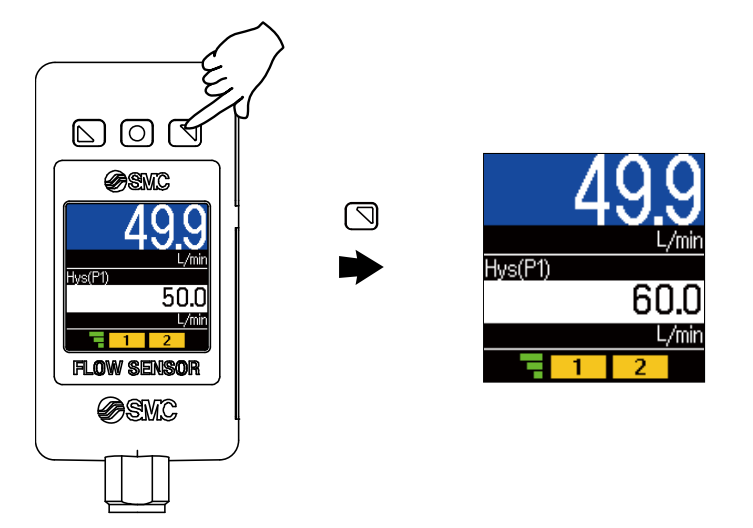

●DOWN ボタンを1回押すと数値が減少し、押し続けると連続して減少します。

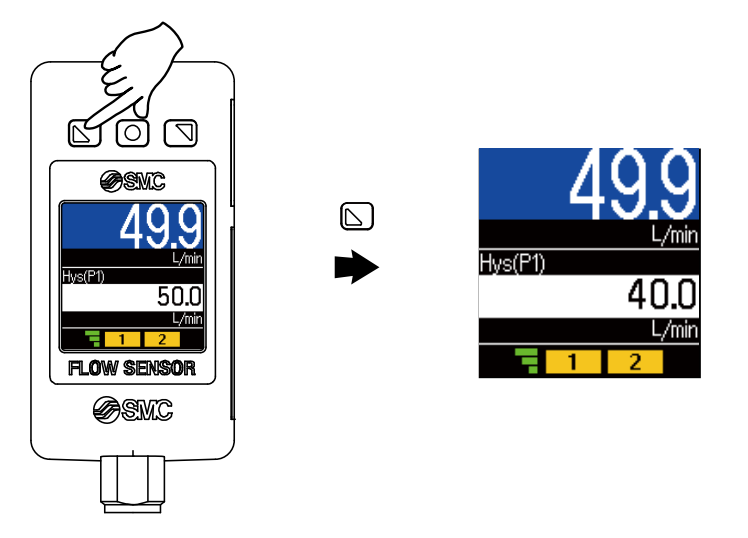

●UP と DOWN ボタンを同時に<u>1秒以上</u>長押しすると[Snap shot]と表示され、自動的に設定値が 現在流量値と同値になります(スナップショット機能(76 ページ参照))。 この後、UP、DOWN ボタンを押すことによる再調整も可能です。

③SET ボタンを押すと設定が完了します。

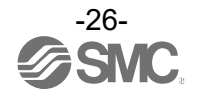

# 簡易設定モード[Easy setup]

〈操作方法〉

「簡易設定モード(ヒステリシスモード)」

簡易設定モードでは、現在設定されているSW出力動作モードの出力設定値に対し、順番に設定変更を行う ことが可能です。

※:設定値、応差を変更することができます。

①測定モード時にSETボタンを<u>2秒以上4秒未満</u>押してください。

モード選択画面が表示されます。

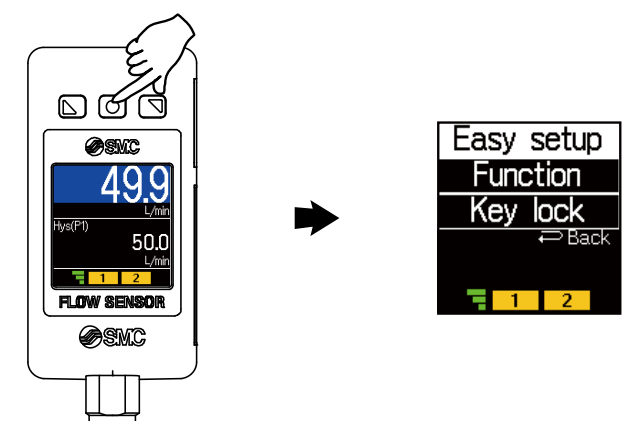

②[Easy setup]を選択し、SETボタンを押してください。
 設定値、応差の変更画面が表示されます。
 ※:出力仕様がL2の製品をご使用の場合に、[Hys (P2)]、[Hys (H2)]が表示されます。

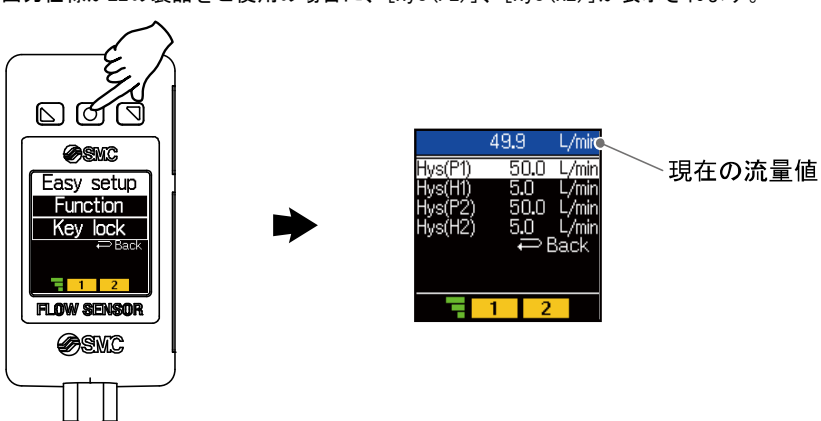

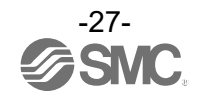

③[Hys(P1)]を選択し、SETボタンを押してください。
 ※:応差を設定する際は[Hys(H1)]を選択してください。()内の表示は設定条件によって変わります。

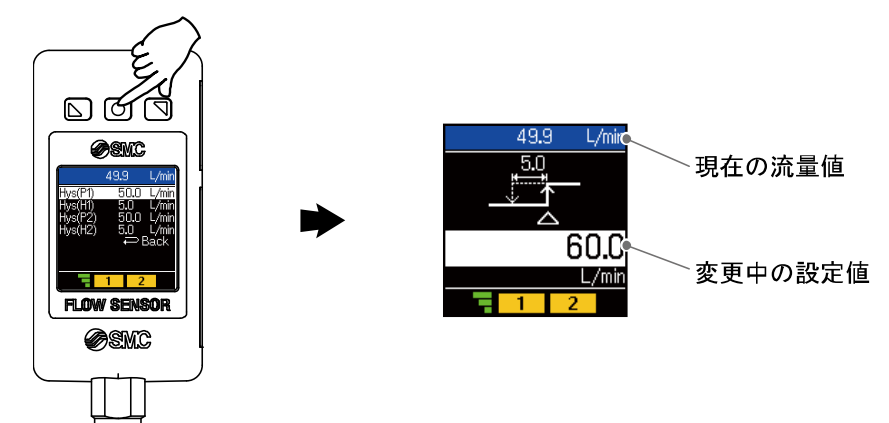

④UPまたはDOWNボタンを押して、設定値を変更してください。 UPボタンで設定値の増加、DOWNボタンで設置値の減少ができます。 (スナップショット機能が使用できます。(76ページ参照)) SETボタンを押すと設定が完了します。

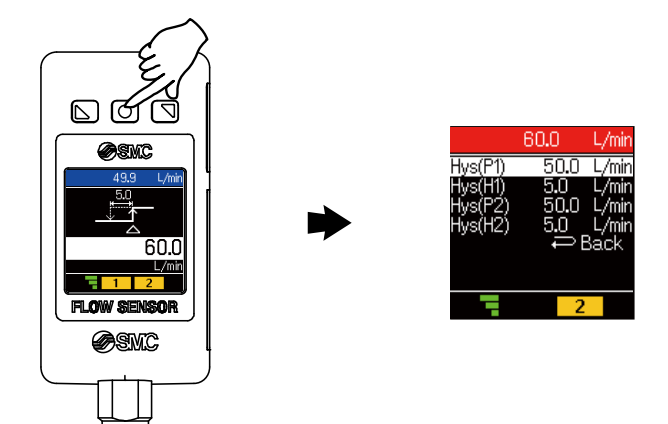

- ⑤測定モードに戻る際は、[Back]を選択し、SETボタンを押してください。 または、SETボタンを2秒以上長押しでも測定モードに戻ることが可能です。
- ※:出力仕様がL2の製品をご使用の場合は、[P\_2]または[n\_2]も表示されます。同時に設定してください。 (OUT2を外部入力機能[External in]として使用している場合は表示されません)
- ※:セットボタンで設定を有効とした後、<u>2秒以上</u>セットボタンを押し続けると①~④どの項目でも測定モードに移行することができます。
- ※:ウインドコンパレータモード、積算出力モードについても上記方法と同様に設定可能です。 (積算パルス出力モード、エラー出力モード、スイッチ出力OFFモードを使用している場合、[Easy setup]が表示されません)
- ※:設定値と応差の値により相互に入力制限がかかりますのでご注意ください。
- ※: さらに詳細な設定を行う場合は、ファンクション選択モード(29ページ)から各機能の設定を行ってください

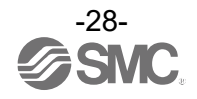

# それぞれの設定を変更する[ファンクション選択モード]

ファンクション選択モードとは

各機能の設定を個別に変更することができるモードです。

測定モードにて SET ボタンを <u>2 秒以上 4 秒未満</u>押した後、 [Function] を選択することでファンクション 選択モードに入ります。

UPまたはDOWNボタンを押して番号を変更することで、変更したい各ファンクション(機能)を選択することができます。

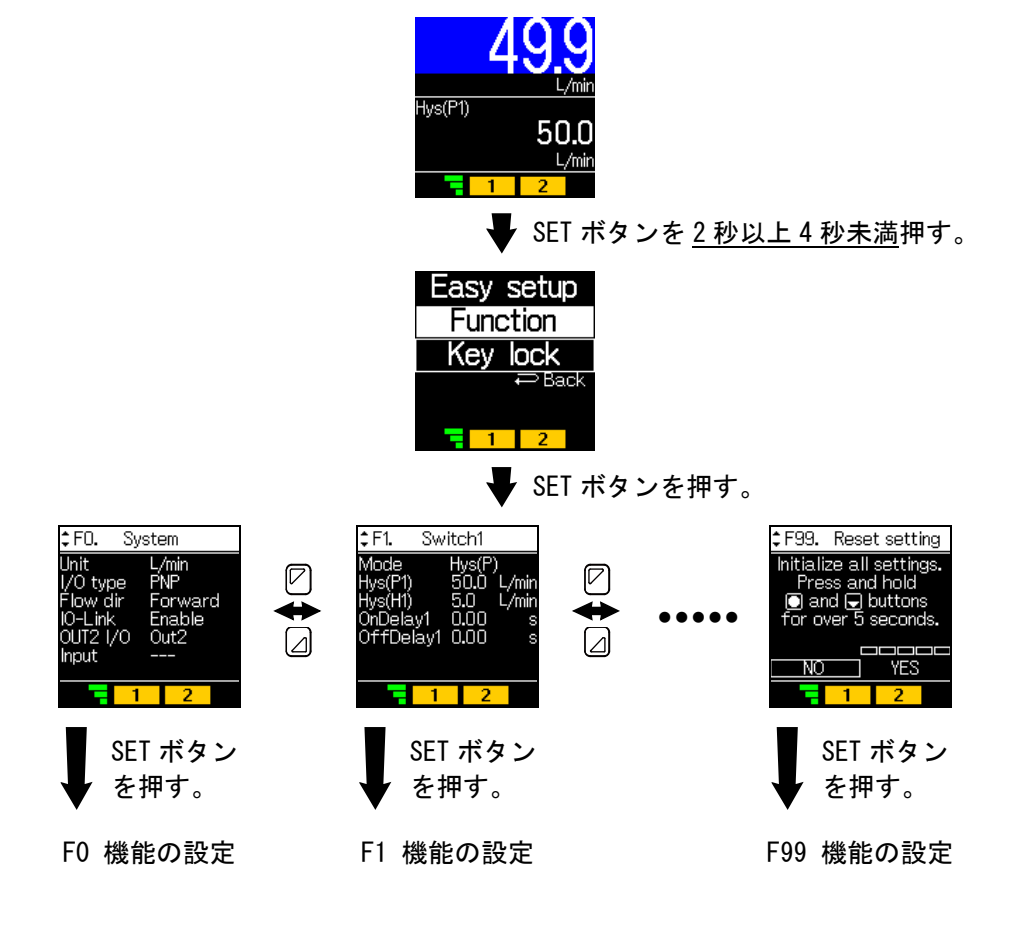

#### [F※]の設定が完了後、

| ファンクション選択モードに戻る場合                                                                                    | 測定モードに戻る場合                |
|----------------------------------------------------------------------------------------------------|---------------------------|
| UP または DOWN ボタンで[Back]を選択                                                                            | SET ボタンを <u>2 秒以上</u> 押す。 |
| FD. System<br>Unit L/min<br>I/O type PNP<br>Flow dir Forward<br>IO-Link Enable<br>OUT2<br>Input Back |                           |

※:品番によって、対応しない機能があります。

対応しない機能や他の設定により選択が不可な項目は[---]、もしくは非表示となります。

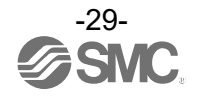

### ■工場出荷時の設定

工場出荷時は次のように設定されています。 本設定にて支障のない場合は、そのままご使用ください。 変更される場合は、ファンクション選択モードより設定してください。

| No    | 機能                                | 項目                                         | 出荷時の設定                                                                                                    | 該当ページ                                       |       |
|-------|-----------------------------------|--------------------------------------------|----------------------------------------------------------------------------------------------------|---------------------------------------------|-------|
| [F0]  | システム設定                            | [Unit] 流量表示単位設定 <sup>※1</sup>              | [L/min] L/min(L)                                                                                                    | 32ページ                                       |       |
|       |                                   | [I/O TYPE] NPN/PNP設定値                      | [PNP] PNP出力                                                                                                    |                                             |       |
|       |                                   | [Flow dir] 流体流れ方向設定                        | [Forward] 順方向                                                                                                    |                                             |       |
|       |                                   | [IO-Link] IO-Link有効/無効設定                   | [Enable] 有効                                                                                                    |                                             |       |
|       |                                   |                                            | [Out2] Out2出力                                                                                                    |                                             |       |
|       |                                   | <br>[Input] SW2外部入力設定 <sup>※2</sup>        | [] 外部入力未設定                                                                                                    |                                             |       |
|       | Switch1設定<br>(OUT1)               | [Mode] 出カモード選択                             | [Hys(P)] ヒステリシスモード                                                                                                    | 36ページ                                       |       |
| [F1]  |                                   | [Hys(P1)] 設定値                              | [] 定格流量最大値の50%<br>PFUW760:30.0 L/min<br>PFUW711:50.0 L/min                                                               |                                             |       |
|       |                                   | [Hys(H1)] 応差                               | [] 定格流量最大値の5%<br>PFUW760:3.0 L/min<br>PFUW711:5.0 L/min                                                                  |                                             |       |
|       |                                   | [OnDelay1] ONディレー時間設定                      | [0.00] 0.00 s                                                                                                    |                                             |       |
|       |                                   | [OffDelay1] OFFディレー時間設定                    | [0.00] 0.00 s                                                                                                    |                                             |       |
|       | Switch2設定 <sup>※2</sup><br>(OUT2) | [Mode] 出力モード選択                             | [Hys(P)] ヒステリシスモード                                                                                                    | 43ページ                                       |       |
| [F2]  |                                   | [Hys(P2)] 設定値                              | [] 定格流量最大値の50%<br>PFUW760:30.0 L/min<br>PFUW711:50.0 L/min                                                               |                                             |       |
|       |                                   | [Hys(H2)] 応差                               | [] 定格流量最大値の5%<br>PFUW760:3.0 L/min<br>PFUW711:5.0 L/min                                                                  |                                             |       |
|       |                                   | [OnDelay2] ONディレー時間設定                      | [0.00] 0.00 s                                                                                                    |                                             |       |
|       |                                   | [OffDelay2] OFFディレー時間設定                    | [0.00] 0.00 s                                                                                                    |                                             |       |
|       |                                   | [Filter] デジタルフィルタ設定                        | [1.0] 1.0 s                                                                                                    |                                             |       |
|       |                                   | [Zero cut] ゼロカット設定                         | [1] 1%F.S.カット                                                                                                    |                                             |       |
| [F10] | [F10]                             | 計測設定                                       | [Resolution] 表示分解能設定                                                                                                    | [High]<br>PFUW760:600分解能<br>PFUW711:1000分解能 | 50ページ |
|       | 超音波計測設定                           | [Power] 超音波送信電力設定                          | [High] 送信電力 : High                                                                                                    | 52ページ                                       |       |
| [F11] |                                   | [Schedule] 配管スケジュール設定                      | [SGP] SGP配管                                                                                                    |                                             |       |
|       |                                   | [Span adj]計測値傾き微調整                         | [0.0] 傾き調整率:0.0%                                                                                                    |                                             |       |
| [F22] | アナログ出力設定                          | [Type] アナログ出力切替設定 <sup>※3</sup>            | <ul> <li>[1~5 V] 1~5 V電圧出刀<br/>(電圧出力タイプ)</li> <li>[4~20 mA] 4~20 mA電流出力<br/>(電流出力タイプ)</li> <li>※:電流出力タイプは変更不可</li> </ul> | 54ページ                                       |       |
|       |                                   | [Free span] アナログフリーレンジ<br>設定 <sup>※3</sup> | [] 定格流量最大値の100%<br>PFUW760:60.0 L/min<br>PFUW711:100.0 L/min                                                             |                                             |       |
| [F30] | 積算流量設定                            | [Save intvl] 積算保存設定                        | [No save] 保存しない                                                                                                    | 56ページ                                       |       |
|       |                                   | [Disp mode] 積算表示方向設定                       | [Increment] 加算方向                                                                                                    | JU: \- >                                    |       |

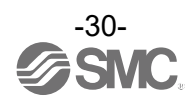

| No    | 機能                        | 項目                        | 出荷時の設定                 | 該当ページ               |  |
|-------|---------------------------|---------------------------|------------------------|---------------------|--|
|       | 瞬時SWビット1設定                | [Mode] 出カモード選択            | [Hys(P)] ヒステリシスモード     | 58ページ               |  |
|       |                           | [Hys(P1)] 設定値             | [] 定格流量最大値の50%         |                     |  |
|       |                           |                           | PFUW760 : 30.0 L/min   |                     |  |
|       |                           |                           | PFUW711 : 50.0 L/min   |                     |  |
| [F50] |                           | [Hys(H1)] 応差              |                        |                     |  |
|       |                           |                           | PFUW760: 3.0 L/min     |                     |  |
|       |                           | -                         |                        |                     |  |
|       |                           |                           |                        |                     |  |
|       |                           | [UtfDelay1] OFFティレー時間設定   | [0.00] 0.00 s          |                     |  |
|       |                           | [Mode] 出力モード選択            | [Hys (P)] ヒステリシスモード    | 59ページ               |  |
|       |                           | [Hys (P2)] 設定値            | [] 定格流量最大値の50%         |                     |  |
|       |                           |                           | PFUW760 : 30.0 L/min   |                     |  |
|       | 瞬時SWビット2設定                | [Hys(H2)] 応差              | PFUW/11:50.0 L/min     |                     |  |
| [F51] |                           |                           | L 」 正格流重 最 ス 値 の 5 %   |                     |  |
|       |                           |                           | $PFIW710: 5.0 \ L/min$ |                     |  |
|       |                           |                           |                        |                     |  |
|       |                           | [OffDelav2] OFFディレー時間設定   | [0,00] 0,00 s          |                     |  |
|       | 積算SW1/2ビットの<br>設定<br>表示設定 | [Sw1] 設定值                 |                        |                     |  |
| [F52] |                           |                           |                        | <mark>60</mark> ページ |  |
|       |                           |                           |                        |                     |  |
|       |                           | [Color] 計測値表示色選択          |                        |                     |  |
|       |                           | <br>[Display]表示OFF設定      | [0N]表示0N               |                     |  |
| [F80] |                           |                           | [0 deg] 回転角度0°         | 61ページ               |  |
|       |                           | [Brightness] 画面輝度設定       | [100] 輝度100%           |                     |  |
|       |                           | [Line name] Line name表示設定 | [0FF] ライン名表示なし         |                     |  |
| [F81] | 暗証番号設定                    | [PIN code] 暗証番号使用選択       | [0FF] 使用しない            | <mark>66</mark> ページ |  |
| [F91] | デバイス情報                    | _                         | 情報確認、設定なし              | <mark>6</mark> 7ページ |  |
| [F96] | 入力確認                      | _                         | 入力確認、設定なし              | <mark>69</mark> ページ |  |
| [F98] | 出力確認                      | _                         | [Normal] 通常出力          | 70ページ               |  |
| [F99] | 出荷状態への復帰                  | -                         | [NO] 復帰しない             | 73ページ               |  |

※1:単位切換機能付の製品をご使用の場合に設定できます。 ※2:出力仕様がL2の製品をご使用の場合に設定できます。 ※3:アナログ出力付の製品をご使用の場合に使用できます。

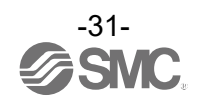

■[FO System] システムの設定

以下の項目を設定します。 (1)流量表示単位設定 (2)NPN/PNP設定値 (3)流体流れ方向設定 (4)IO-Link有効/無効設定 (5)SW2入力出力選択設定 (6)SW2外部入力設定

#### <操作方法>

ファンクション選択モード時に、UPまたはDOWNボタンを操作し、[FO System]を選択してください。

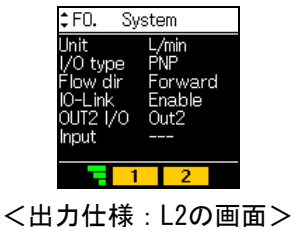

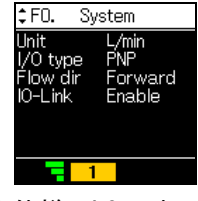

<出力仕様:L2以外の画面>

各項目の設定に移ります。

UP または DOWN ボタンを押して項目を選択し、 SET ボタンを押します。

#### (1) 流量表示単位設定

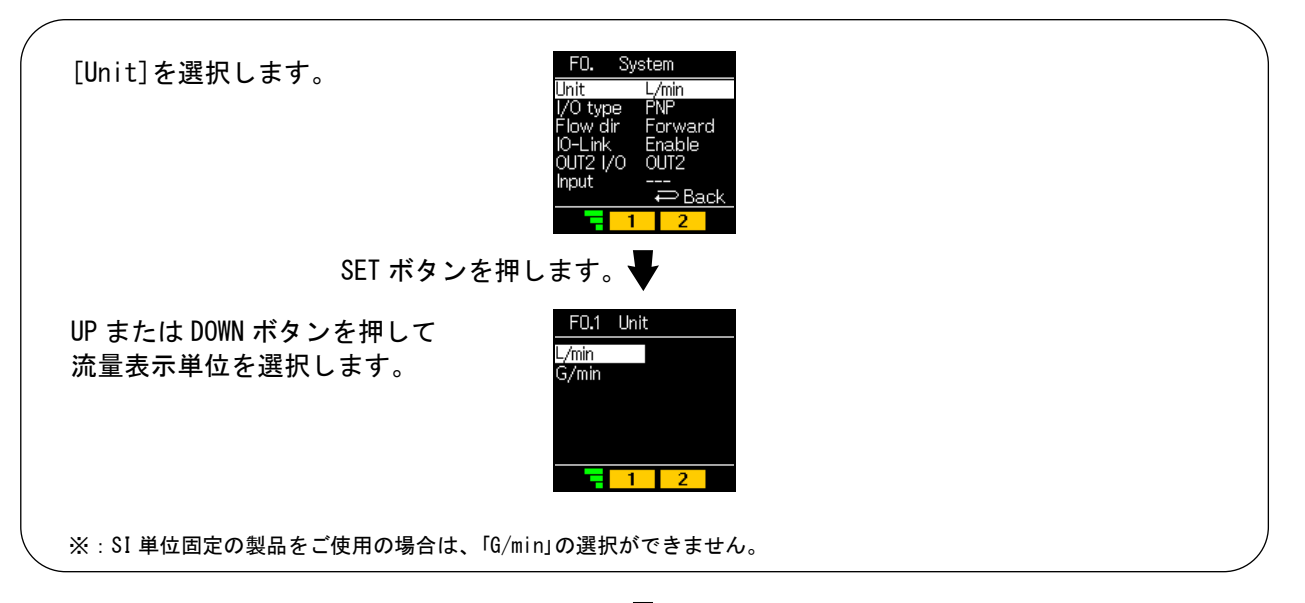

SET ボタンを押します。

[F0 System] システムの設定に戻ります。

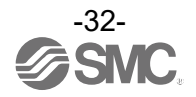

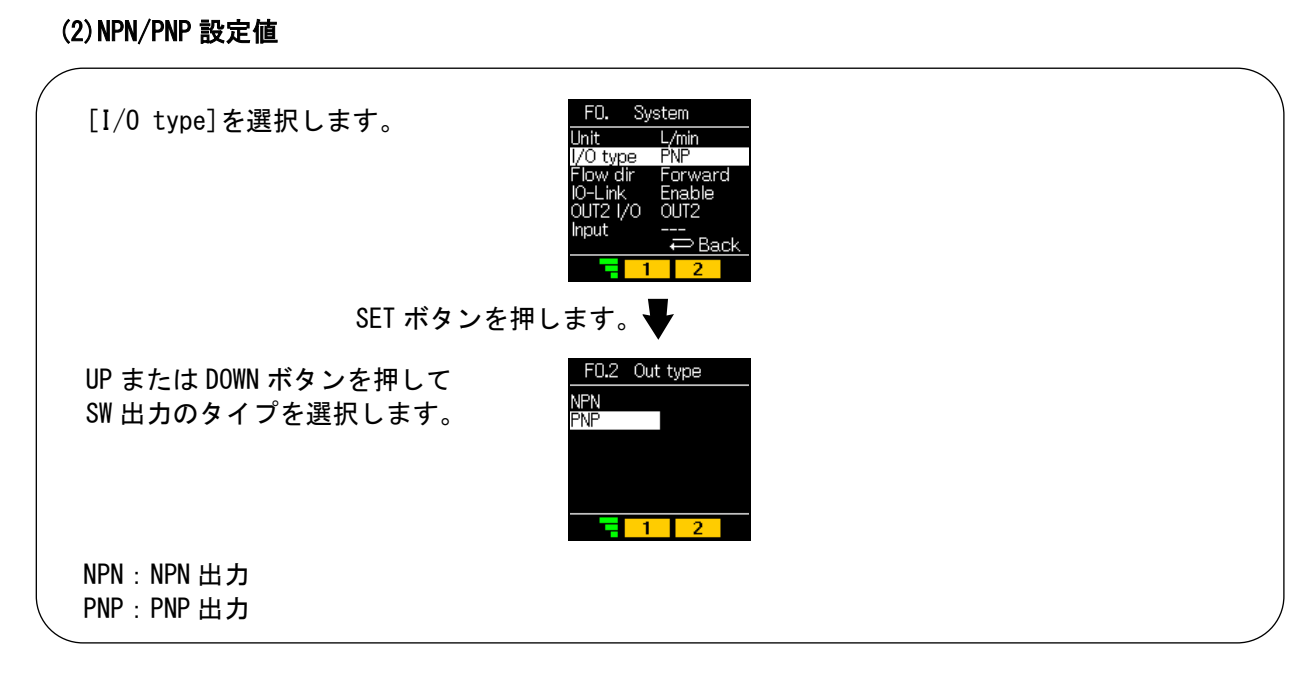

SET ボタンを押します。

[F0 System] システムの設定に戻ります。

#### (3) 流体流れ方向設定

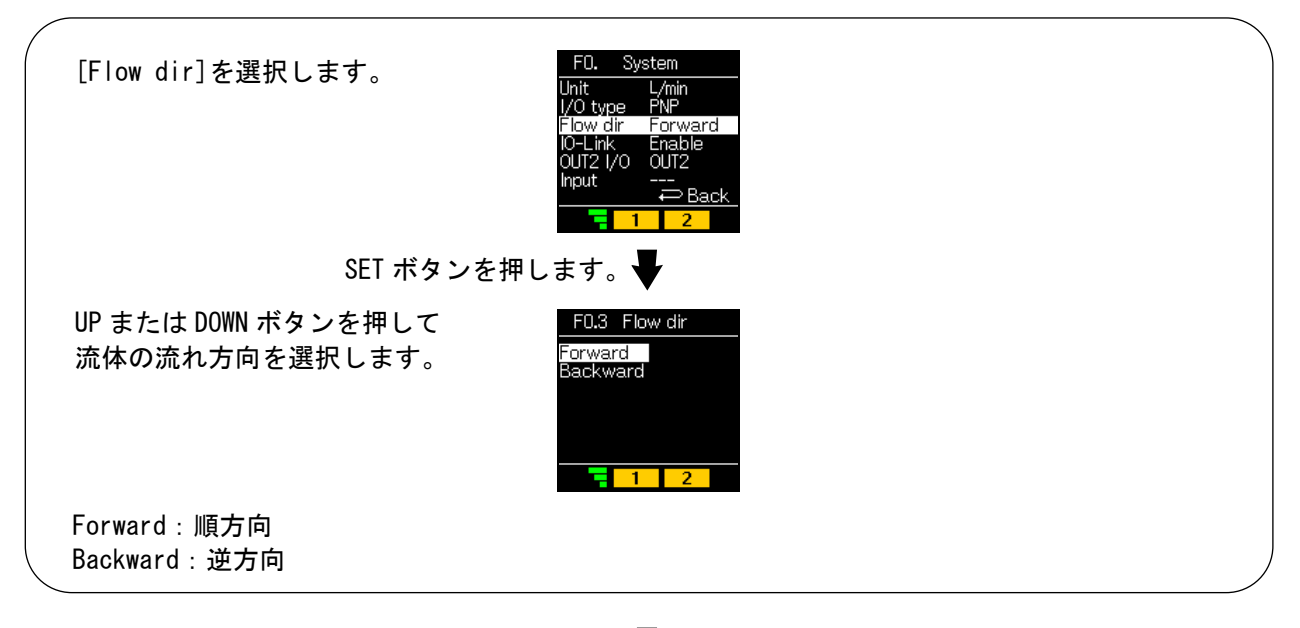

SET ボタンを押します。

[F0 System] システムの設定に戻ります。

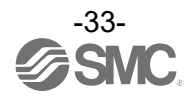

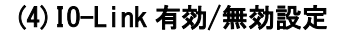

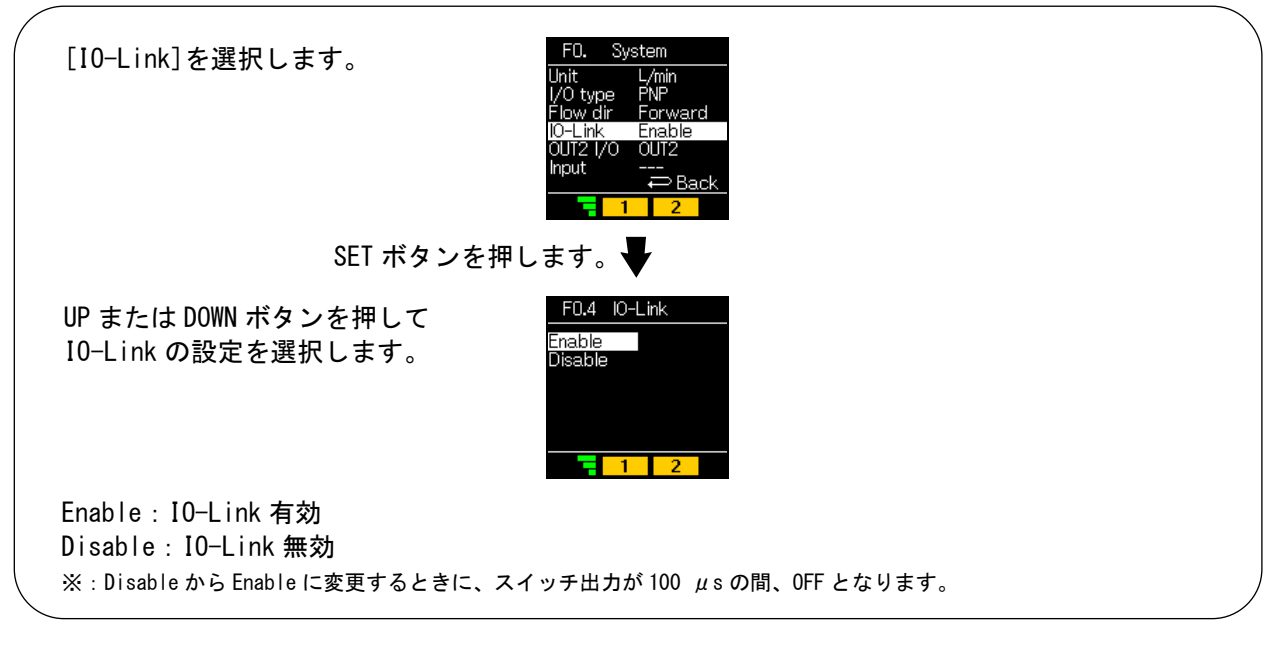

SET ボタンを押します。

[F0 System] システムの設定に戻ります。

(5)SW2 入力出力選択設定(出力仕様:L2のみ)

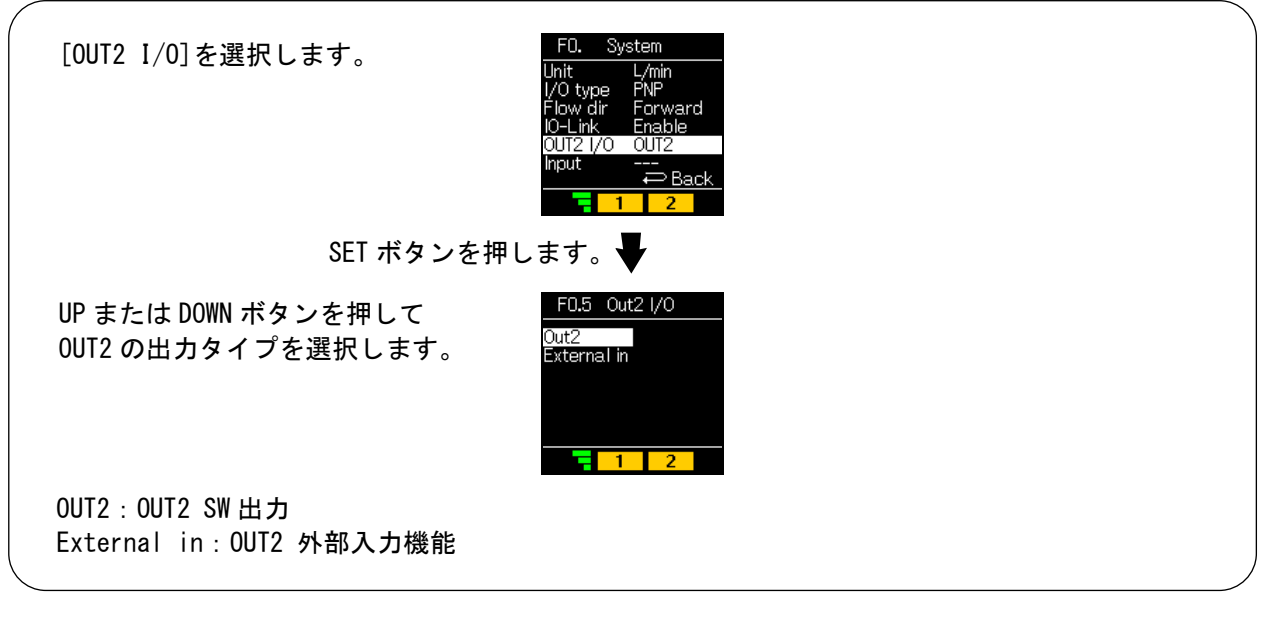

SET ボタンを押します。

[F0 System] システムの設定に戻ります。

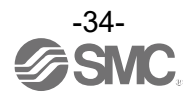

(6) SW2 外部入力設定(出力仕様:L2 のみ)

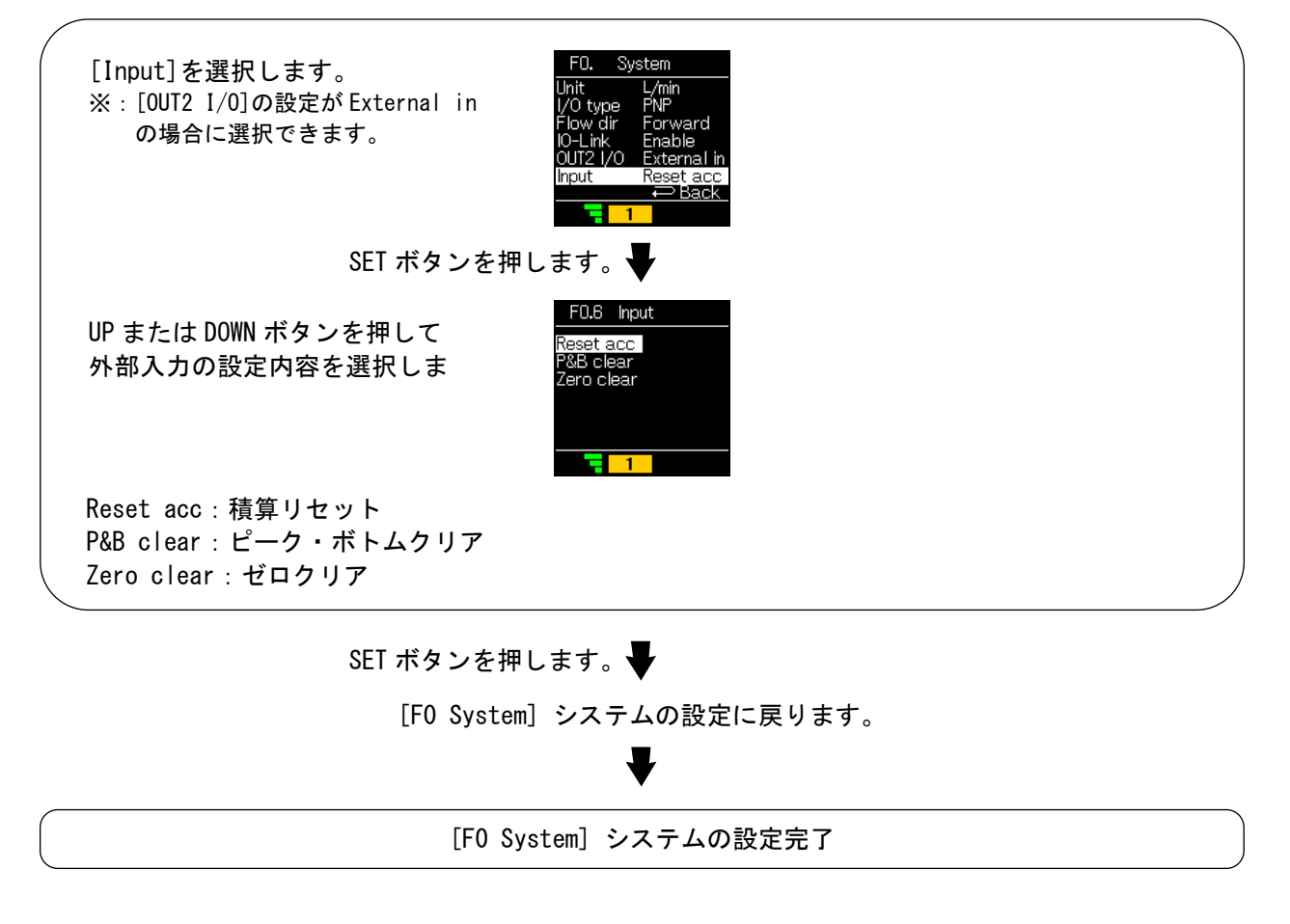

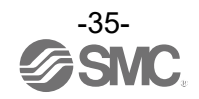

■[F1 Switch1] OUT1の設定

OUT1の出力方法の設定をします。

〈操作方法〉

ファンクション選択モード時に、UPまたはDOWNボタンを操作し、[F1 Switch1]を選択してください。

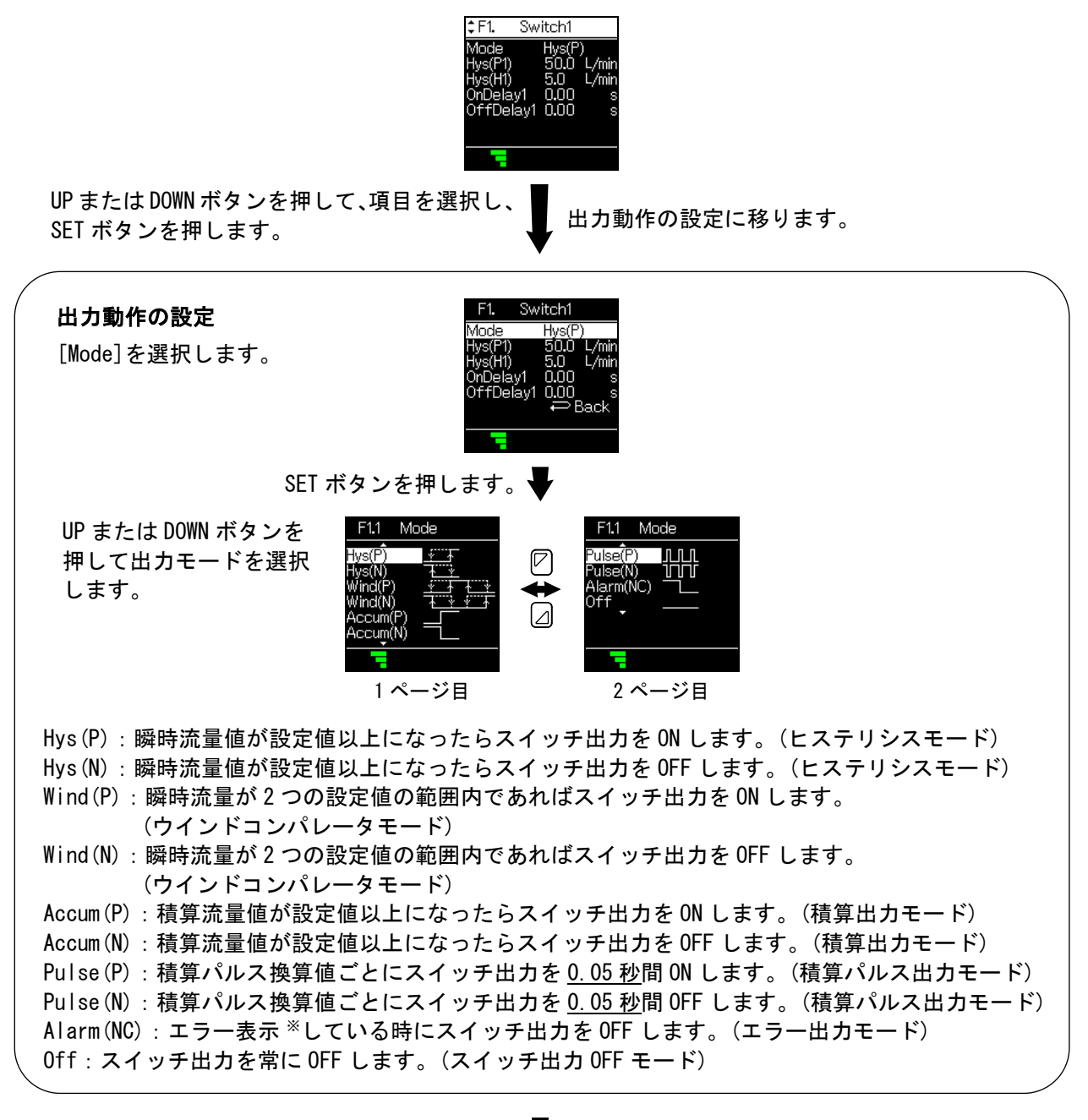

SET ボタンを押します。

[F1 Switch1] OUT1の設定に戻ります。

Hys (P) /Hys (N) を選択した場合→37 ページ Wind (P) /Wind (N) を選択した場合→39 ページ Accum (P) /Accum (N) を選択した場合→42 ページ それ以外を選択した場合→設定完了。[Back]を選択し、ファンクション選択モードへ戻ってください。

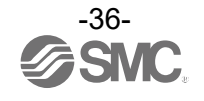
### ・Hys(P)/Hys(N)を選択した場合 [F1]、[F50]の設定

(1) 流量の設定

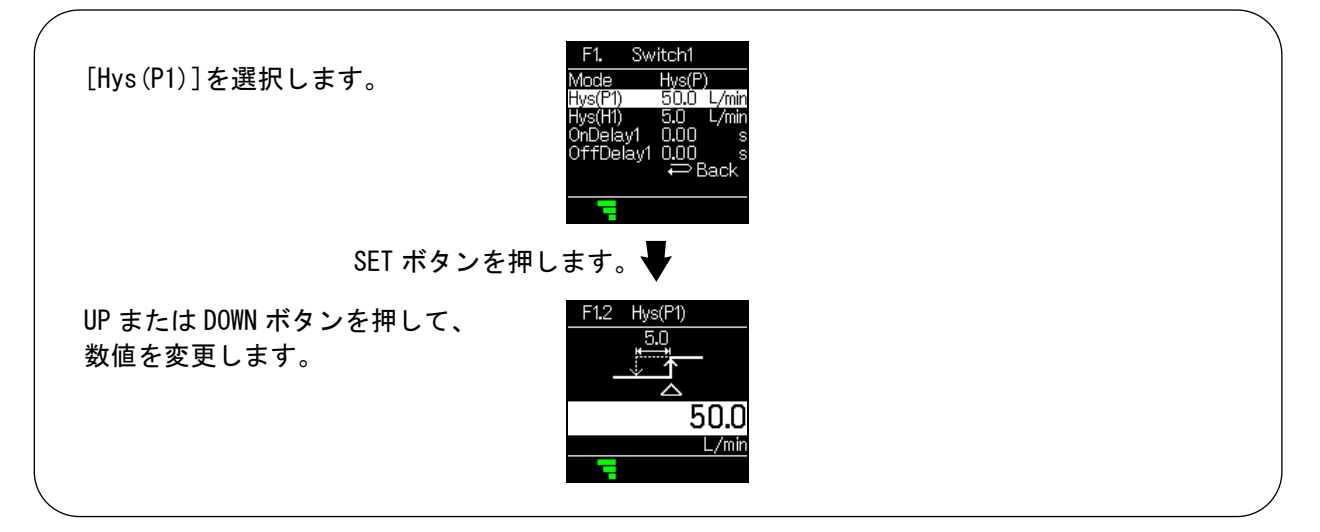

SET ボタンを押します。

[F1 Switch1] OUT1の設定に戻ります。

(2)応差の設定

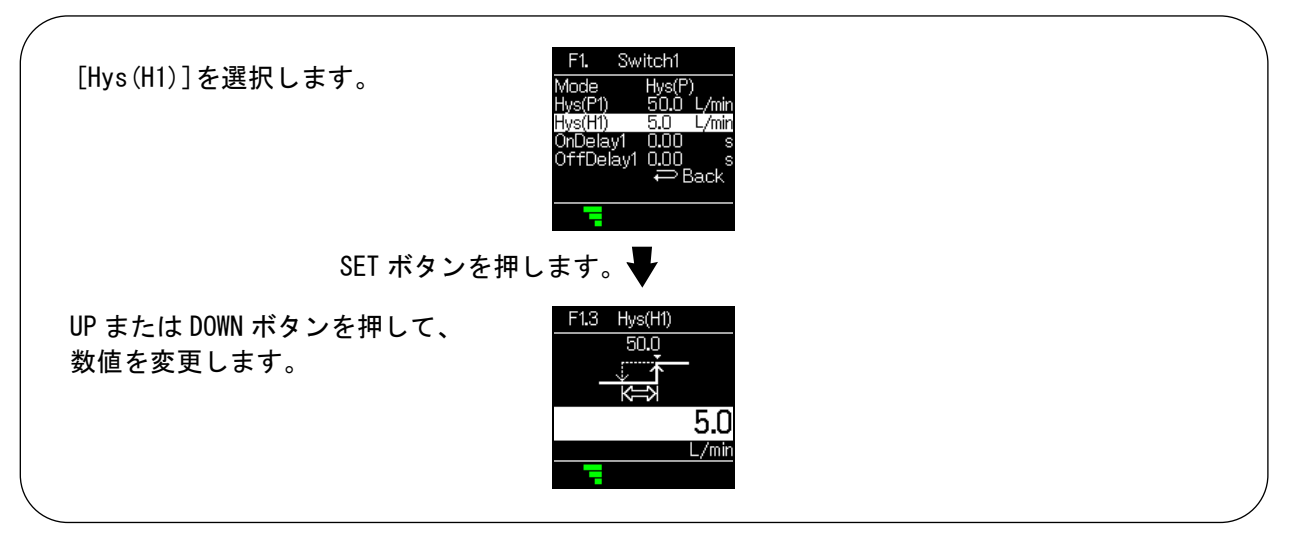

SET ボタンを押します。

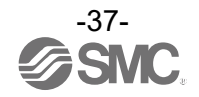

(3) オンディレーの設定

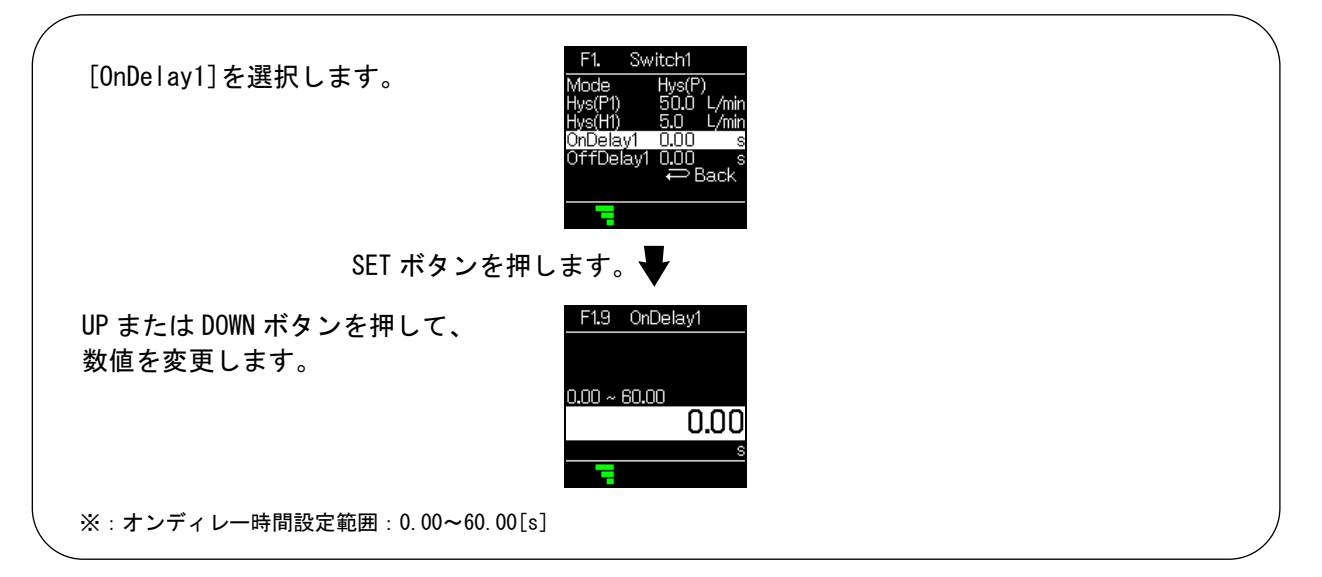

SET ボタンを押します。

[F1 Switch1] OUT1の設定に戻ります。

(4)オフディレーの設定

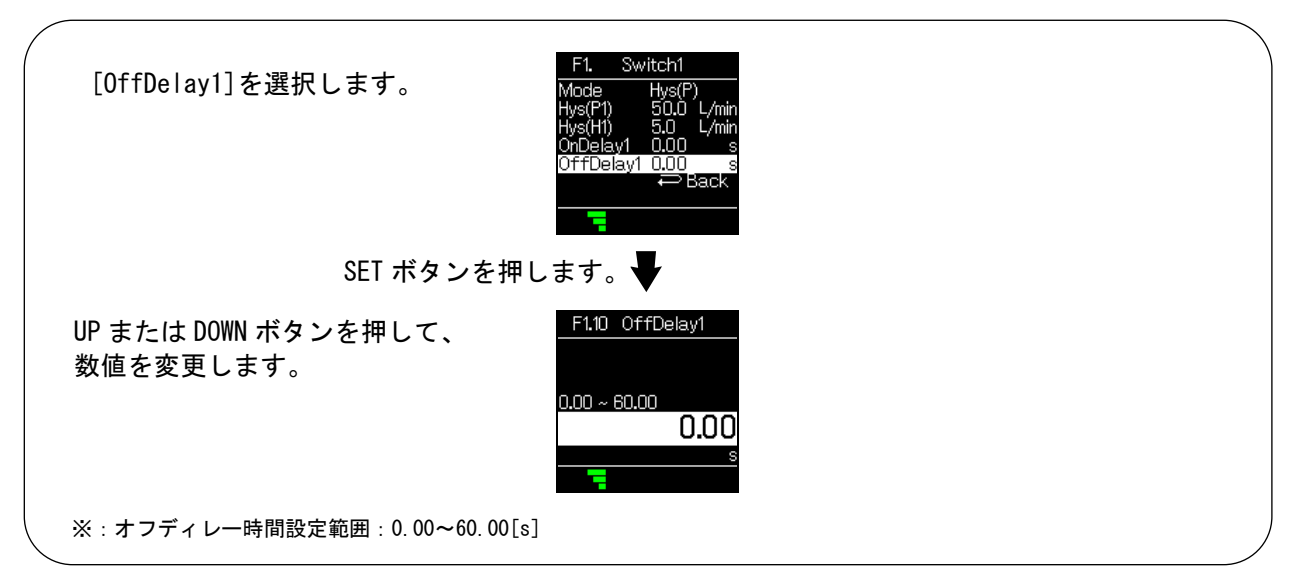

SET ボタンを押します。

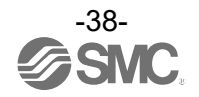

### ・Wind(P)/Wind(N)を選択した場合 [F1]、[F50]の設定

(1)流量の設定(下限値)

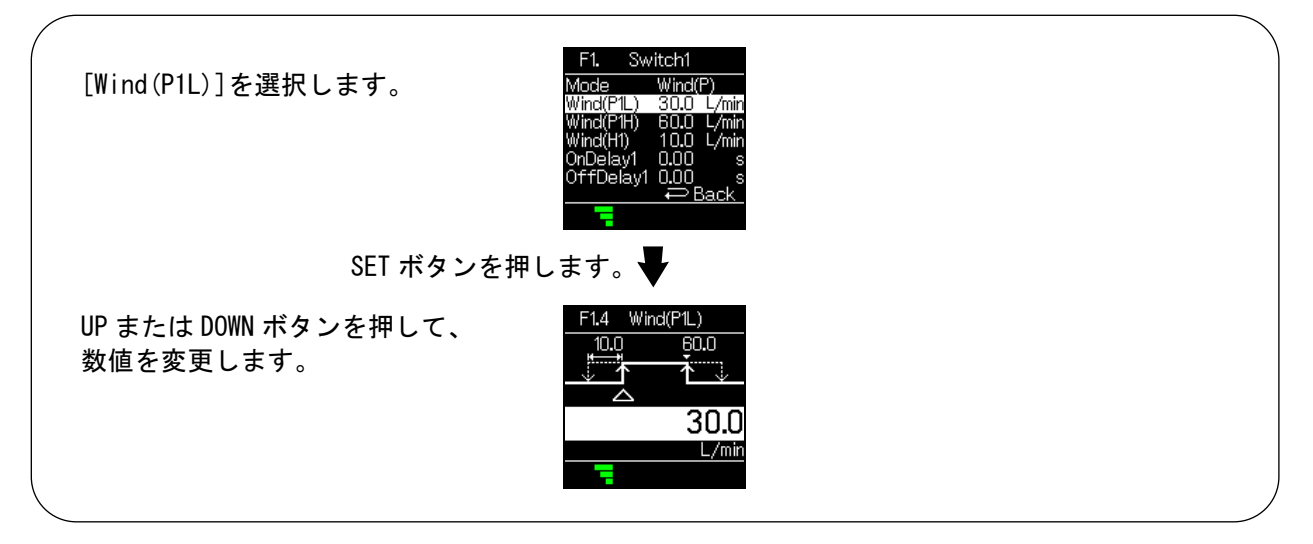

SET ボタンを押します。

[F1 Switch1] OUT1の設定に戻ります。

(2)流量の設定(上限値)

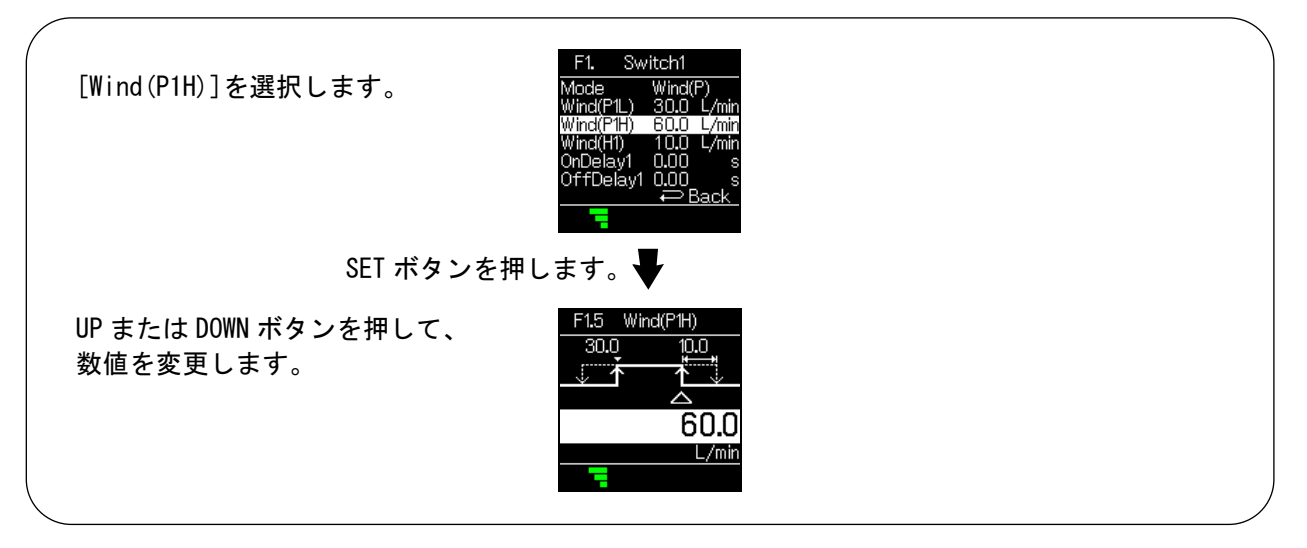

SET ボタンを押します。 ↓

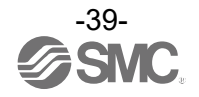

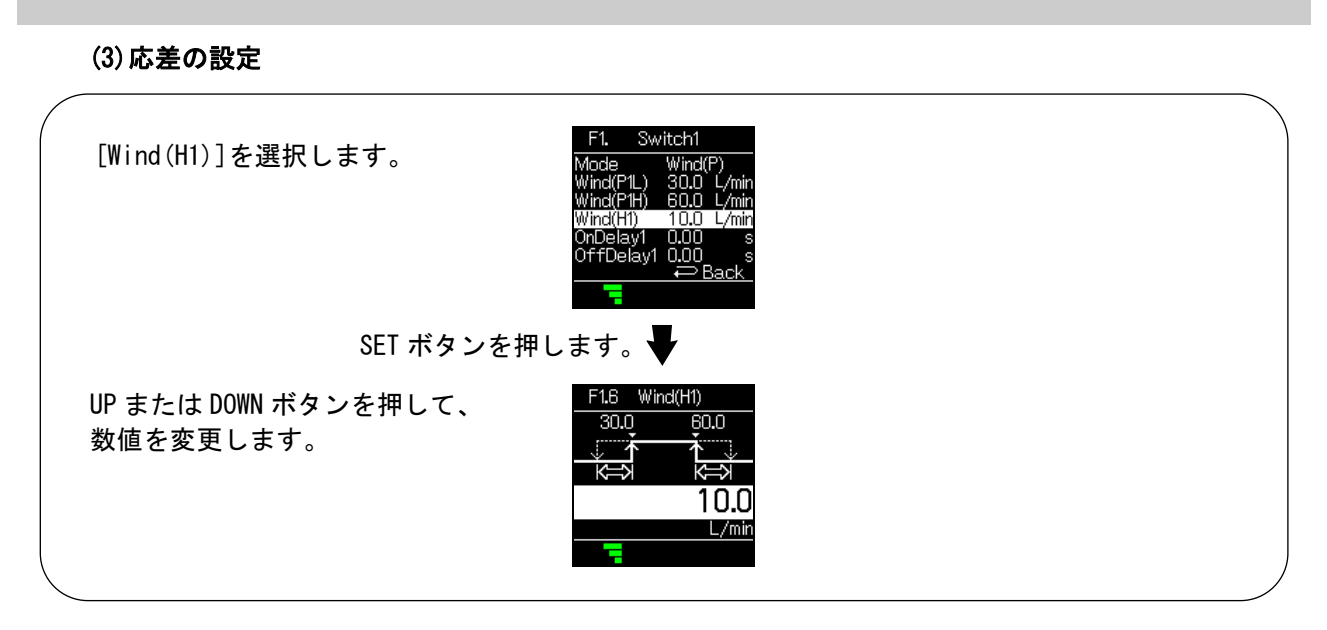

SET ボタンを押します。

[F1 Switch1] OUT1の設定に戻ります。

(4) オンディレーの設定

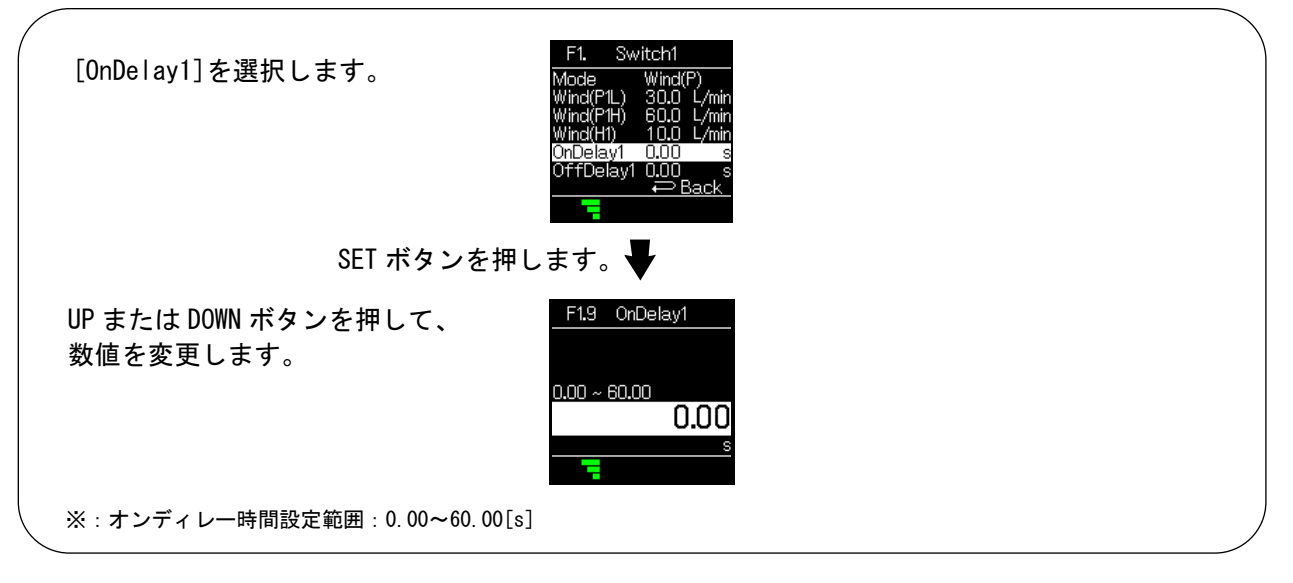

SET ボタンを押します。

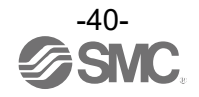

(5)オフディレーの設定

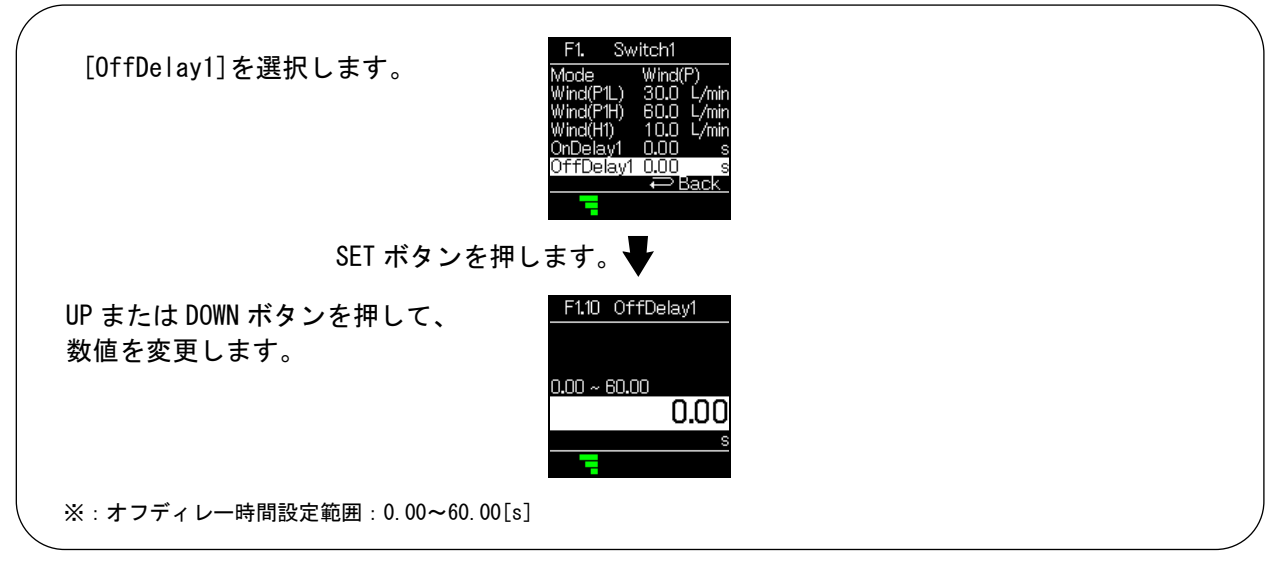

SET ボタンを押します。 🚽

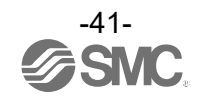

• Accum (P) / Accum (N) (積算出カモード)を選択した場合 [F1]の設定

(1) 閾値の設定

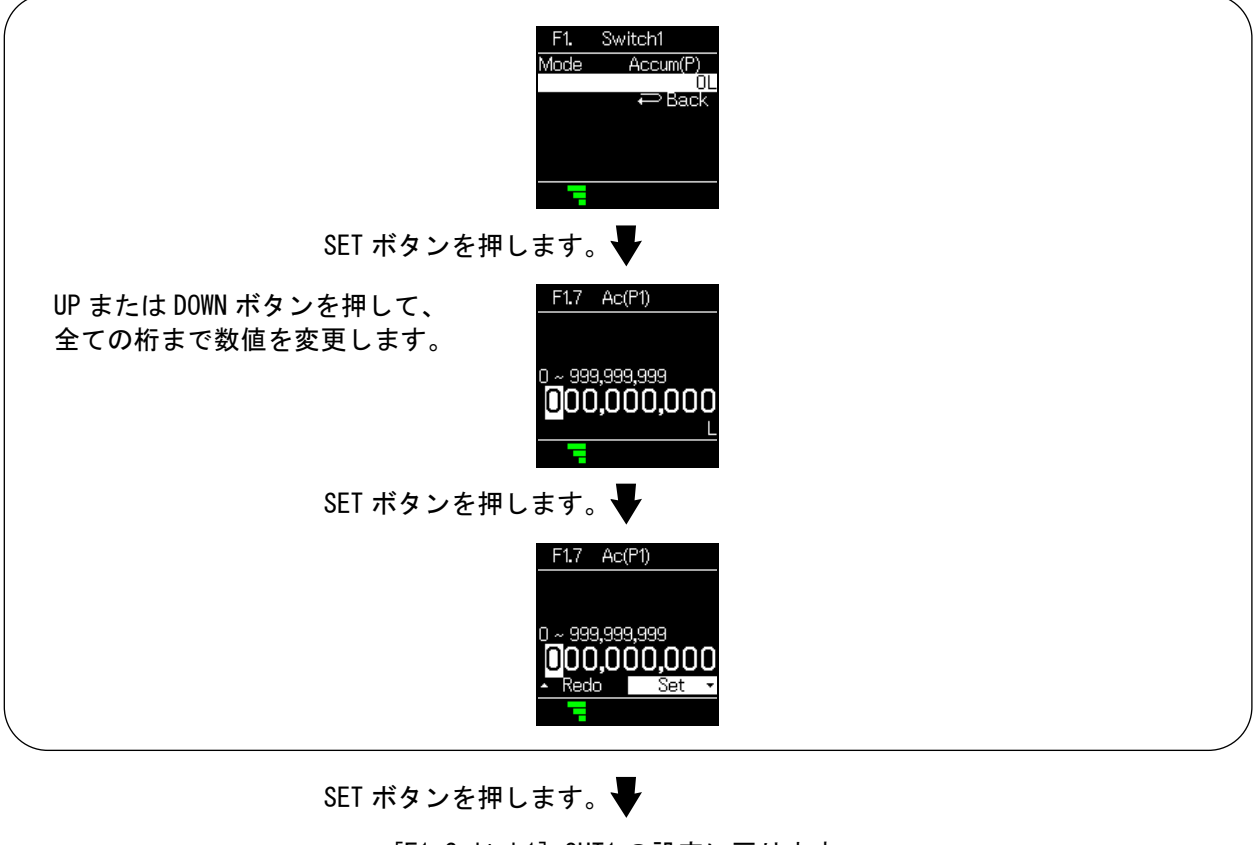

[F1 Switch1] OUT1の設定に戻ります。

[F1 Switch1] OUT1の設定完了

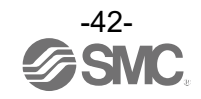

# ■[F2 Switch2] OUT2の設定

OUT2の出力方法の設定をします。

※:出力仕様がL2ではない製品をご使用の場合は、[F2 Switch2]は表示されません。

<操作方法>

ファンクション選択モード時に、UPまたはDOWNボタンを操作し、[F2 Switch2]を選択してください。

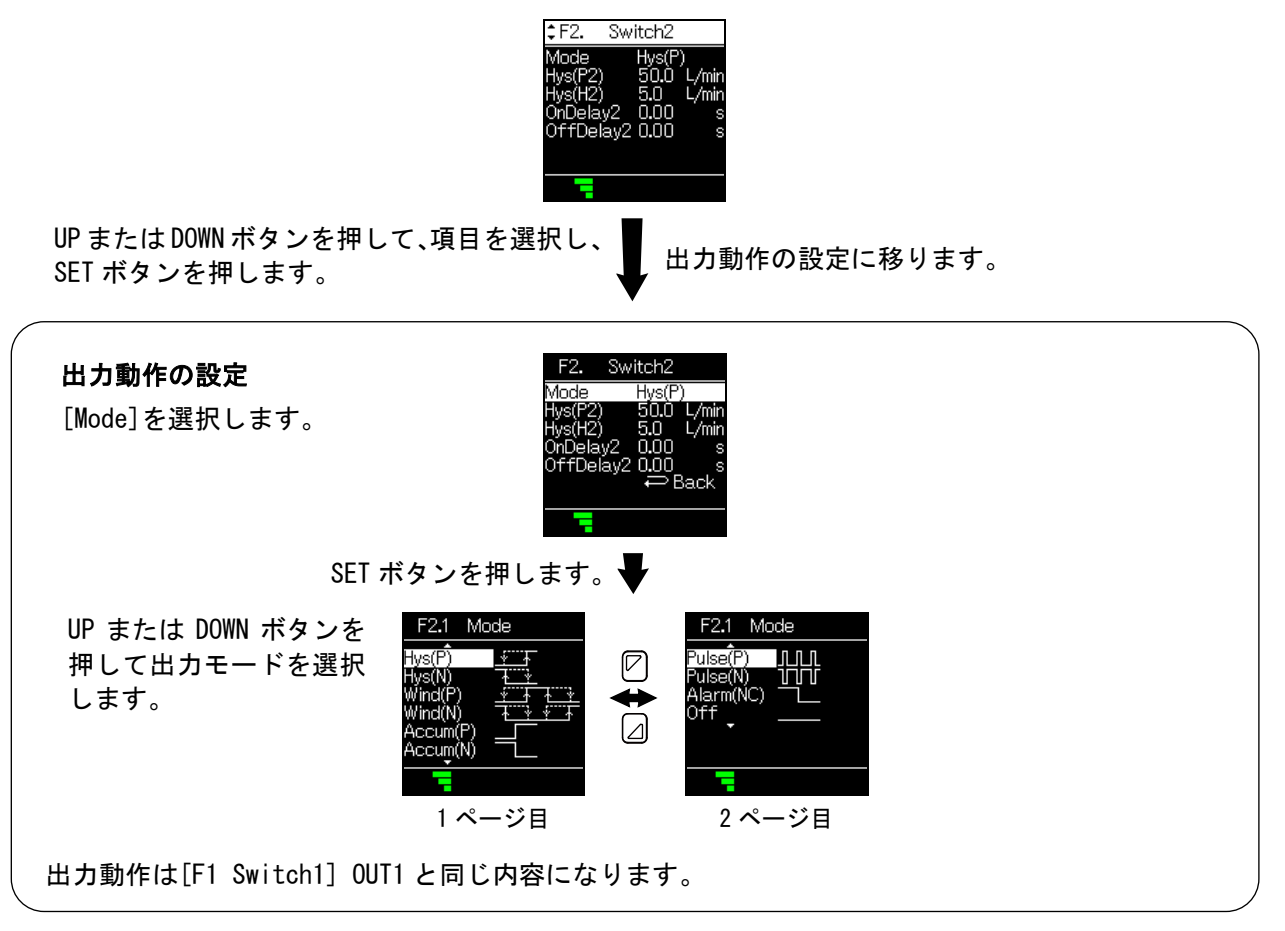

SET ボタンを押します。

[F2 Switch2] OUT2の設定に戻ります。

Hys (P) /Hys (N) を選択した場合→44 ページ Wind (P) /Wind (N) を選択した場合→46 ページ Accum (P) /Accum (N) を選択した場合→49 ページ それ以外を選択した場合→設定完了。[Back]を選択し、ファンクション選択モードへ戻ってください。

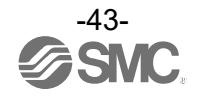

### ・Hys(P)/Hys(N)を選択した場合 [F2]、[F51]の設定

(1)流量の設定

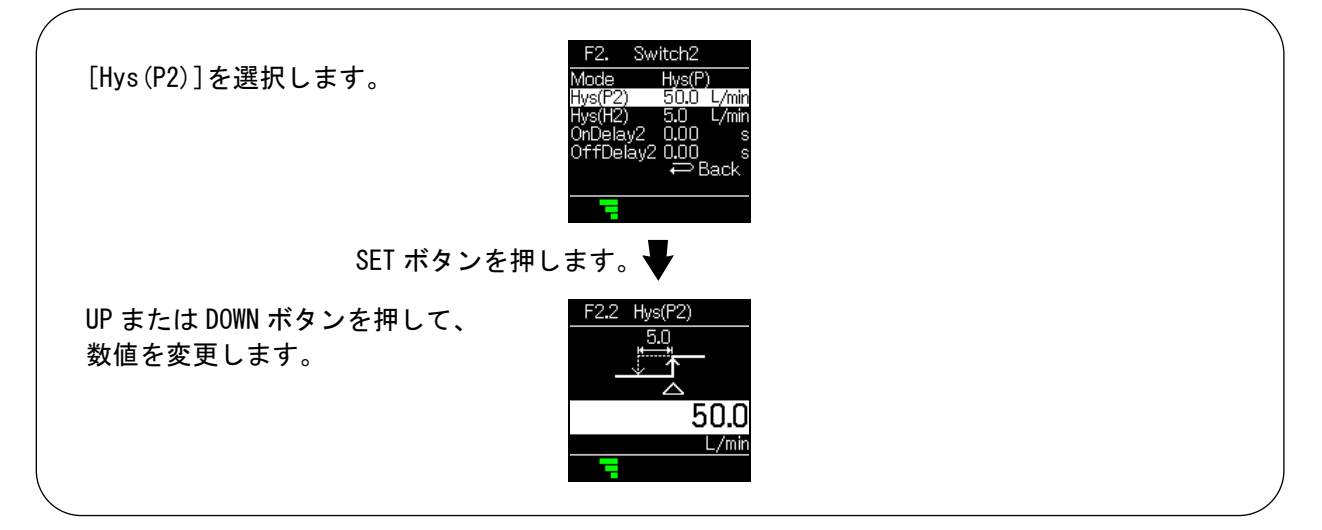

SET ボタンを押します。

[F2 Switch2] OUT2の設定に戻ります。

(2)応差の設定

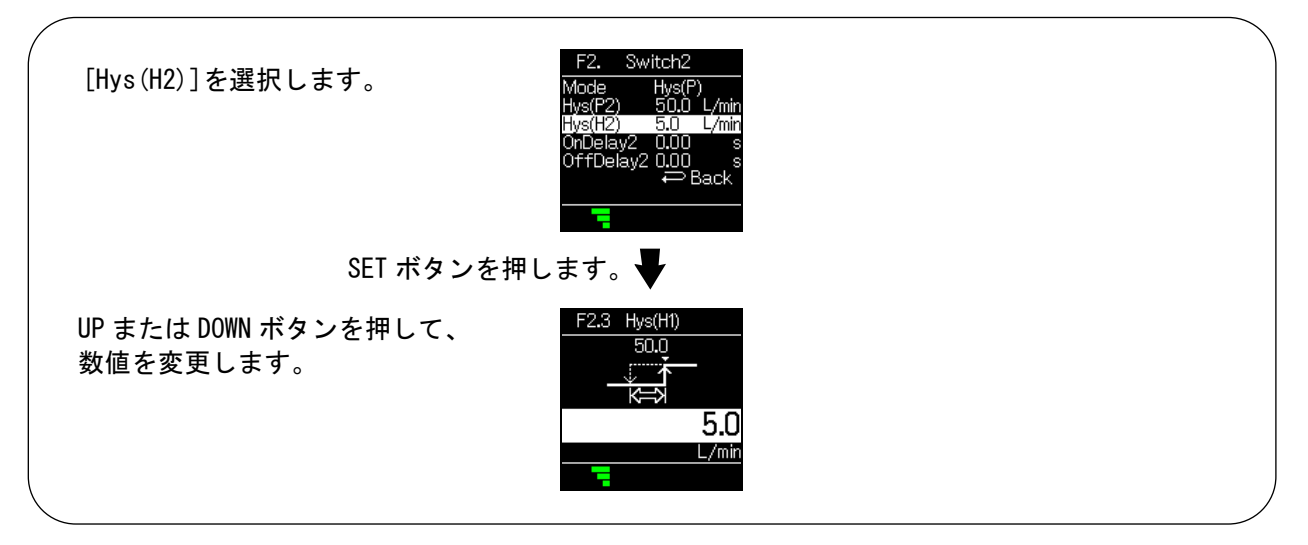

SET ボタンを押します。

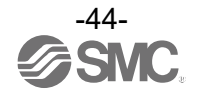

(3) オンディレーの設定

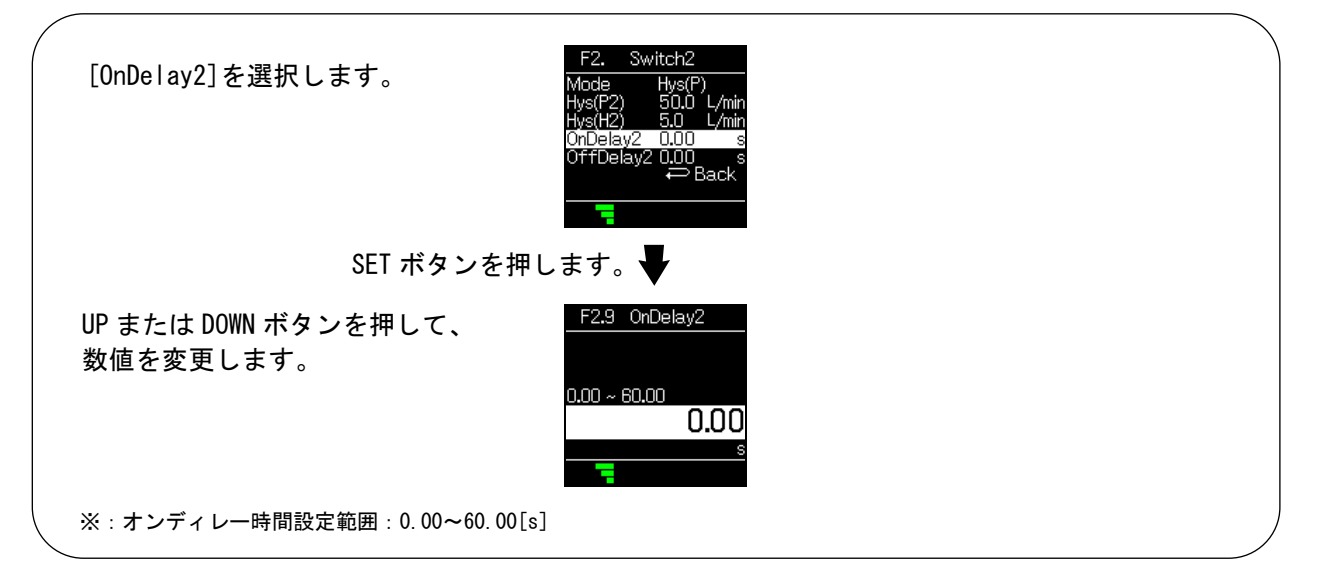

SET ボタンを押します。

[F2 Switch2] OUT2の設定に戻ります。

(4)オフディレーの設定

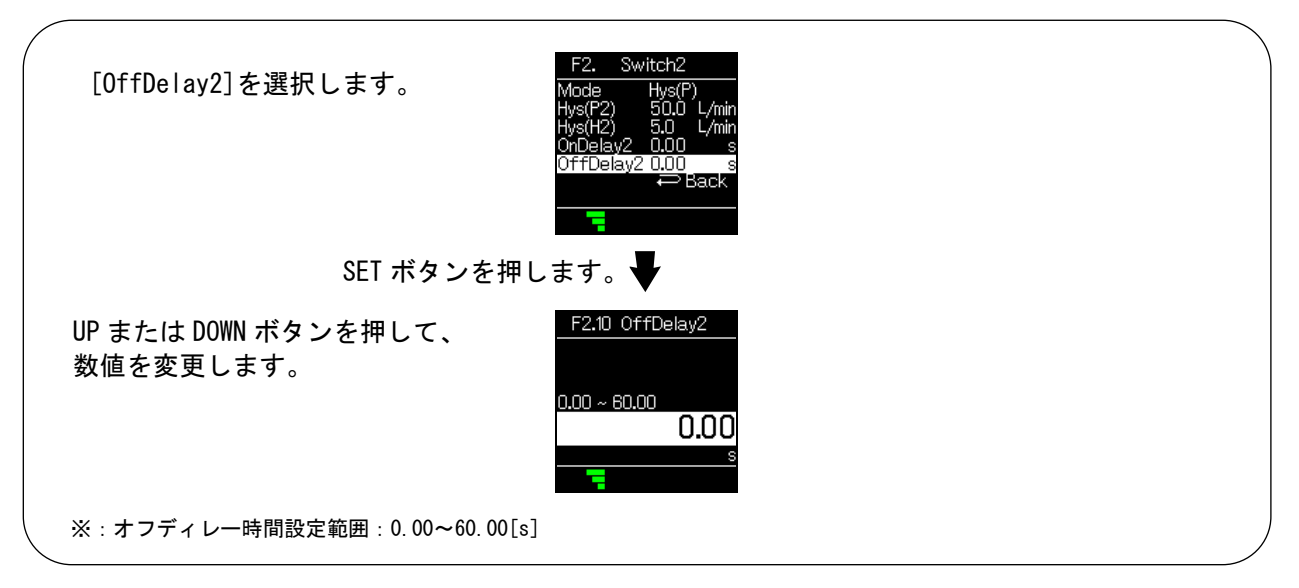

SET ボタンを押します。

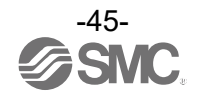

### ・Wind(P)/Wind(N)を選択した場合 [F2]、[F51]の設定

(1)流量の設定(下限値)

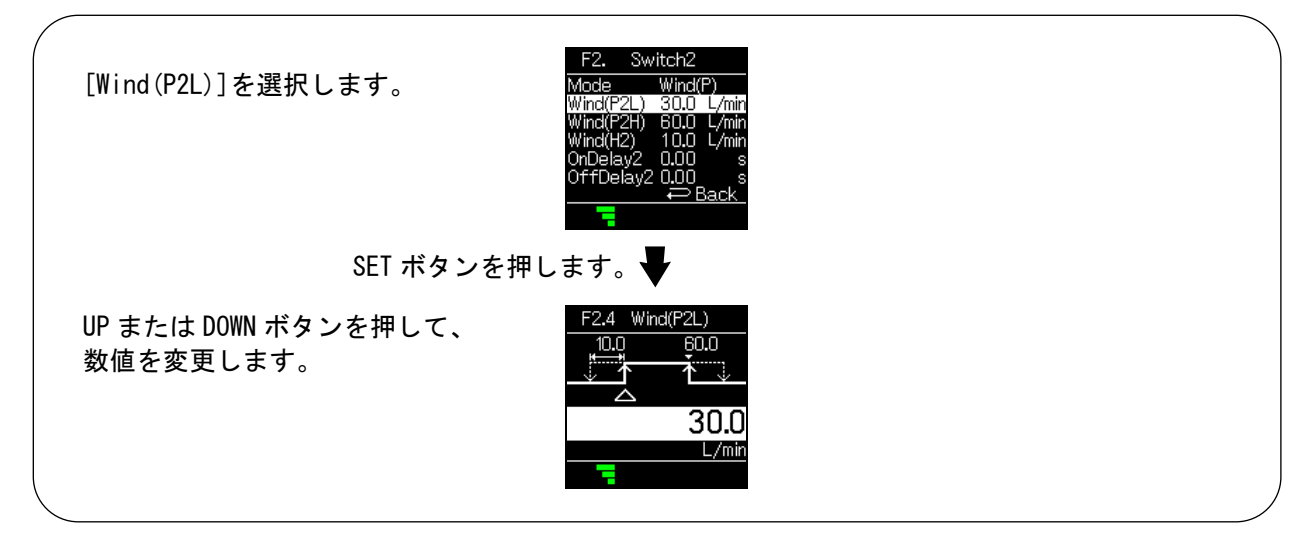

SET ボタンを押します。

[F2 Switch2] OUT2の設定に戻ります。

(2)流量の設定(上限値)

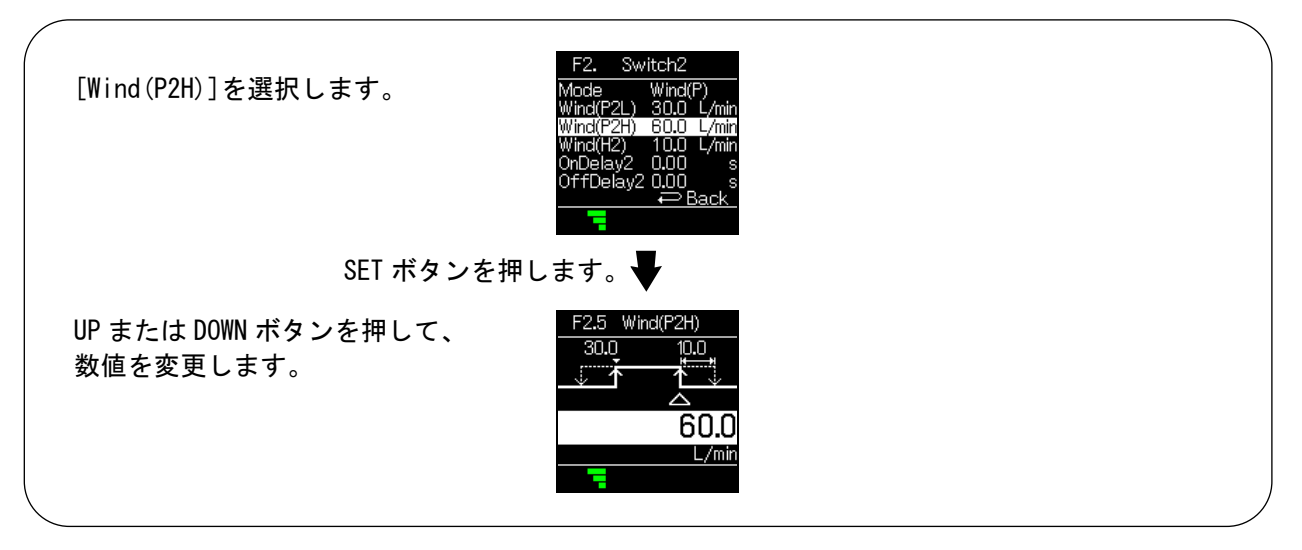

SET ボタンを押します。

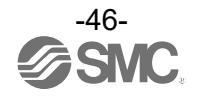

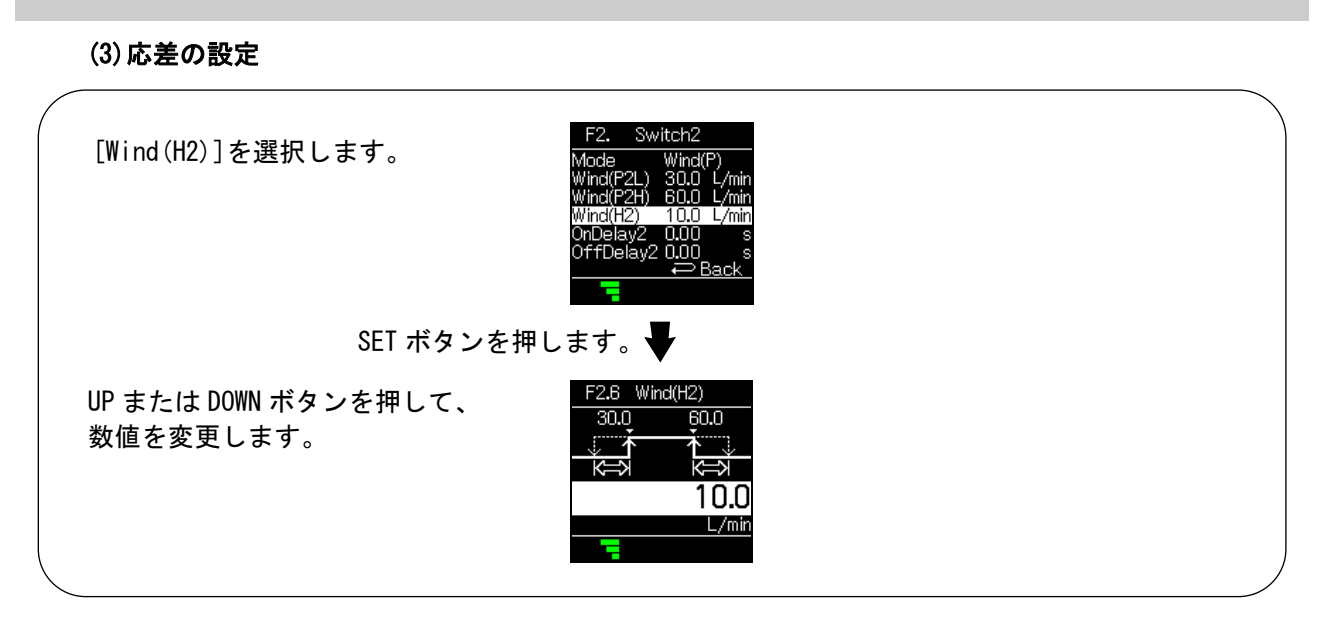

SET ボタンを押します。

[F2 Switch2] OUT2の設定に戻ります。

(4) オンディレーの設定

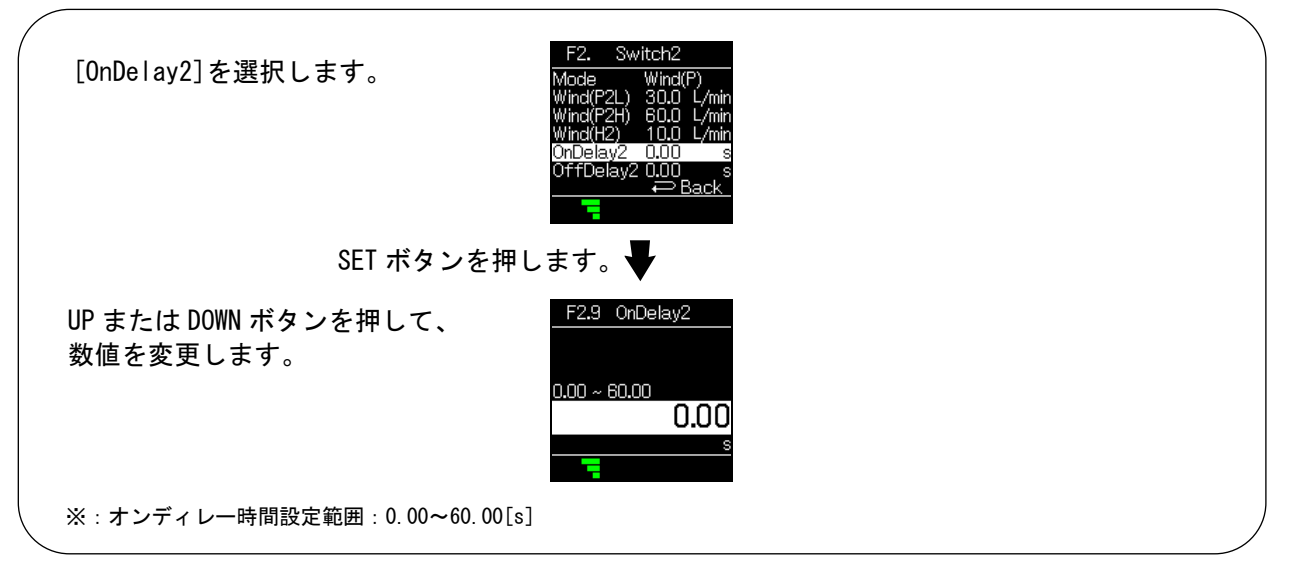

SET ボタンを押します。

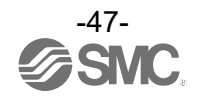

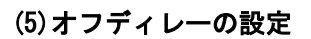

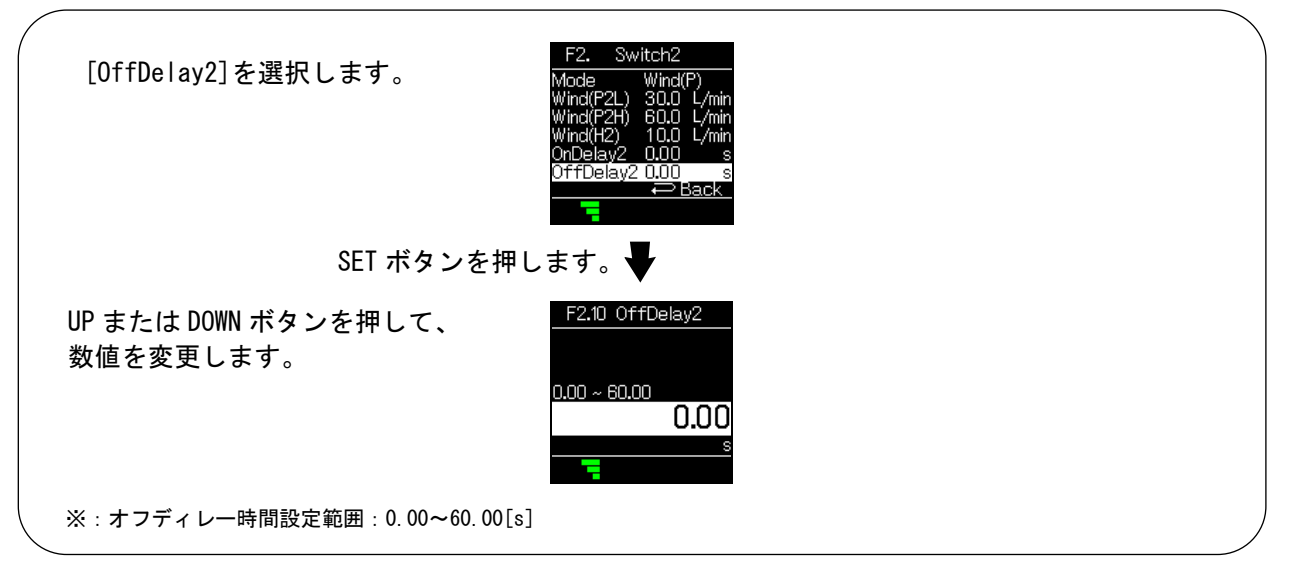

SET ボタンを押します。

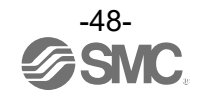

• Accum (P) / Accum (N) (積算出カモード)を選択した場合 [F2]の設定

(1) 閾値の設定

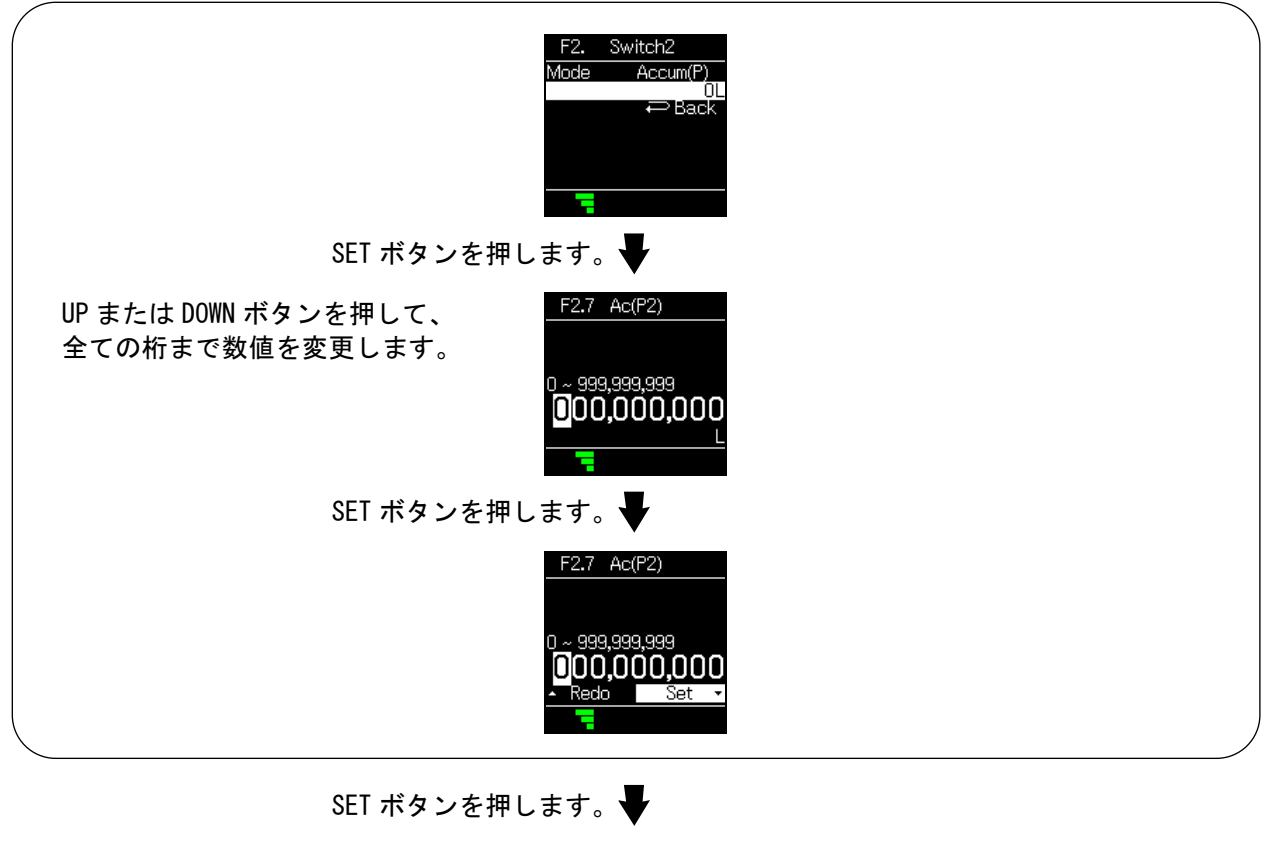

[F2 Switch2] OUT2の設定に戻ります。

[F2 Switch2] OUT2の設定完了

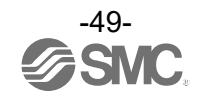

### ■[F10 Measure] 計測の設定

以下の項目を設定します。

(1) デジタルフィルタ設定

流量の検出に対してデジタルフィルタを選択することができます。

デジタルフィルタの設定により、出力のチャタリングや測定モードでの表示のちらつきの抑制を行う ことができます。

(2)ゼロカット設定

流量レンジの0~10%の領域を強制的にゼロ表示させる機能です。

- (3)表示分解能設定設定最小単位を変更できます。
- 〈操作方法〉

ファンクション選択モード時に、UPまたはDOWNボタンを操作し、[F10 Measure]を選択してください。

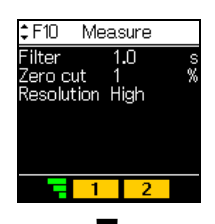

UP または DOWN ボタンを押して項目を選択し、 SET ボタンを押します。

各項目の設定に移ります。

#### (1) デジタルフィルタ設定

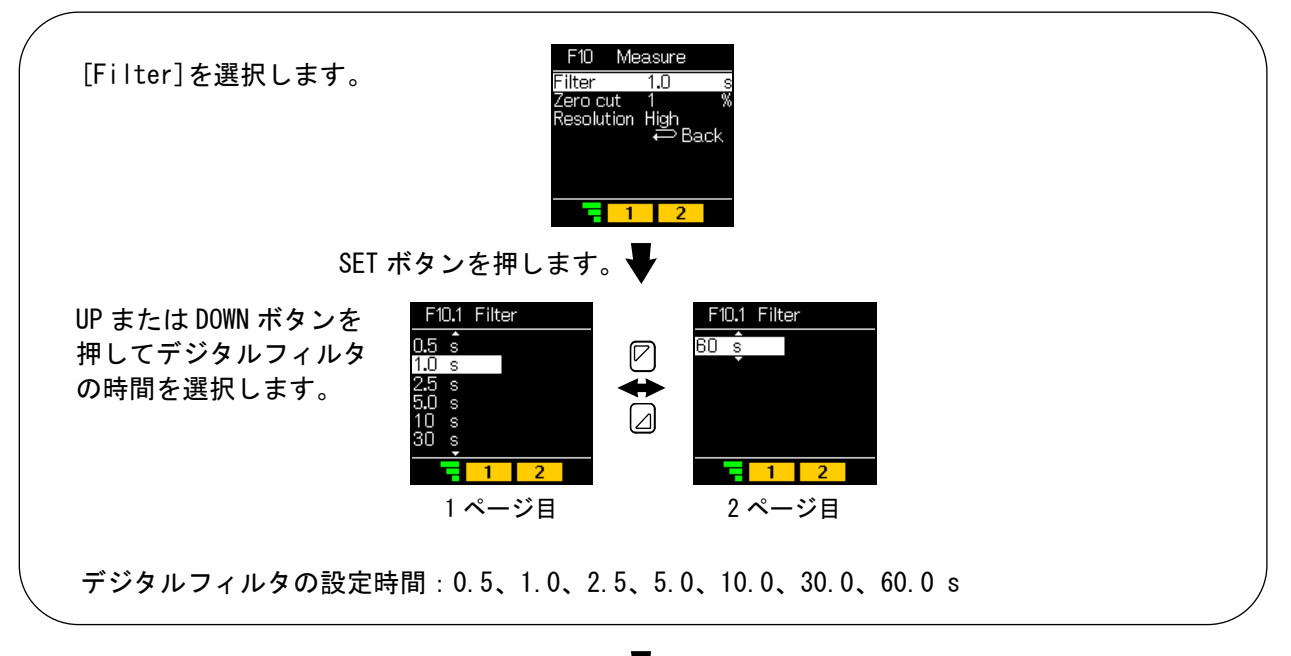

SET ボタンを押します。

[F10 Measure] 計測の設定に戻ります。

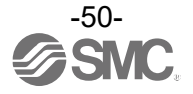

(2) ゼロカット設定

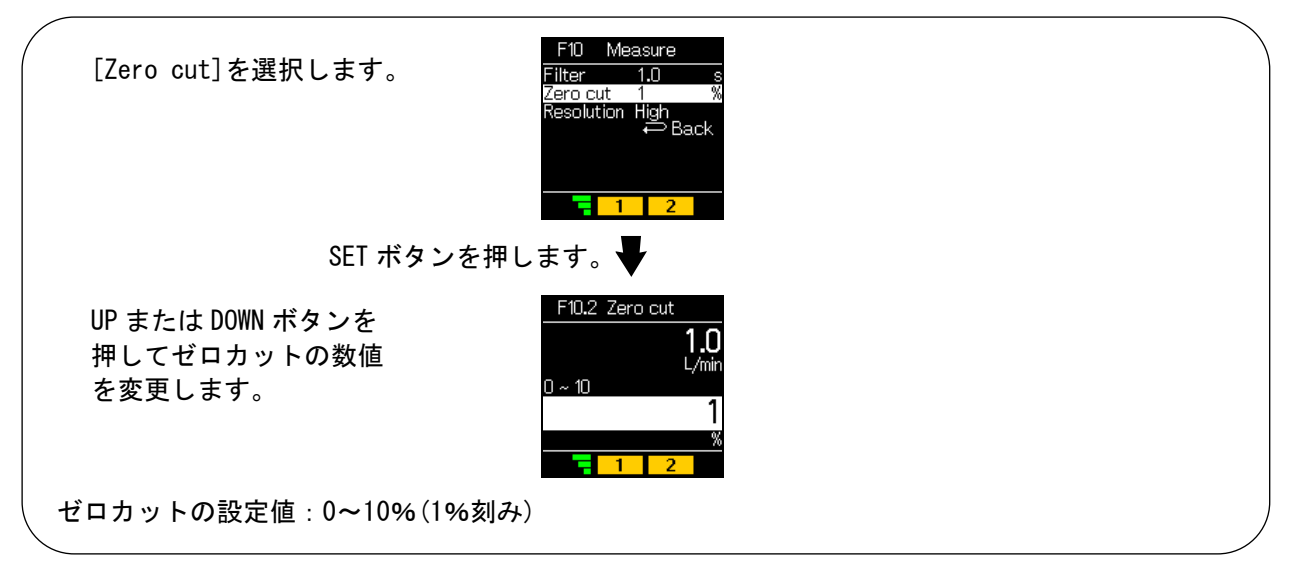

SET ボタンを押します。

[F10 Measure] 計測の設定に戻ります。

#### (3) 表示分解能設定

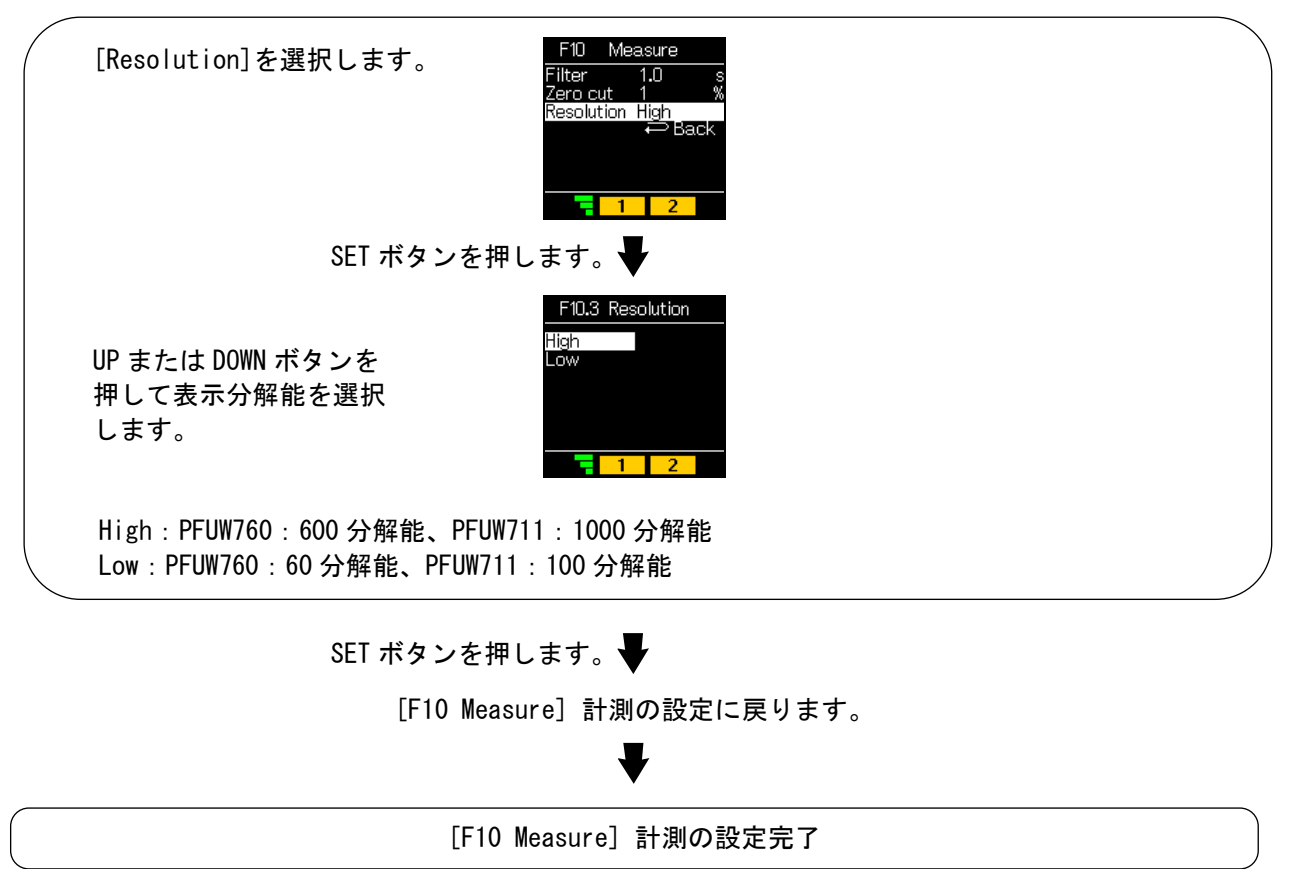

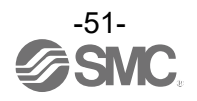

■[F11 Ultrasonic] 超音波計測設定

以下の項目を設定します。

(1) 超音波送信電力設定

超音波の送信電力をHigh、Lowレベルに変更できます。 超音波インジケータがレベル4の場合に超音波送信電力をLowに切替えてください。 詳細は、15ページ「製品各部の名称とはたらき」を参照ください。

(2) 配管スケジュール設定

製品を取付けている配管の種類を選択します。

(3)計測値傾き微調整

流量計測値の傾きを±40%R.D.の範囲内で設定できます。

使用している配管が配管スケジュール設定の項目に含まれていない場合や、配管の状態、シーム (溶接痕)の位置、取付金具の締付け具合などの条件によっては、精度に影響を及ぼすことがあります。 その場合には流量計測値の傾きを変更することにより微調整が可能です。

SUS Sch20、Sch40、Sch80 以外のスケジュールをご使用の場合、設定値は以下を参照ください。 ただし、配管の状態やシーム(溶接痕)の有無等によって設定値が異なるため、あくまで参考値と なります。

|         | Schedule |         |         | Span adj |         |         |
|---------|----------|---------|---------|----------|---------|---------|
| 流量レンジ   | Sch5     | Sch10   | Sch160  | Sch5     | Sch10   | Sch160  |
|         | t≒1.65mm | t≒2.1mm | t≒4.7mm | t≒1.65mm | t≒2.1mm | t≒4.7mm |
| PFUW760 | SUS40    | SUS40   | SUS80   | 26.3%    | 32. 3%  | -29.5%  |
| PFUW711 | SUS40    | SUS40   | SUS80   | 3.3%     | 24. 3%  | -31.5%  |

※:t:配管肉厚

〈操作方法〉

ファンクション選択モード時に、UPまたはDOWNボタンを操作し、[F11 Ultrasonic]を選択してください。

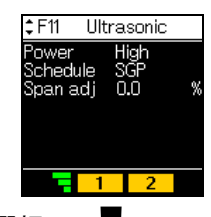

UP または DOWN ボタンを押して項目を選択し、 SET ボタンを押します。

各項目の設定に移ります。

#### (1) 超音波送信電力設定

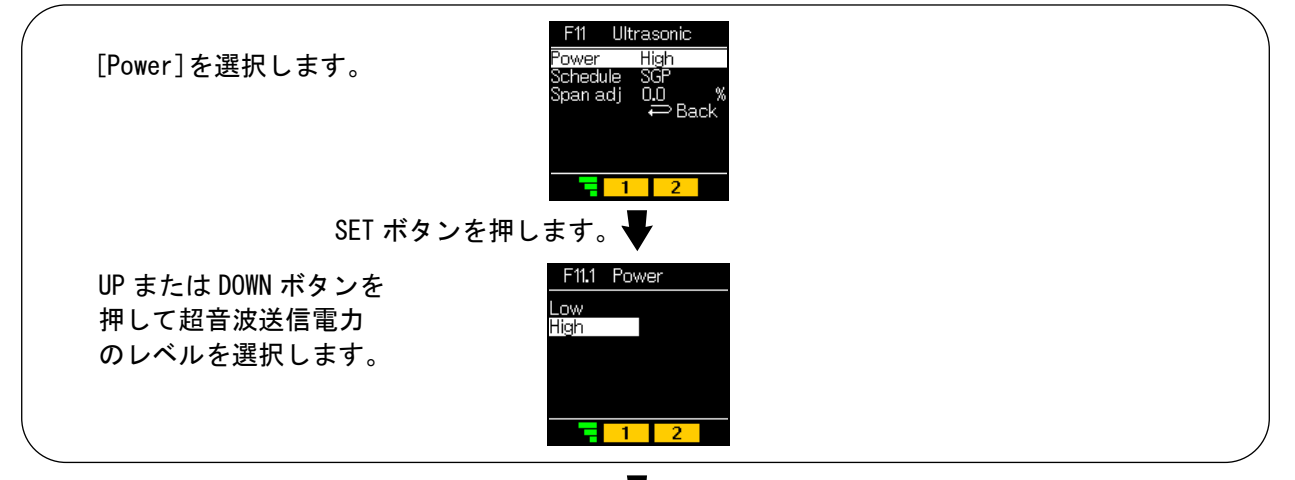

SET ボタンを押します。

[F11 Ultrasonic] 超音波計測の設定に戻ります。

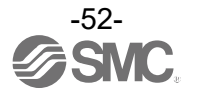

(2)配管スケジュール設定

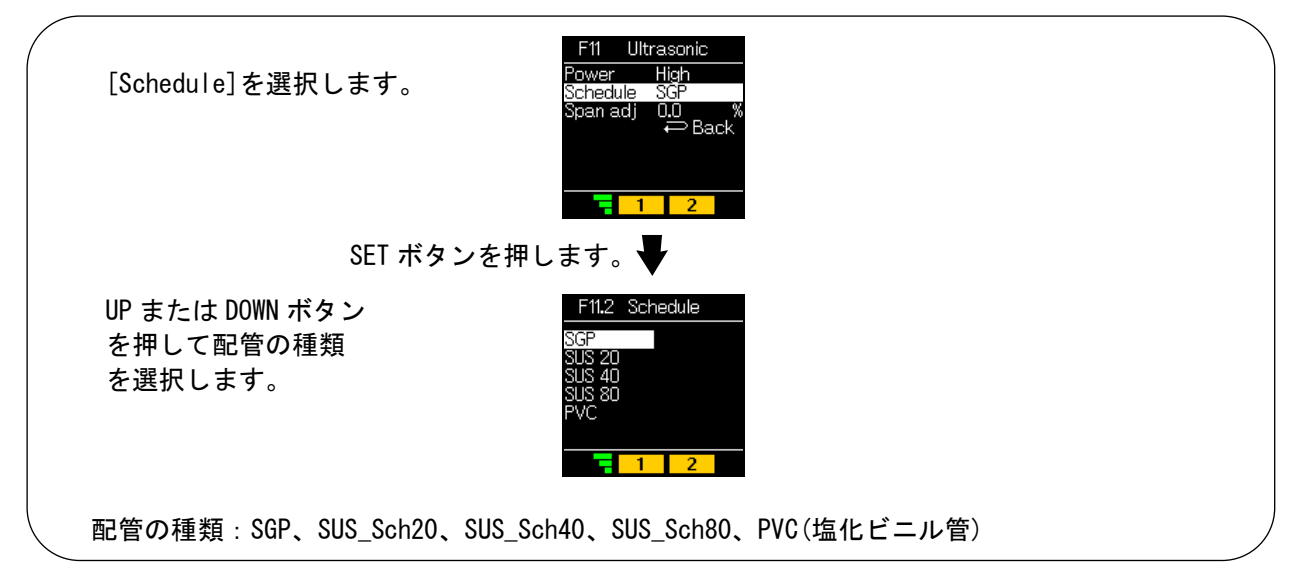

SET ボタンを押します。 🚽

[F11 Ultrasonic] 超音波計測の設定に戻ります。

(3)計測値傾き微調整

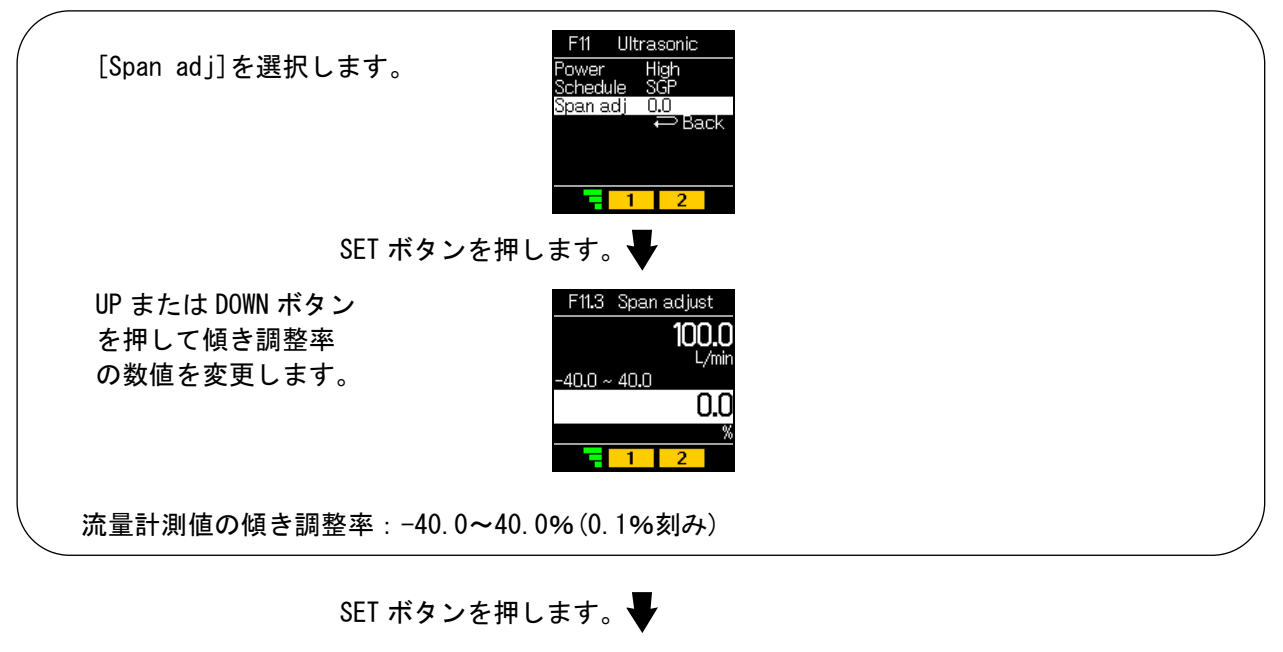

[F11 Ultrasonic] 超音波計測の設定に戻ります。

[F11 Ultrasonic] 超音波計測の設定完了

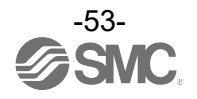

■[F22 Analog out] アナログ出力設定

アナログ出力の設定およびアナログフリースパン範囲を変更します。

<操作方法>

ファンクション選択モード時に、UPまたはDOWNボタンを操作し、[F22 Analog out]を選択してください。

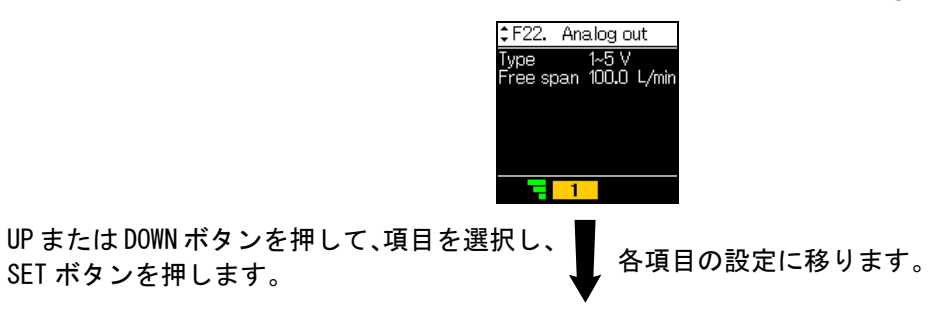

### (1)アナログ出力の設定(電圧出力のみ)

| [Type]を選択します。                               | F22. Analog out<br>Type 1~5 V<br>Free span 100.0 L/min<br>← Back |  |  |  |  |
|---------------------------------------------|------------------------------------------------------------------|--|--|--|--|
| SET ボタンを押します。                               |                                                                  |  |  |  |  |
| UP または DOWN ボタンを押して<br>アナログ出力の定格を選択しま<br>す。 | F22.1 Type<br>1~5 V<br>0~10 V                                    |  |  |  |  |
| ※:電流出力を使用している場合は[4-20 mA]と表                 | 気示され変更はできません。                                                    |  |  |  |  |
|                                             |                                                                  |  |  |  |  |

SET ボタンを押します。

[F22 Analog out] アナログ出力の設定に戻ります。

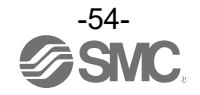

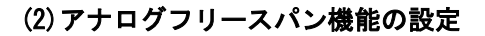

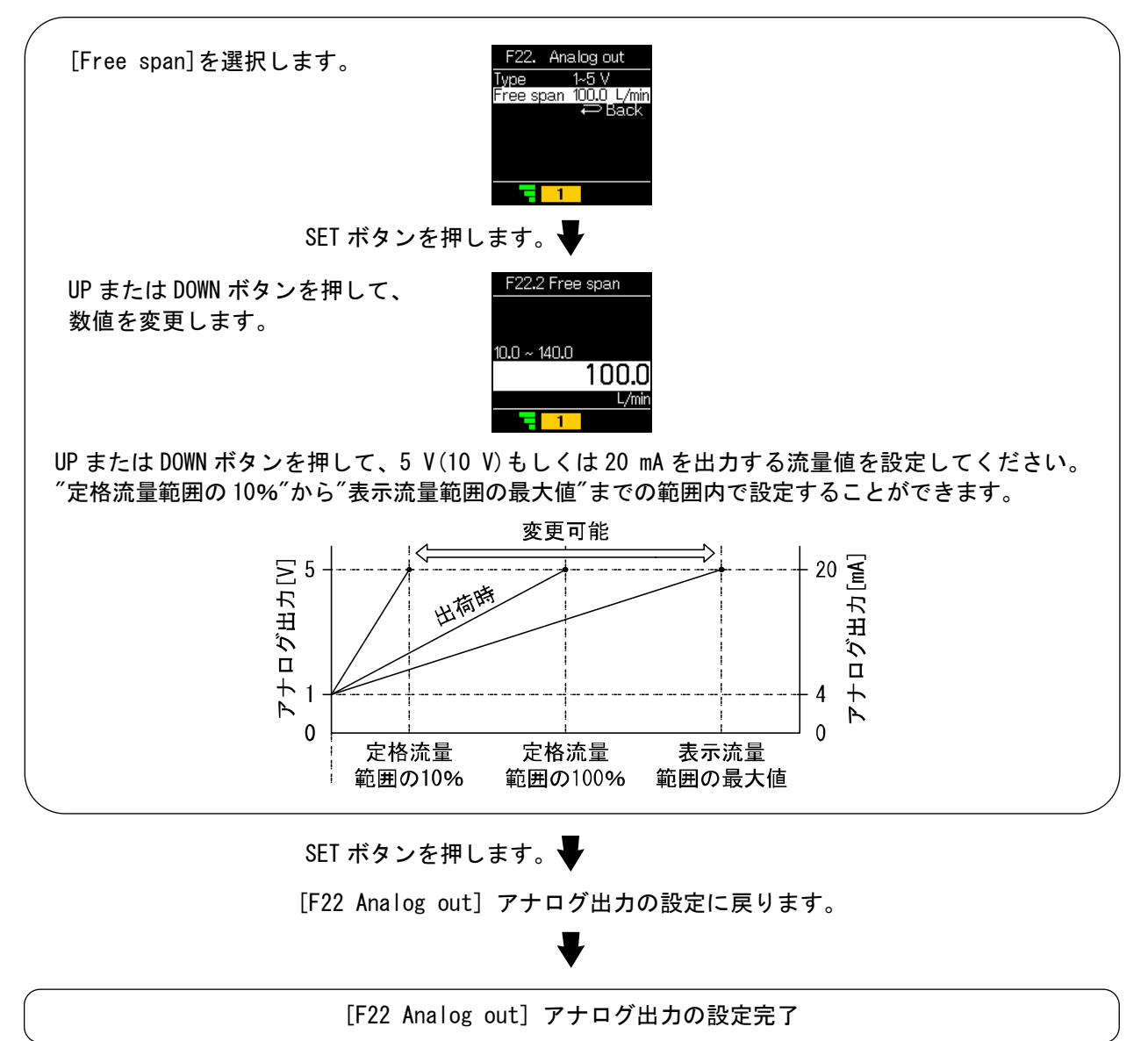

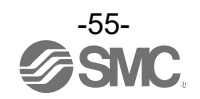

■[F30 Accumulate] 積算流量の設定

積算値を2分間隔もしくは5分間隔で保持する設定です。

<操作方法>

ファンクション選択モード時に、UPまたはDOWNボタンを操作し、[F30 Accumulate]を選択してください。

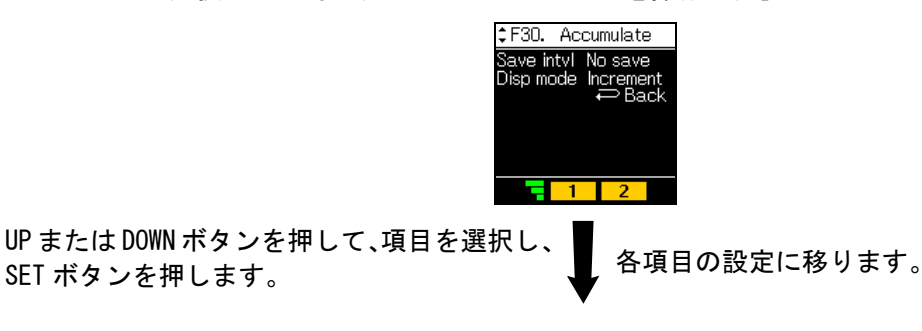

#### (1)積算保持機能の設定

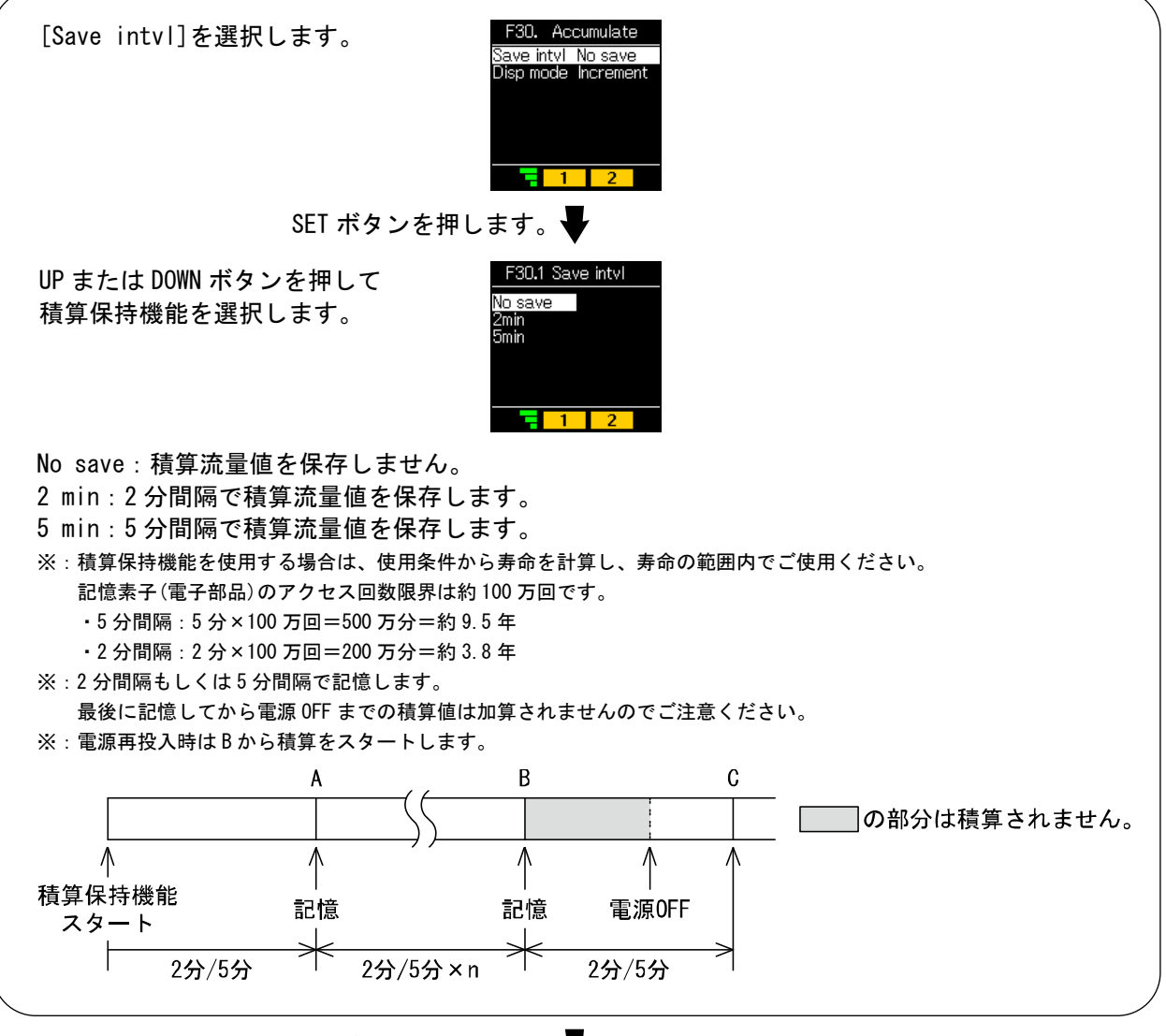

SET ボタンを押します。

[F30 Accumulate] 積算流量の設定に戻ります。

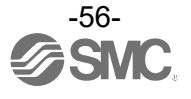

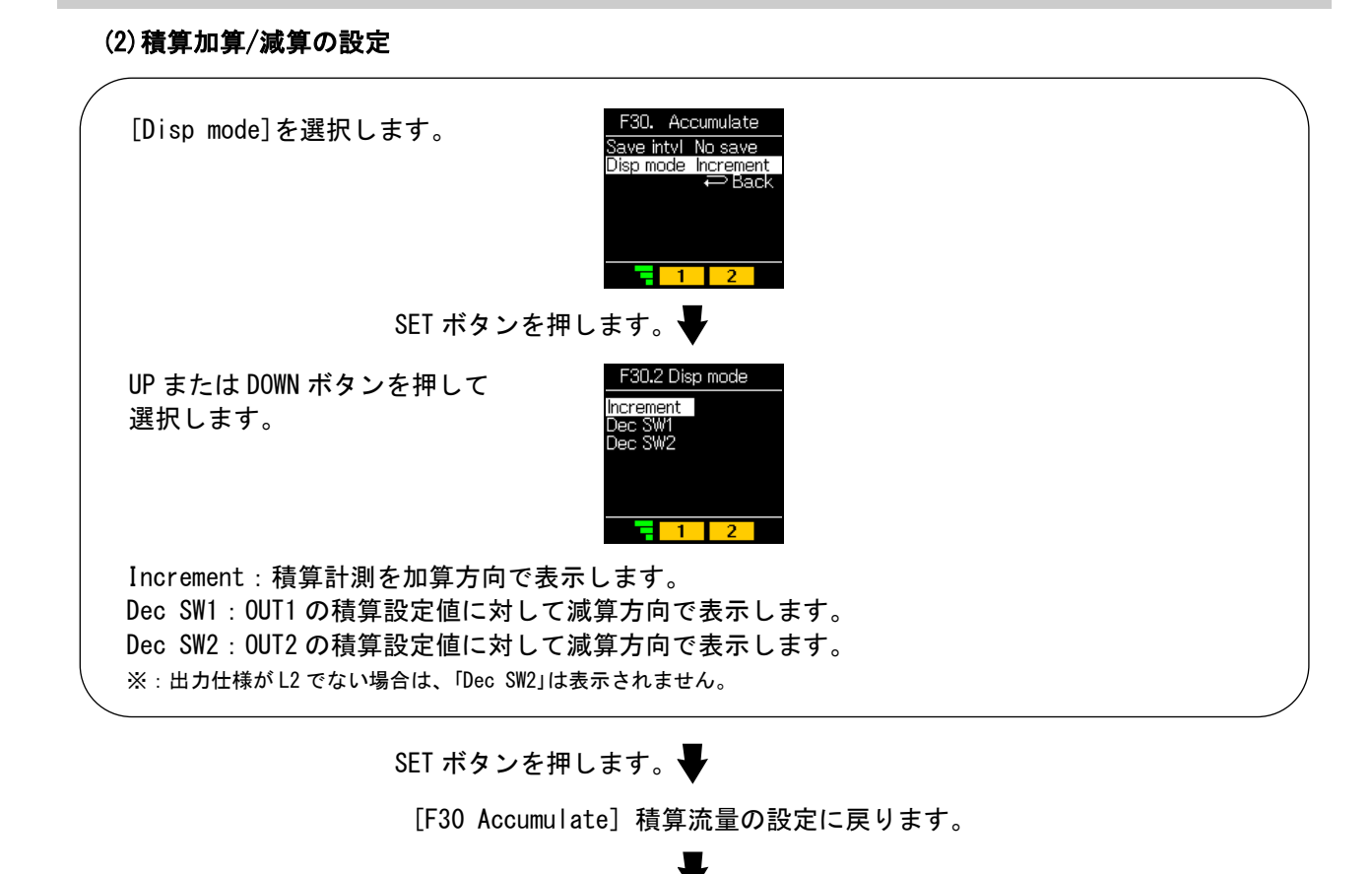

[F30 Accumulate] 積算流量の設定完了

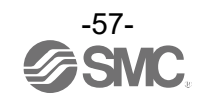

## ■[F50 Flow sw1] 瞬時 SW ビット1の設定

本機能は、IO-Link 有効([FO]で設定)の場合のみ変更可能です。 [F1 Switch1]の OUT1 の設定の出力動作モードをヒステリシスモード(Hys(P)、Hys(N))またはウインド コンパレータモード(Wind(N)、Wind(P))に設定している場合、[F1 Switch1]の設定と連動します。

〈操作方法〉

ファンクション選択モード時に、UPまたはDOWNボタンを操作し、[F50 Flow sw1]を選択してください。

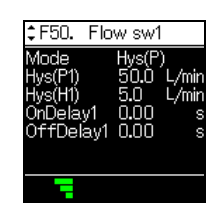

UP または DOWN ボタンを押して、項目を選択し、 SET ボタンを押します。

出力動作の設定に移ります。

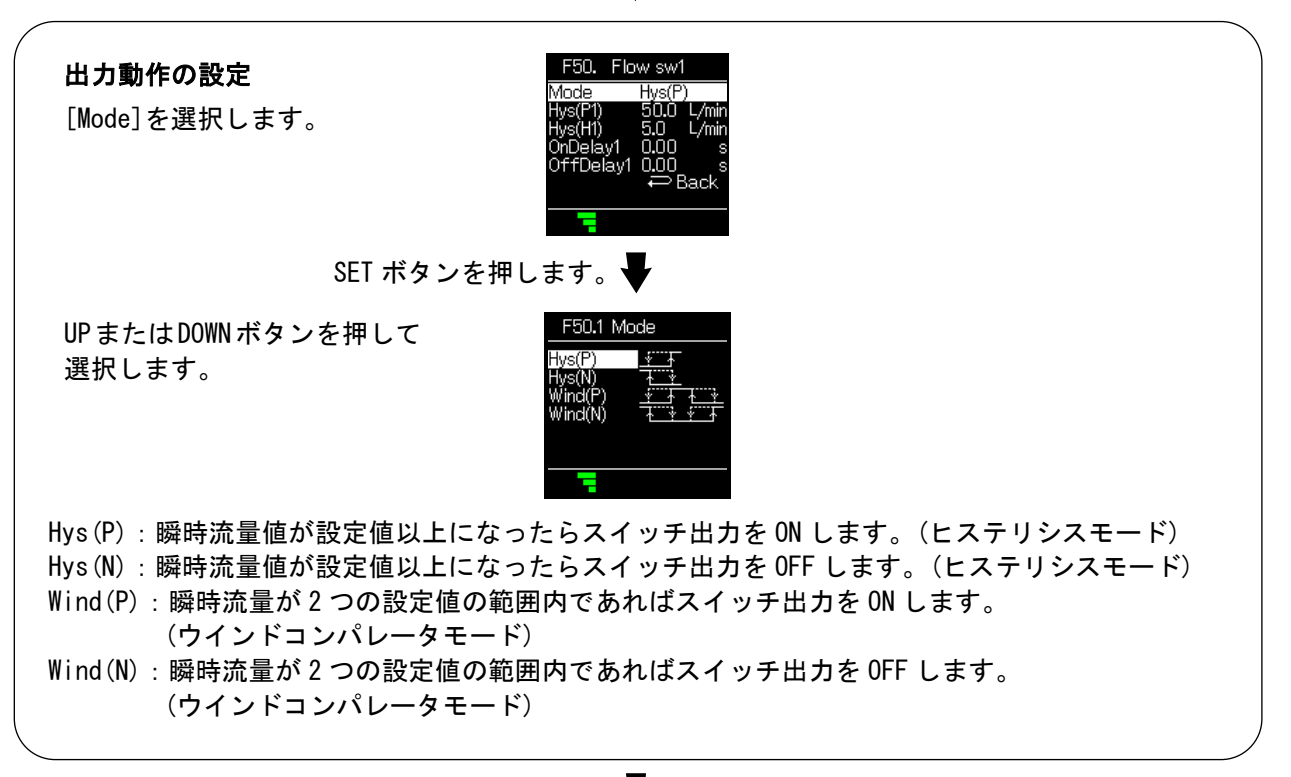

SET ボタンを押します。

[F50 Flow sw1] 瞬時 SW ビット1の設定の設定に戻ります。

Hys (P) /Hys (N) を選択した場合→37 ページ Wind (P) /Wind (N) を選択した場合→39 ページ

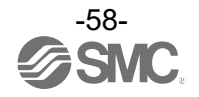

## ■[F51 Flow sw2] 瞬時 SW ビット2の設定

本機能は、IO-Link 有効([FO]で設定)の場合のみ変更可能です。 [F2 Switch2]の OUT2 の設定の出力動作モードをヒステリシスモード(Hys(P)、Hys(N))またはウインド コンパレータモード(Wind(N)、Wind(P))に設定している場合、[F2 Switch2]の設定と連動します。

〈操作方法〉

ファンクション選択モード時に、UPまたはDOWNボタンを操作し、[F51 Flow sw2]を選択してください。

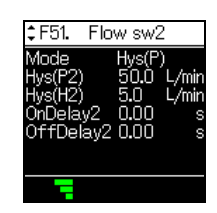

UP または DOWN ボタンを押して、項目を選択し、 SET ボタンを押します。

出力動作の設定に移ります。

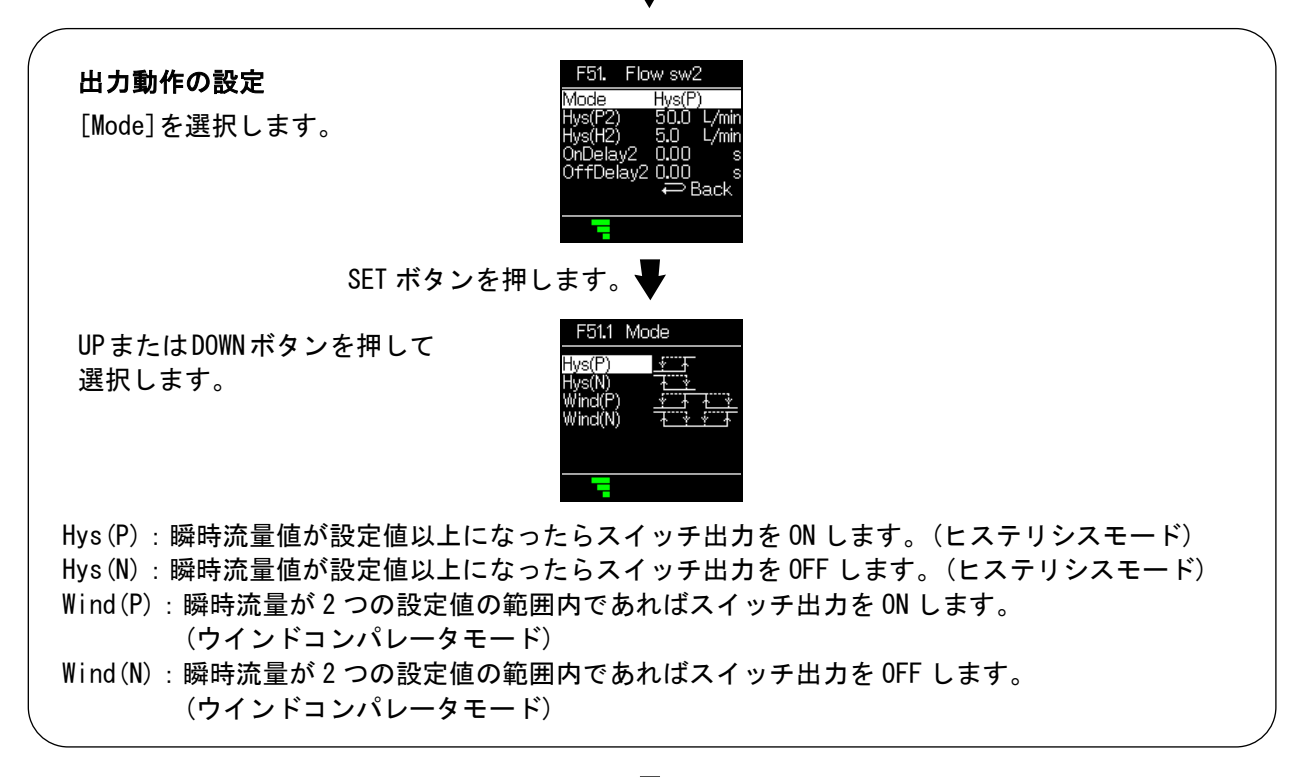

SET ボタンを押します。

[F51 Flow sw2] 瞬時 SW ビット 2 の設定の設定に戻ります。

Hys (P) /Hys (N) を選択した場合→44 ページ Wind (P) /Wind (N) を選択した場合→46 ページ

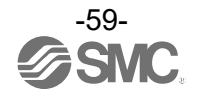

## ■[F52 Accum sw] 積算 SW1/2 ビットの設定

本機能は、I0-Link 有効([F0]で設定)の場合のみ変更可能です。

[F1/2]の OUT1/2 の設定の出力動作モードを積算出力モード(Accum(P)、Accum(N))に設定している場合、 [F1/2]の設定と連動します。

<操作方法>

ファンクション選択モード時に、UPまたはDOWNボタンを操作し、[F52 Accum sw]を選択してください。

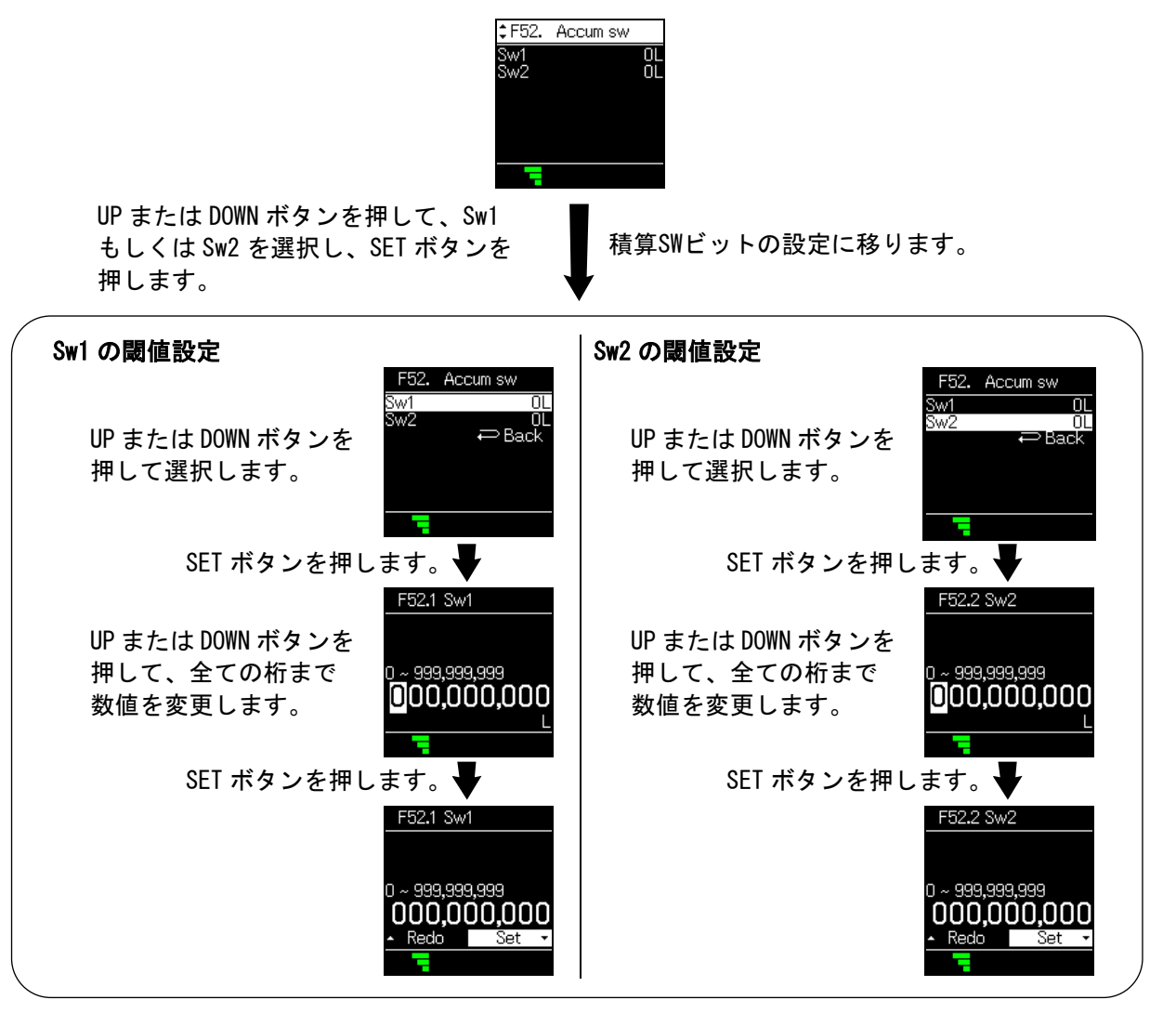

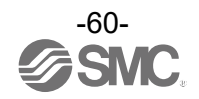

## ■[F80 Display] 表示の設定

表示機能について設定します。

- (1)表示色の設定
  表示色を選択できます。
- (2) 表示 0FF 設定
  表示 0FF モードの選択ができます。
  20 秒間ボタン 提供さんない人まった ※ 好きる
- <u>30 秒間</u>ボタン操作をしないと表示を消灯する機能です。 (3) 表示回転角度設定 表示の角度を 0、90、180、270°に回転することができます。
  - 製品の設置条件により、表示値が見えにくくなってしまう場合に使用します。
- (4) 画面輝度設定 画の輝度を変更できます。
- (5) ライン名表示の設定 初期設定の表示項目にライン名が追加できます。 また、ライン名を入力することができます。(最大7文字)

〈操作方法〉

ファンクション選択モード時に、UPまたはDOWNボタンを操作し、[F80 Display]を選択してください。

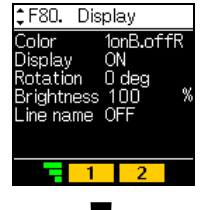

UP または DOWN ボタンを押して、項目を選択し、 SET ボタンを押します。

各項目の設定に移ります。

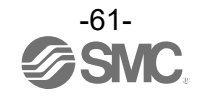

#### (1) 表示色の設定

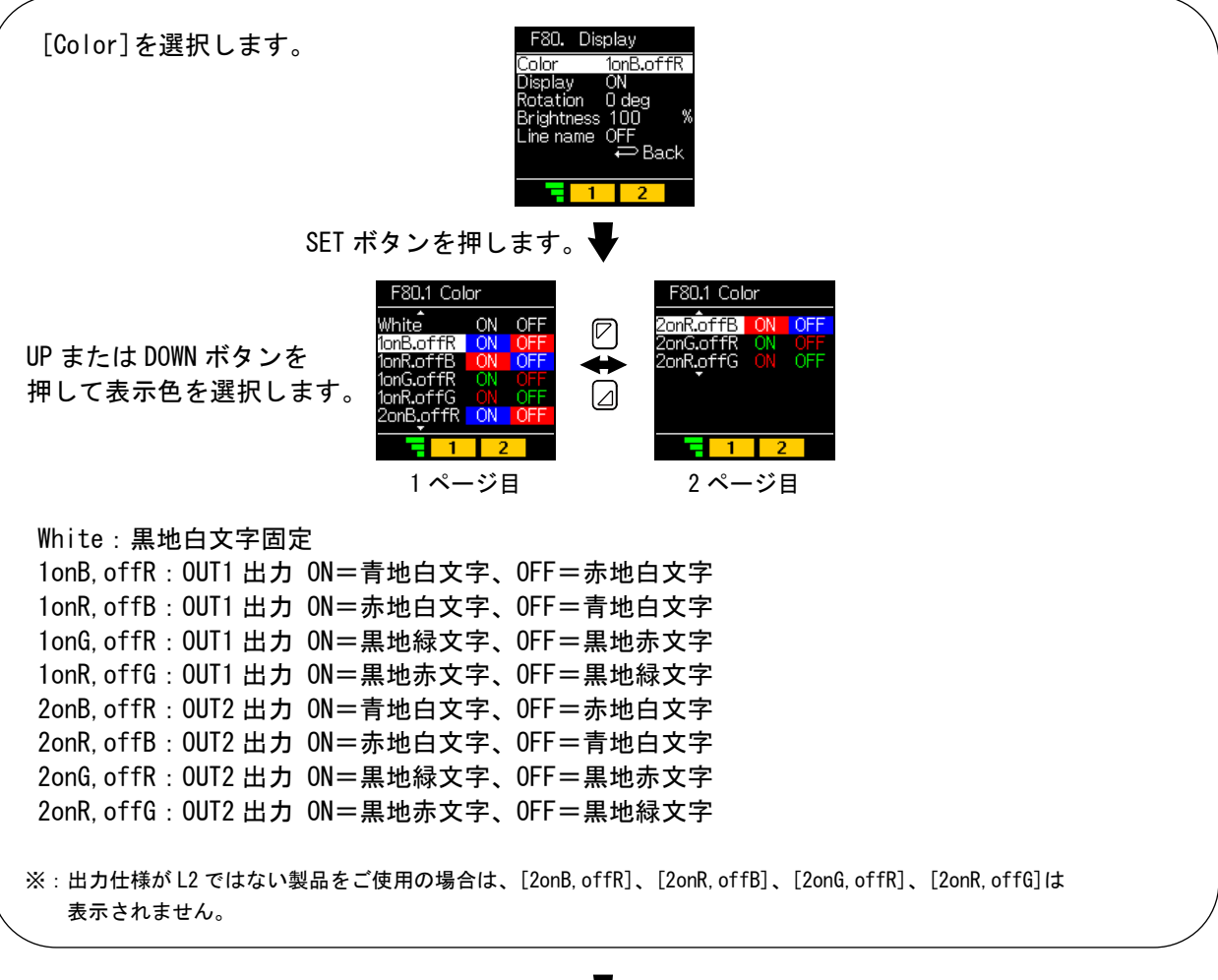

SET ボタンを押します。

[F80 Display] 表示の設定に戻ります。

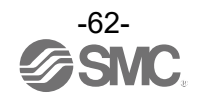

#### (2) 表示 OFF の設定

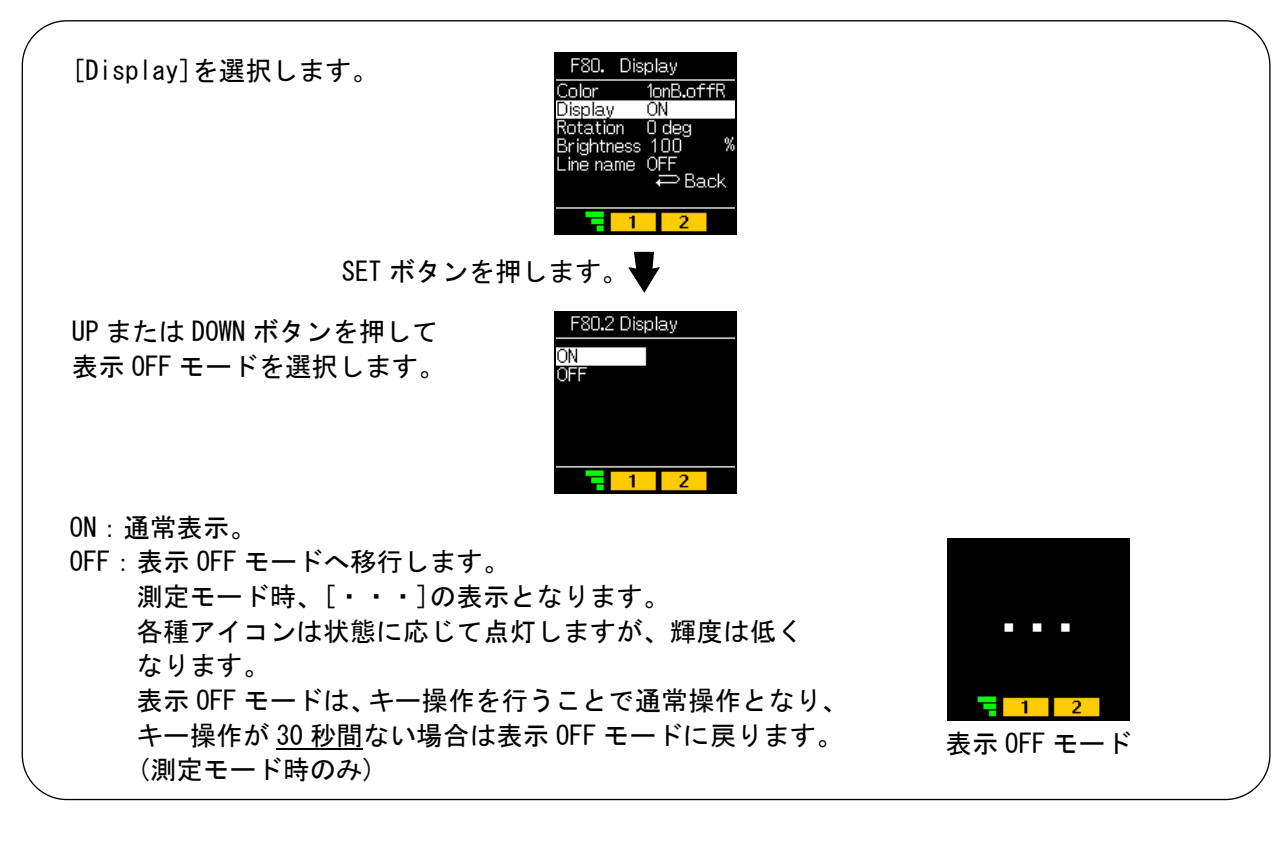

SET ボタンを押します。

[F80 Display] 表示の設定に戻ります。

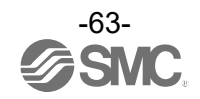

### (3) 表示回転角度の設定

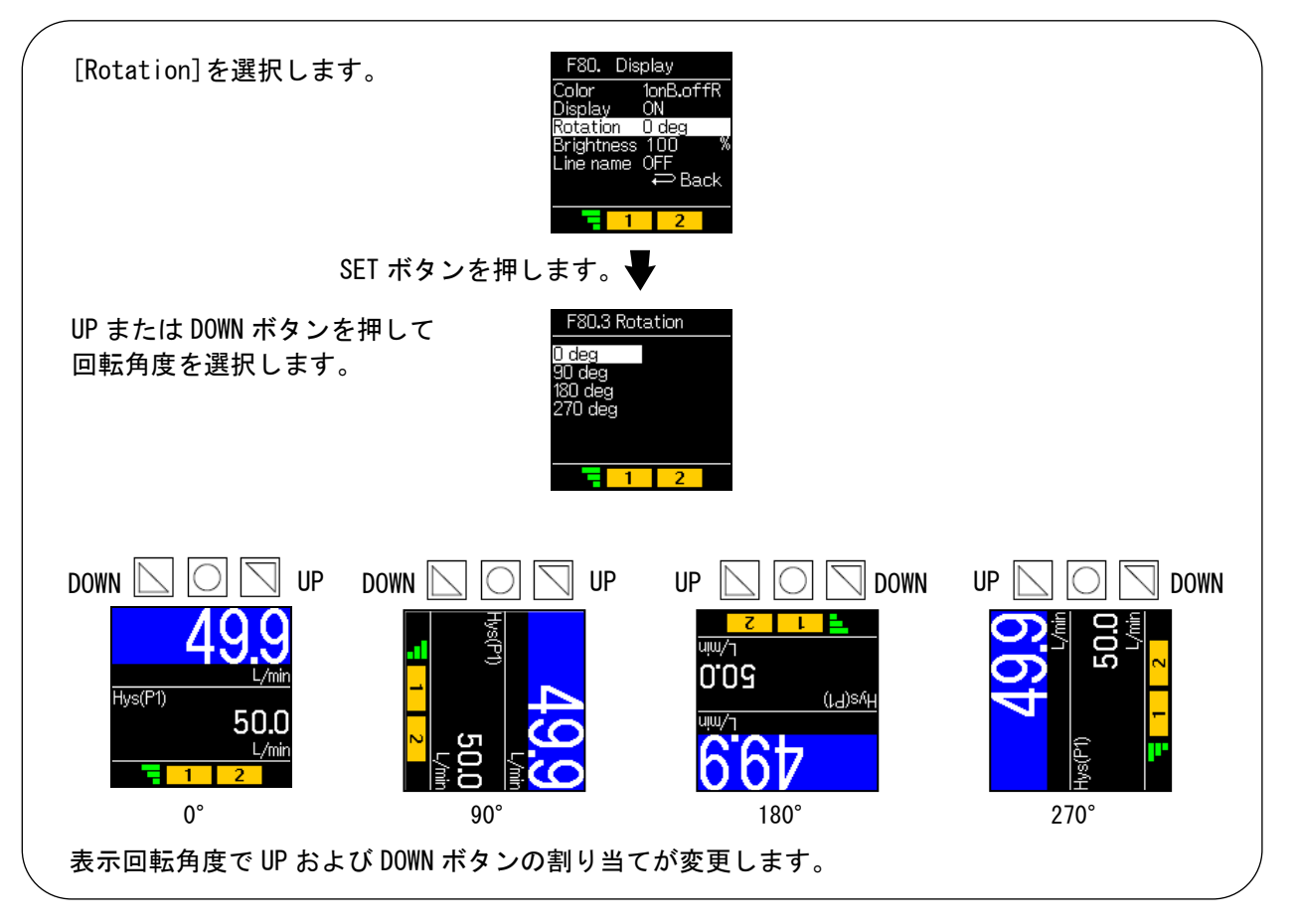

SET ボタンを押します。

[F80 Display] 表示の設定に戻ります。

#### (4) 画面輝度の設定

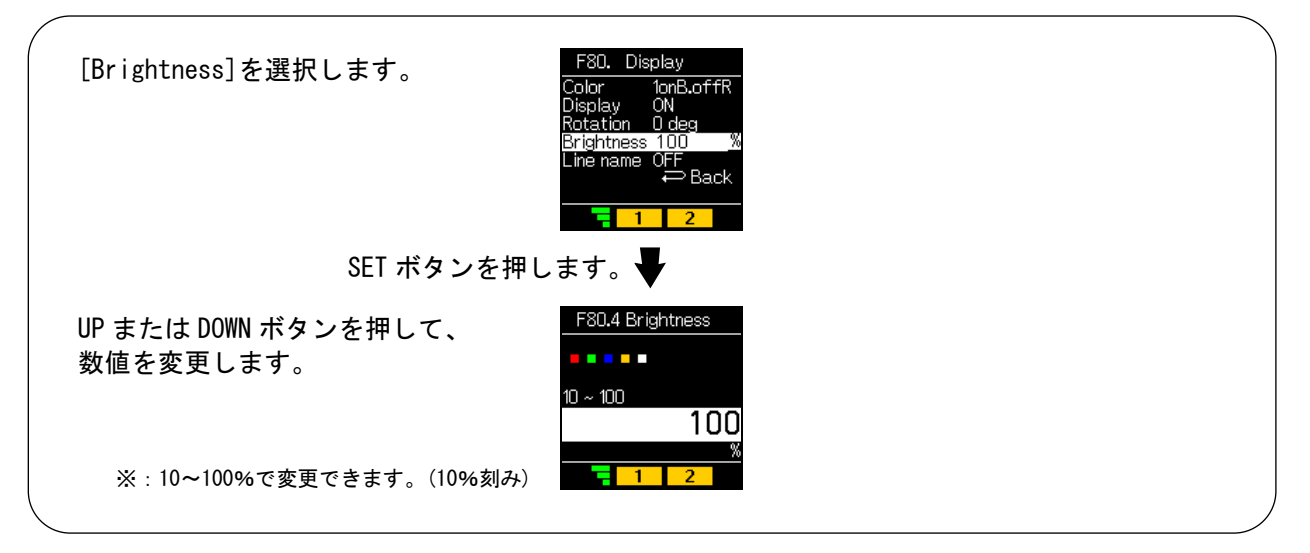

SET ボタンを押します。

[F80 Display] 表示の設定に戻ります。

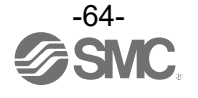

### (5) ライン名表示の設定

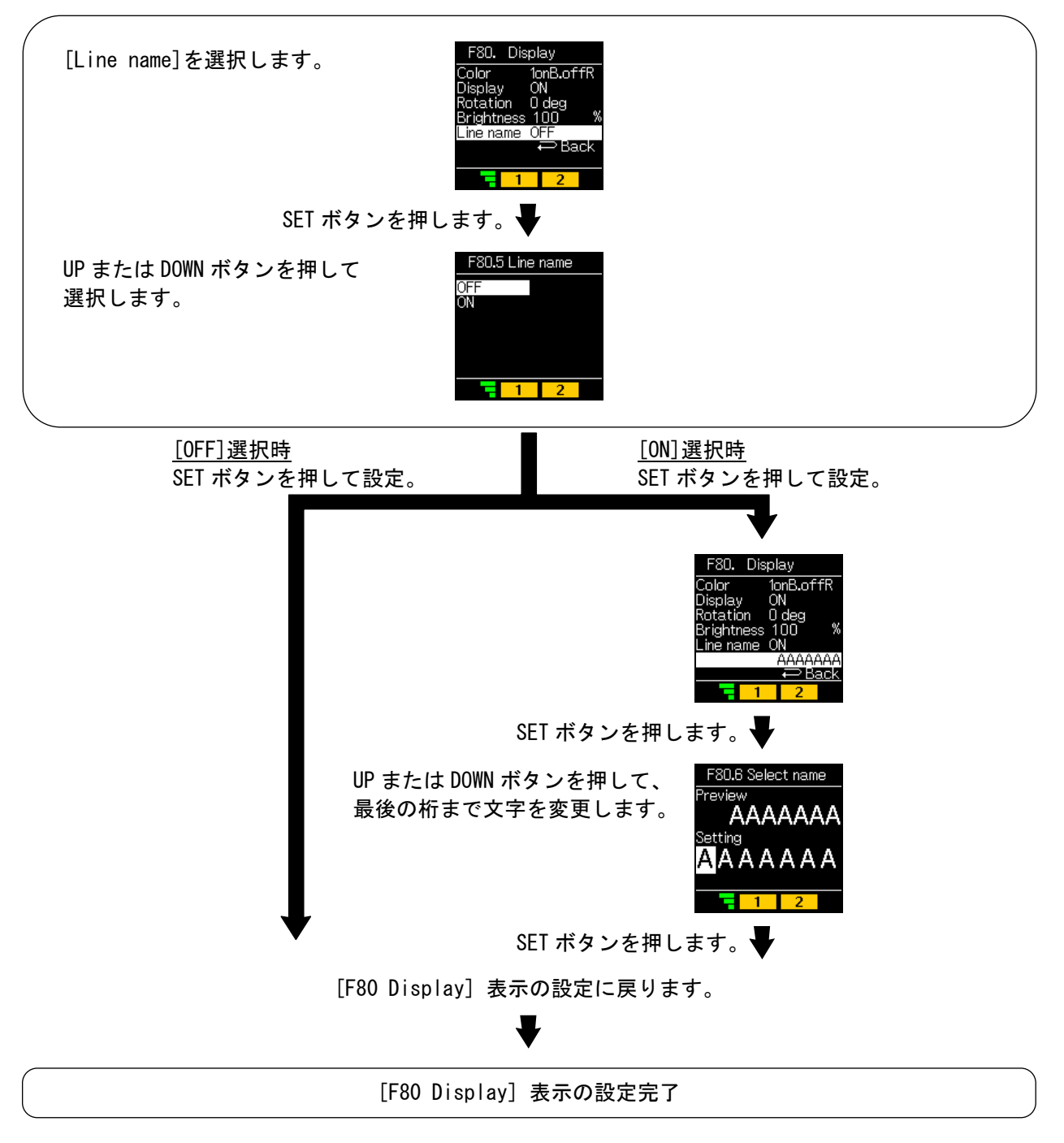

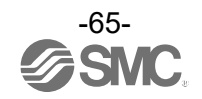

■[F81 PIN code] 暗証番号の設定

キーロック時の暗証番号について設定します。

<操作方法>

ファンクション選択モード時に、UPまたはDOWNボタンを操作し、[F81 PIN code]を選択してください。

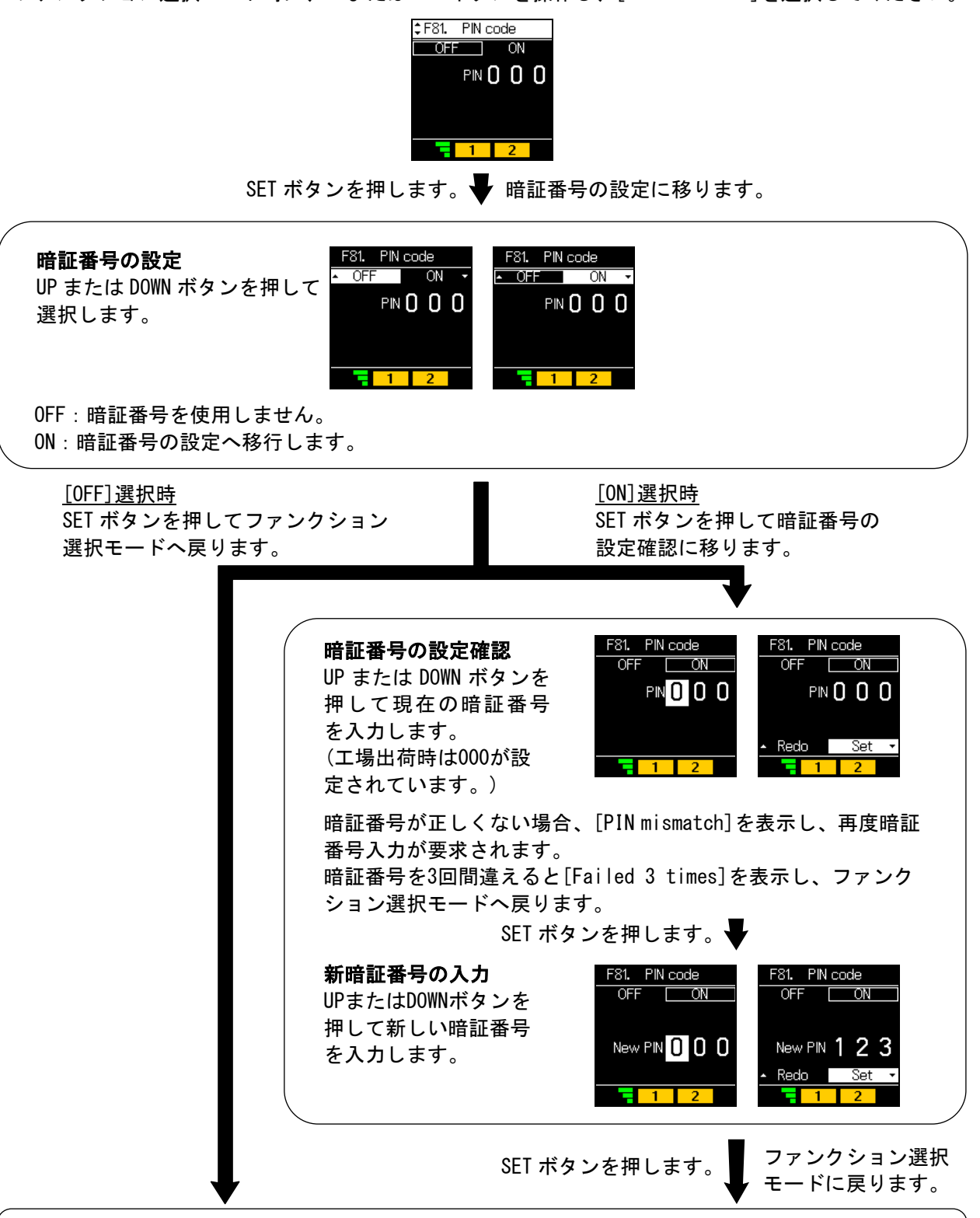

[F81 PIN code] 暗証番号の設定完了

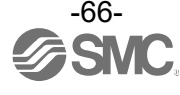

■[F91 Device info] デバイス情報の確認

デバイス情報の確認ができます。

〈操作方法〉

ファンクション選択モード時に、UPまたはDOWNボタンを操作し、[F91 Device info]を選択してください。

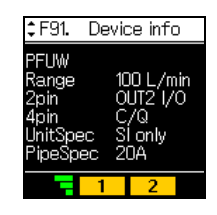

SET ボタンを押します。 ↓ デバイス情報の確認に移ります。

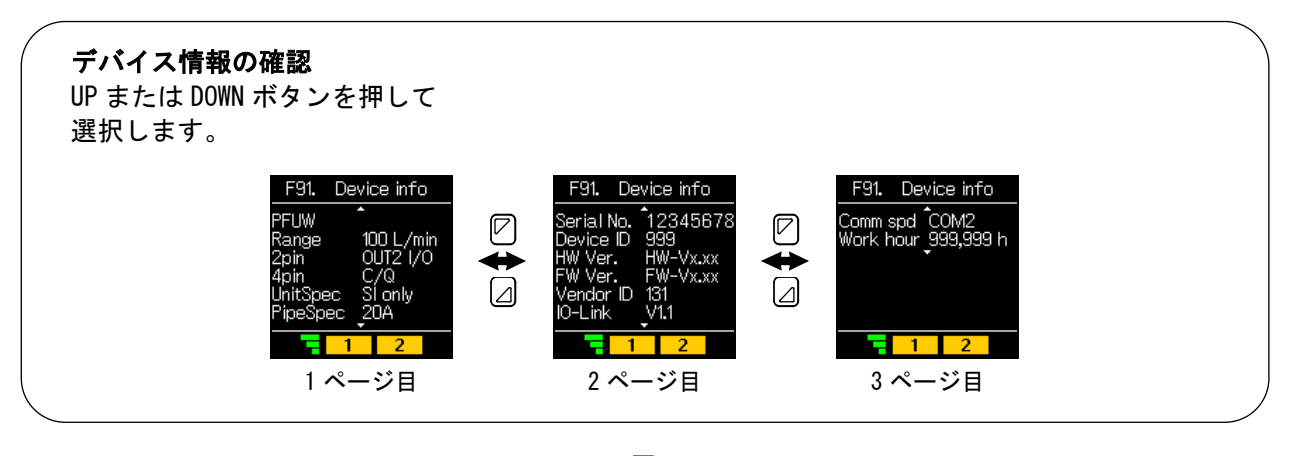

いずれかのページでSETボタンを押す。 🖶 ファンクション選択モードに戻ります。

[F91 Device info] デバイス情報の確認完了

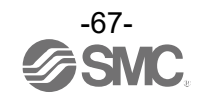

### [F91] 項目詳細

| 項目           | 名称                        | 表示                    | 備考             |
|--------------|---------------------------|-----------------------|----------------|
| PFUW         | シリーズ名                     |                       |                |
| Range        | 1. 2. 25                  | 60 L/min              | PFUW760        |
|              |                           | 100 L/min             | PFUW711        |
|              | 出力仕様                      | N. C.                 | 出力仕様:L1        |
| 2n in        |                           | OUT2 I/O              | 出力仕様:L2        |
| Zpin         |                           | VoltageOut            | 出力仕様:L3        |
|              |                           | CurrentOut            | 出力仕様:L4        |
| 4pin         | 出力仕様                      | C/Q                   |                |
| llm i t Smaa | <u>&gt;&gt;/1, /1, 14</u> | SI Only               | SI 単位固定        |
| UnitSpec     | □ 甲1型1II 悚<br>┃           | Select                | 単位切替機能付        |
| DingSnoo     | 配管仕様                      | 15A                   | PFUW760        |
| Pipespec     |                           | 20A                   | PFUW711        |
| Serial No.   | シリアルナンバー                  | MAX 8 文字 16 進表記となります。 |                |
|              | デバイス ID                   | 0x00029B(667)         | PFUW760-L1□-□□ |
|              |                           | 0x00029C(668)         | PFUW760-L2□-□□ |
|              |                           | 0x00029D(669)         | PFUW760-L3□-□□ |
| Dovice ID    |                           | 0x00029E(670)         | PFUW760-L4□-□□ |
| Device ID    |                           | 0x00029F(671)         | PFUW711-L1□-□□ |
|              |                           | 0x0002A0(672)         | PFUW711-L2□-□□ |
|              |                           | 0x0002A1(673)         | PFUW711-L3□-□□ |
|              |                           | 0x0002A2(674)         | PFUW711-L4□-□□ |
| HW Ver.      | ハードウェア Rev.               | 1. 00                 |                |
| FW Ver.      | ファームウェア Rev.              | 1.00                  |                |
| Vendor ID    | ベンダーID                    | 131                   |                |
| IO-Link      | IO-Link バージョン             | V1. 1                 |                |
| Comm spd     | 通信速度                      | COM2                  |                |
| Work hour    | 稼働時間                      | *** h                 |                |

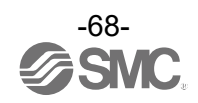

■[F96 Input check] 入力信号の確認

入力信号の確認ができます。

<操作方法>

ファンクション選択モード時に、UP または DOWN ボタンを操作し、[F96 Input check]を選択してください。

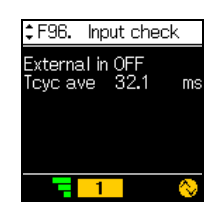

[External in]

ON:外部入力切替が in 設定かつ外部入力信号入力(出力仕様:L2のみ)
 OFF:外部入力切替が in 設定かつ外部入力未信号入力(出力仕様:L2のみ)
 ---:外部入力切替が in 設定以外
 無表示:出力仕様がL2以外

[Tcyc ave]

サイクルタイム計測値(SIO モード中は [---] 表示)

[F96 Input check] 入力信号の確認完了

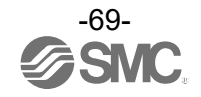

■[F98 Output check] 出力信号の確認

強制的に出力の ON/OFF 動作を切換えることにより、流量を流すことなく、システムの動作確認をする ことができます。

〈操作方法〉

ファンクション選択モード時に、UP または DOWN ボタンを操作し、[F98 Output check]を選択してください。

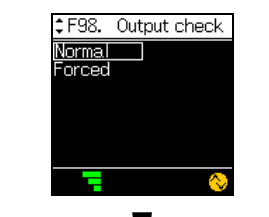

# SETボタンを押します。 **◆** 各項目の設定に移ります。

通常出力

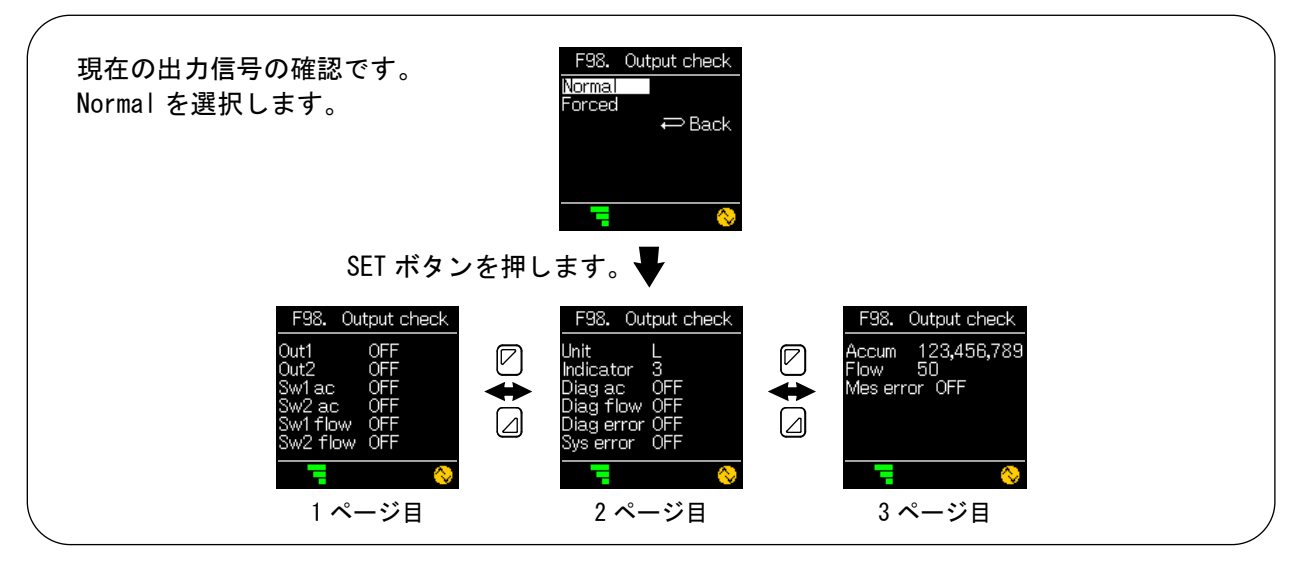

いずれかのページでSETボタンを押す。

[F98 Output check] 出力信号の確認に戻ります。

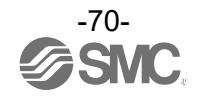

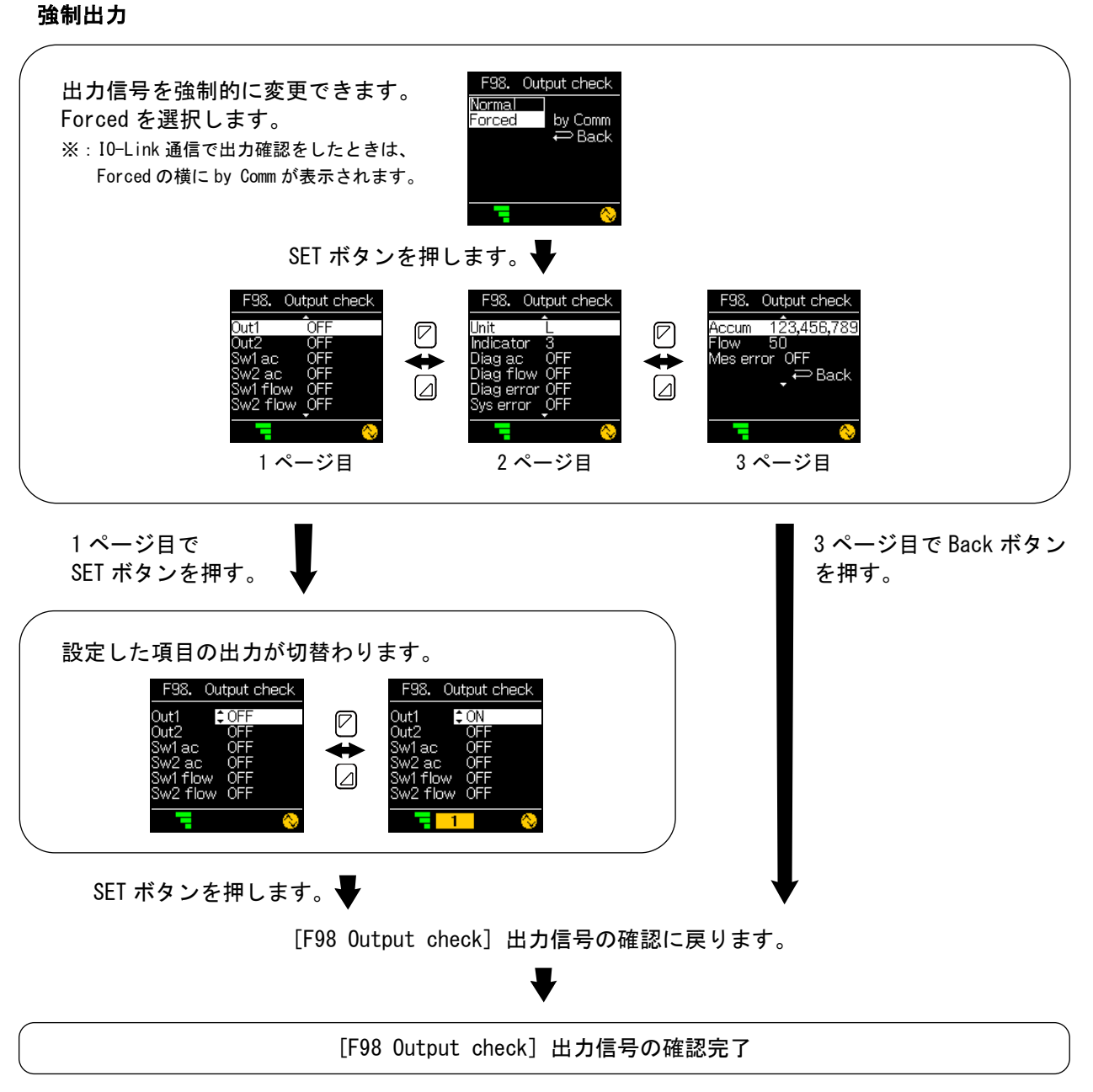

※: 強制出力で設定した出力は、[F98 Output check]または測定モードに戻ると現在の出力に戻ります。

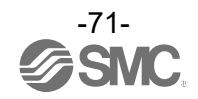

### [F98] 項目詳細

| 項目         | 内容                   | 設定          |                             | 備考          |
|------------|----------------------|-------------|-----------------------------|-------------|
| Out1       | ハードウェア出力             | 0N/0FF      |                             |             |
| Out2       | ハードウェア出力             | 0N/0FF      |                             | 出力仕様:L2 の場合 |
| Analog0ut  | マナログ山も               | 電圧タイプ       | 1.0 V/5.0 V or 0.0 V/10.0 V | 出力仕様:L3の場合  |
| Analogout  | <b>,,</b> 口,四,四      | 電流タイプ       | 4 mA/20 mA                  | 出力仕様:L4 の場合 |
| Sw1 ac     | 積算 SW1 判定            | 0N/0FF      |                             |             |
| Sw2 ac     | 積算 SW2 判定            | ON/OFF      |                             |             |
| Sw1 flow   | 流量 SW 判定             | ON/OFF      |                             |             |
| Sw2 flow   | 流量 S₩ 判定             | ON/OFF      |                             |             |
| Unit       | 流量表示単位               | L/Ga I      |                             |             |
| Indicator  | 超音波強度                | 0~4         |                             |             |
| Diag ac    | 積算診断                 | 0N/0FF      |                             |             |
| Diag flow  | 流量診断                 | ON/OFF      |                             |             |
| Diag error | エラー診断<br>(システムエラー以外) | ON/OFF      |                             |             |
| Sys error  | エラー診断<br>(システムエラー)   | 0N/0FF      |                             |             |
| Accum      | 積算計測プロセスデータ          | 0/999999999 |                             |             |
| Flow       | 流量計測プロセスデータ          | 0/4000      |                             |             |
| Mes error  | 超音波計測エラー             | 0N/0FF      |                             |             |

※: プロセスデータ Bit 切換 SIO モード時、項目「Out1、Out2、AnalogOut」以外は「---」表示となり切換不可です。

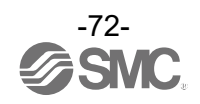
■[F99 Reset setting] 出荷状態への復帰

製品がどのような状態に設定されているか不明になってしまった際に、当社出荷状態へ戻すことが できます。

〈操作方法〉

ファンクション選択モード時に、UPまたはDOWNボタンを操作し、[F99 Reset setting]を表示させてください。

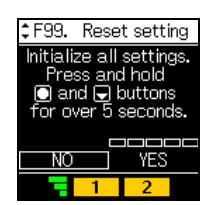

SETボタンを押します。 出荷状態への復帰に移ります。

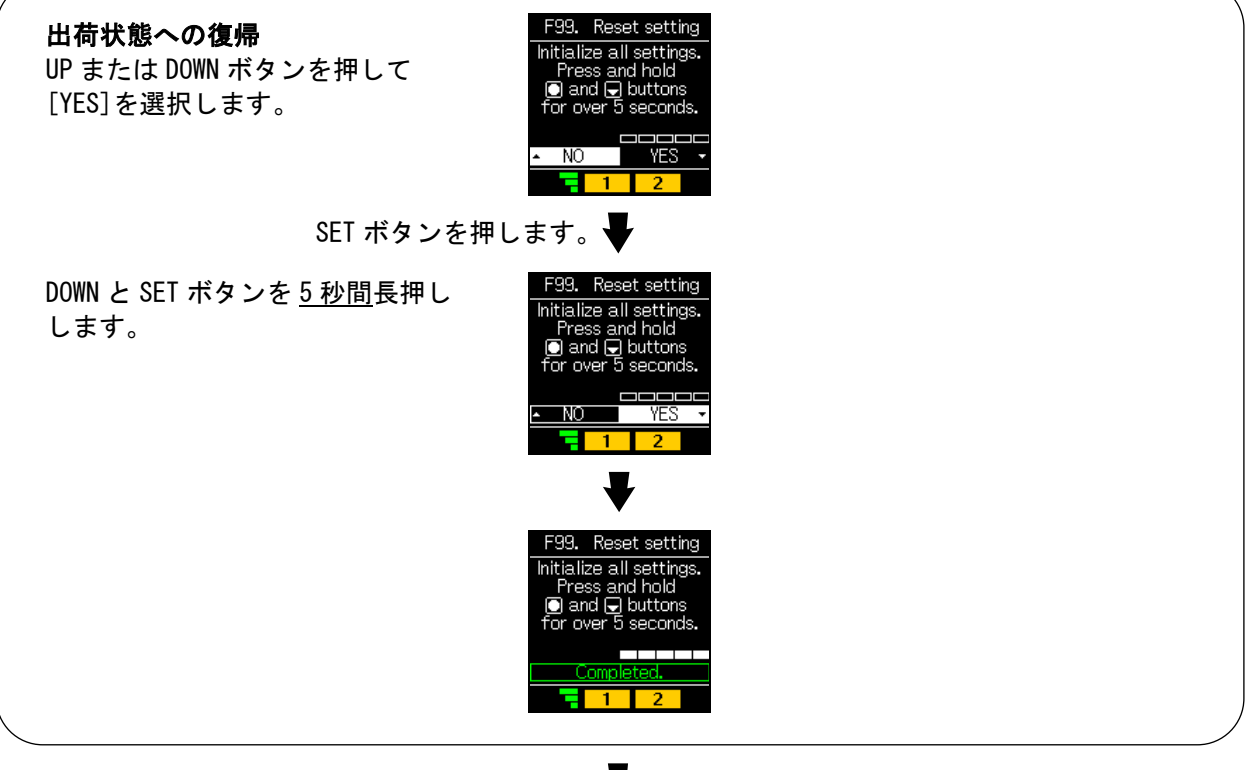

SET ボタンを押します。 
▼ ファンクション選択モードに戻ります。

[F99 Reset setting] 出荷状態への復帰完了

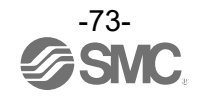

## ボタン操作を制限する[キーロック設定モード]

キーロックモードとは

キーロック設定中はキーロック操作以外の設定変更ができません。誤って設定値をかえてしまうなどの、 誤操作を防止することができます。

測定モードにて SET ボタンを <u>2 秒以上 4 秒未満</u>押した後、[Key lock]を選択することでキーロック設定 モードに入ります。

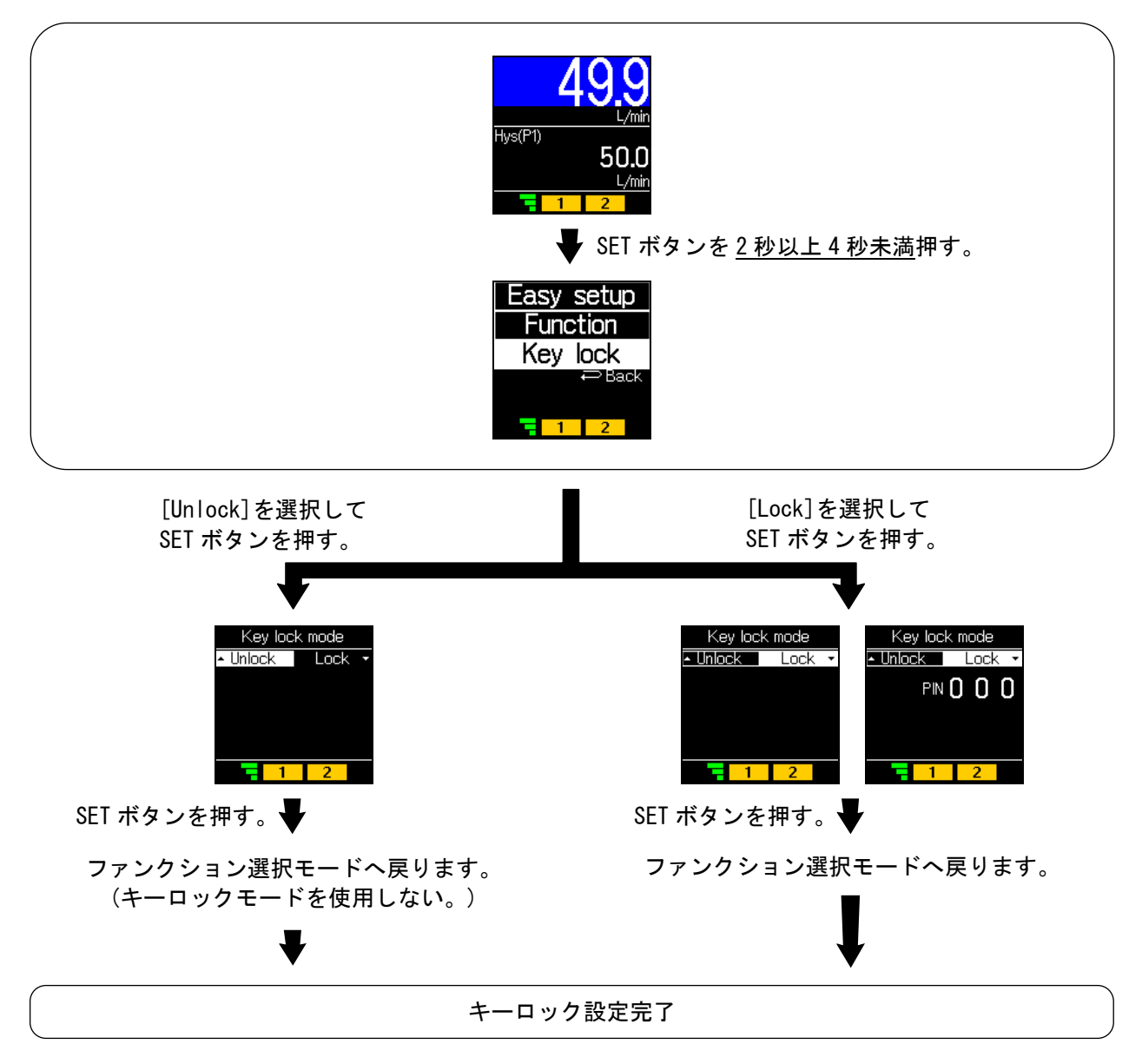

※:キーロック設定中は左下にアイコンが表示されます。

※: SET ボタン、リセット動作を行うと[Status:Lock]を表示し、操作を無効にします。

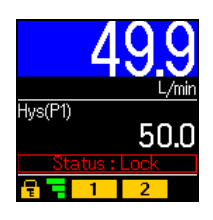

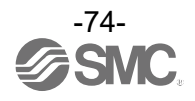

・ロック解除

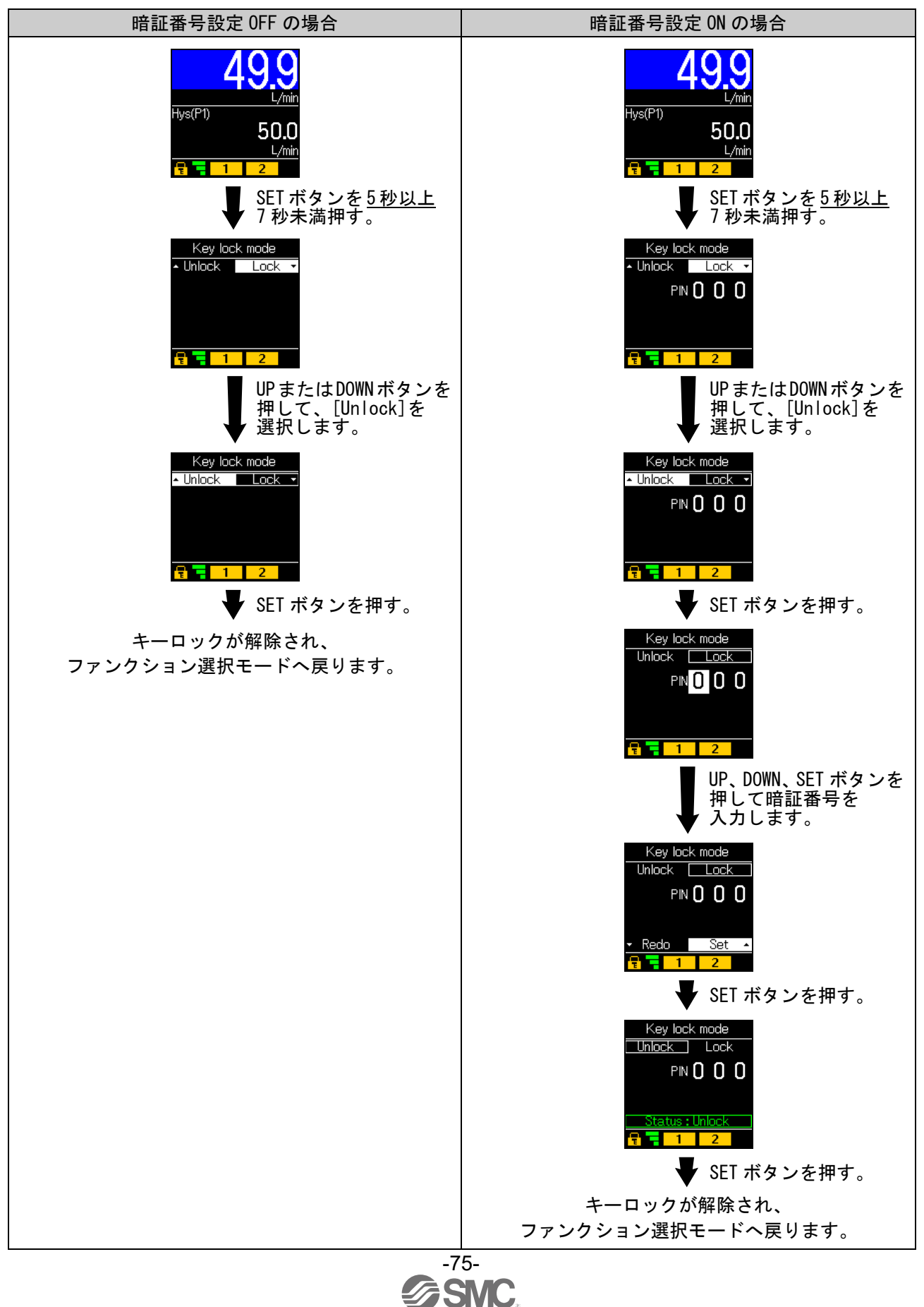

## その他の設定

#### Oスナップショット機能

現在の流量値をスイッチ出力 ON/OFF 点に設定することができます。 簡易/ファンクション選択モード([F1 Switch1] OUT1 の設定、[F2 Switch2] OUT2 の設定)にてしきい値 表示を下記項目に選択時、UP と DOWN ボタンを同時に<u>1秒以上</u>長押しすると画面に[Snap shot]と表示され、 自動的に現在の流量値に応じた値となります。

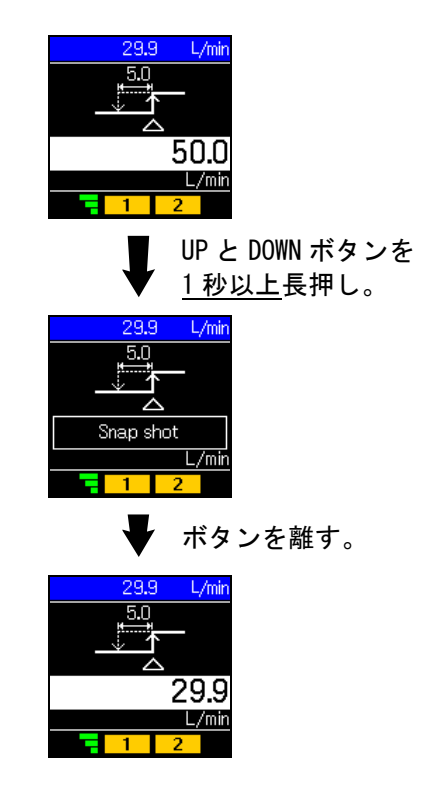

| 出力モード         | 設定項目          | 画面表示                                   | スナップショット使用 |
|---------------|---------------|----------------------------------------|------------|
| トフニリシフエ_ビ     | OUT1、OUT2 設定值 | P_1(n_1), P_2(n_2)                     | 0          |
|               | 応差            | H_1、H_2                                | 0          |
| ウインドコンパレータモード | OUT1、OUT2 設定値 | P1L(n1L)、P1H(n1H)<br>P2L(n2L)、P2H(n2H) | 0          |
|               | 応差            | H1、H2                                  | ×          |

・OUT1 設定値および OUT2 設定値 表示値(現在の流量値)と同値に設定されます。 (応差の値によっては現在の流量値に設定できない範囲があります。その場合は最も近似した値に設定され ます。)

・応差

応差は下記の計算式で算出し、設定されます。

正転出力の場合:(OUT1(2)設定値)-(現在の流量値) 反転出力の場合:(現在の流量値)-(OUT1(2)設定値)

計算式の結果が0以下となった場合、画面に[Error]と表示され設定値は変更できません。 設定後、UP、DOWNボタンを押すことによる再調整も可能です。

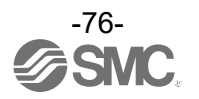

Oリセット操作

サブ画面が積算流量表示、ピーク・ボトム表示の場合、SET と DOWN ボタンを同時に<u>1秒以上</u>長押しするとサブ画面に[Reset]が表示され値をリセットできます。

積算流量とピーク・ボトムの値は電源を OFF してもリセットされます。

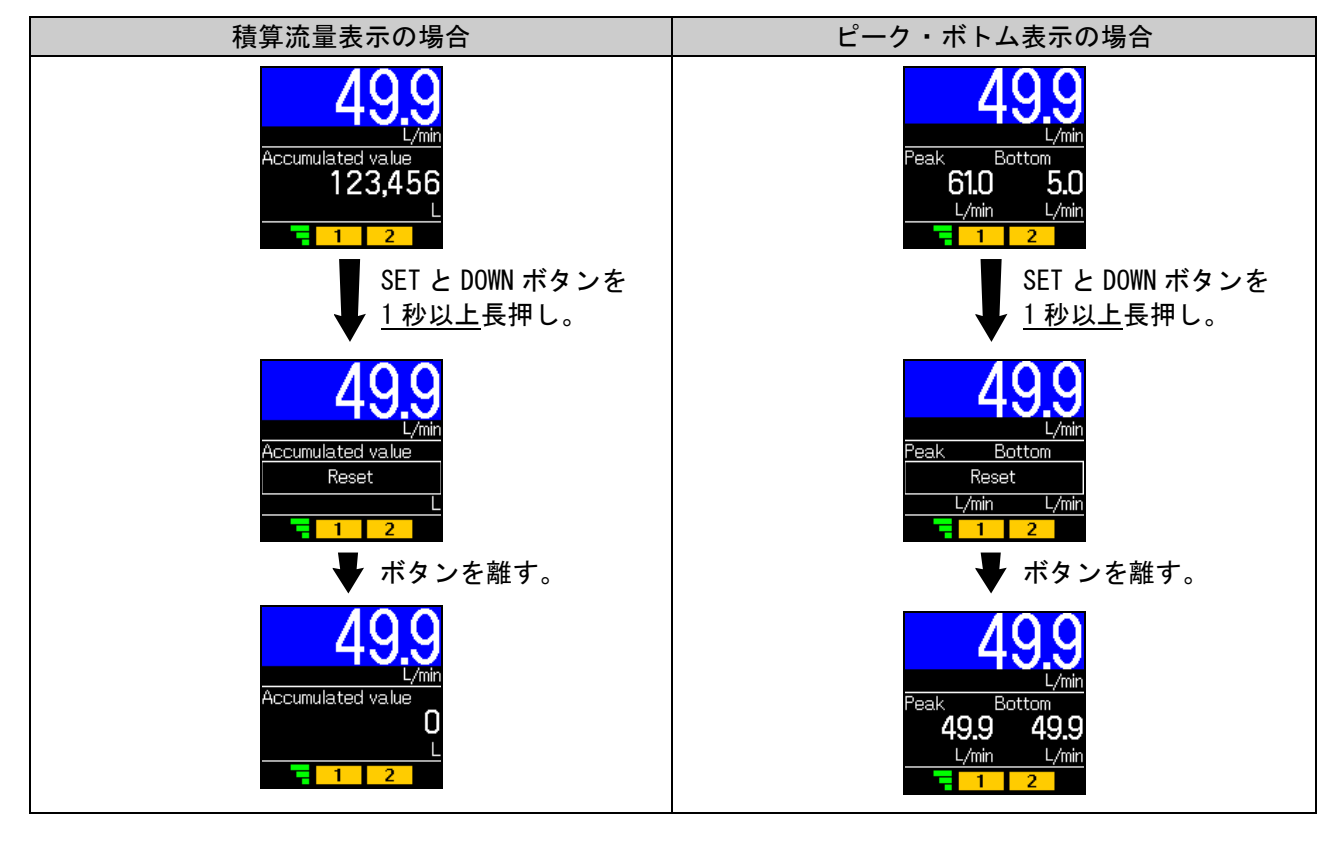

Oゼロクリア機能

測定モード中に UP と DOWN ボタンを <u>1 秒以上</u>長押しすると、測定流量の表示をゼロに調整することができます。工場出荷状態より±10% F.S. の範囲内で補正できます。

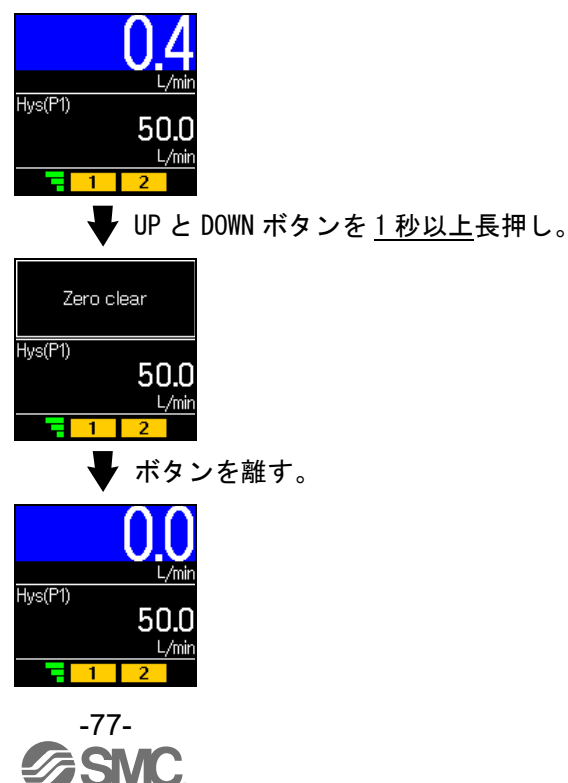

## 保守

#### 停電や通電が強制的に遮断された場合の復帰方法

設定に関しては、停電以前の状態に保持されています。 本製品の出力状態は、基本的に停電以前の状態で復帰しますが、ご使用の環境により変化する場合がありま すので、ご使用設備全体の安全を確認した後、操作してください。

## IO-Link 仕様

#### ■IO-Link 機能の概要

〇通信機能

本製品は、IO-Link システムのサイクリックデータ通信により、流量指令値の設定および計測値、 診断情報、スイッチ出力状態を確認できます。

#### 〇製品状態監視機能

IO-Link 経由で本製品の状態を監視することができます。

- ・複数のエラー状態(内部ハードウェアエラー等)を監視することができます。
- ・複数の警告状態(流量計測異常等)を検出することができます。

#### 〇データストレージ機能

- データストレージとは、本製品などの IO-Link デバイスのパラメータ設定データを IO-Link マスタへ 保存する機能です。
- IO-Link データストレージ機能により、機器構成やパラメータを再設定することなく容易に IO-Link デバイスの交換を可能にします。
- IO-Link 設定ツールを使い、デバイスパラメータを設定しデバイスにダウンロードすると、ダウンロード された後システムコマンド(通信命令によるバックアップ指示)により、これらのパラメータはマスタ内の データストレージにアップロードされます。
- 故障等により同じ形式の IO-Link デバイスに交換されたときには、マスタに保存されたパラメータ設定 が自動的にダウンロードされ、交換前のパラメータ設定にてデバイスを動作させることができます。 デバイスパラメータ設定は、マスタ設定の3種類のバックアップレベル("無効"、"バックアップ/ リストア"、"リストア")に対応できます。
- ″バックアップ″はアップロードの有効を意味し、″リストア″はダウンロードの有効を意味します。

| IO-Link タイプ   | デバイス                                 |
|---------------|--------------------------------------|
| IO-Link バージョン | V1. 1                                |
| 通信速度          | COM2(38.4 kbps)                      |
| 最小サイクルタイム     | 4.5 ms                               |
| プロセスデータ長      | Input Data:8 byte、Output Data:0 byte |
| オンリクエストデータ通信  | 対応                                   |
| データストレージ機能    | 対応                                   |
| イベント機能        | 対応                                   |

### ■通信仕様

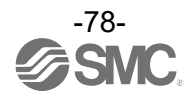

## ■プロセスデータ

プロセスデータは、マスターデバイス間で周期的に取交わされるデータです。 本製品では、下記で構成されます。 ・入力プロセスデータ(以下、PD\_IN)

### OPD\_IN

| Bit offset | 項目          | 備考                       |
|------------|-------------|--------------------------|
| 0          | 積算 0UT1 出力  | 0:設定値未満<br>1:設定値以上       |
| 1          | 積算 0UT2 出力  | 0 : 設定値未満<br>1 : 設定値以上   |
| 2          | 瞬時 OUT1 出力  | 0 : OFF<br>1 : ON        |
| 3          | 瞬時 0UT2 出力  | 0 : OFF<br>1 : ON        |
| 4~6        | 超音波インジケータ   | 0~4                      |
| 7          | 流量単位        | 0 : L/min<br>1 : gal/min |
| 8          | 積算流量診断      | 0:範囲内<br>1:範囲外           |
| 9          | 瞬時流量診断      | 0:範囲内<br>1:範囲外(HHH/LLL)  |
| 12         | 超音波計測エラー診断  | 0:正常<br>1:異常             |
| 13         | 固定出力        | 0:通常出力<br>1:固定出力         |
| 14         | エラー診断       | 0:正常<br>1:異常             |
| 15         | システムエラー診断   | 0:正常<br>1:異常             |
| 16~31      | 瞬時流量計測値     | 16bit 符号有り整数             |
| 32~47      | 積算流量計測値(下位) | 32bit 符号なし整数             |
| 48~63      | 積算流量計測値(上位) | 32bit 符号なし整数             |

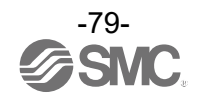

| Bit offset | 63 | 62 | 61 | 60 | 59 | 58  | 57  | 56 | 55    | 54    | 53  | 52  | 51 | 50 | 49 | 48 |
|------------|----|----|----|----|----|-----|-----|----|-------|-------|-----|-----|----|----|----|----|
| 項目         |    |    |    |    | 積算 | 流量計 | ▶測値 | 上位 | 則(32b | it 符号 | なし薯 | を数) |    |    |    |    |
|            |    |    |    |    |    |     |     |    |       |       |     |     |    |    |    |    |

| Bit offset | 47 | 46 | 45 | 44 | 43 | 42  | 41  | 40 | 39    | 38    | 37  | 36  | 35 | 34 | 33 | 32 |
|------------|----|----|----|----|----|-----|-----|----|-------|-------|-----|-----|----|----|----|----|
| 項目         |    |    |    |    | 積算 | 流量計 | ↑測値 | 下位 | 則(32b | it 符号 | なし薯 | を数) |    |    |    |    |

| Bit offset | 31 | 30 | 29 | 28 | 27 | 26  | 25   | 24    | 23   | 22  | 21  | 20 | 19 | 18 | 17 | 16 |
|------------|----|----|----|----|----|-----|------|-------|------|-----|-----|----|----|----|----|----|
| 項目         |    |    |    |    |    | 瞬時济 | 冠量計測 | 則値(16 | bit符 | 号有り | 整数) |    |    |    |    |    |

| Bit offset | 15                           | 14        | 13       | 12                                | 11 | 10 | 9             | 8              | 7        | 6 | 5            | 4      | 3                | 2                | 1                | 0                |
|------------|------------------------------|-----------|----------|-----------------------------------|----|----|---------------|----------------|----------|---|--------------|--------|------------------|------------------|------------------|------------------|
| 項目         | <sup>システム</sup><br>エラー<br>診断 | エラー<br>診断 | 固定<br>出力 | 超音波<br>計測<br><sup>エラー</sup><br>診断 | 0  | 0  | 瞬<br>流量<br>診断 | 積算<br>流量<br>診断 | 流量<br>単位 | , | 超音波<br>(ンジケー | :<br>9 | 瞬時<br>0UT2<br>出力 | 瞬時<br>0UT1<br>出力 | 積算<br>0UT2<br>出力 | 積算<br>0UT1<br>出力 |

 <sup>・</sup>本製品のプロセスデータはビッグエンディアン形式です。
 上位通信の伝送方式がリトルエンディアンの場合は、バイト順が入れ替わりますのでご注意ください。
 主な上位通信のエンディアンタイプについては、下表を参照ください。

| エンディアンタイプ    | 上位通信プロトコル                                |
|--------------|------------------------------------------|
| ビッグエンディアンタイプ | PROFIBUS、PROFINET など                     |
| リトルエンディアンタイプ | EtherNET/IP、EtherCAT、CC-Link IE Field など |

### 〇流量計測値

|                                       |           |           |       |    | 流量言        | †測値    |     |            |
|---------------------------------------|-----------|-----------|-------|----|------------|--------|-----|------------|
| 対象                                    | 単位        | レンジ       | 定格    | 流量 | 範囲         | 表示     | /設定 | 範囲         |
|                                       |           |           | 最小    | ~  | 最大         | 最小     | ~   | 最大         |
|                                       | l/min     | 60 L/min  | 0.0   | ~  | 60. 0      | -3.0   | ~   | 84. 0      |
| 恶吐达旱                                  | ∟/ 111111 | 100 L/min | 0.0   | ~  | 100. 0     | -5.0   | ~   | 140. 0     |
| ————————————————————————————————————— | G/min     | 60 L/min  | 0. 00 | ~  | 15.85      | -0. 80 | ~   | 22.20      |
|                                       | u/ III 11 | 100 L/min | 0. 00 | ~  | 26.42      | -1.30  | ~   | 37.00      |
|                                       |           | 60 L/min  | 0     | •  | 00000000   | 0      |     | 00000000   |
| 建竹达星                                  | L         | 100 L/min | 0     | ~  | 9999999999 | 0      | ~   | 9999999999 |
| <b>惧异</b> 而里                          | 0         | 60 L/min  | 0     |    | 00000000   | 0      |     | 00000000   |
|                                       | u         | 100 L/min |       | ~  | 3333333333 | 0      | ~   | 3333333333 |

#### OPD 値

|      |    |      | PD        | 値    |      |            |
|------|----|------|-----------|------|------|------------|
| 対象   | 定村 | 各流量會 | 範囲        | 表示   | :/設定 | 範囲         |
|      | А  | ~    | В         | С    | ~    | D          |
| 瞬時流量 | 0  | ~    | 4000      | -200 | ~    | 5600       |
| 積算流量 | 0  | ~    | 999999999 | 0    | ~    | 9999999999 |

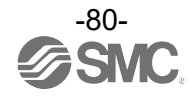

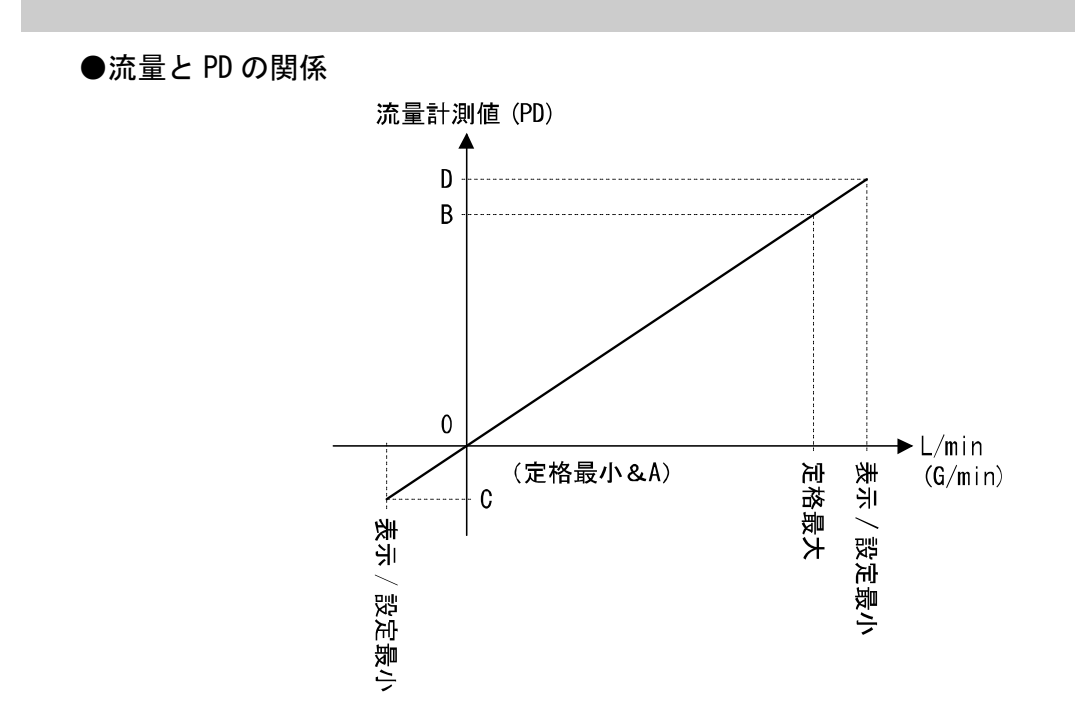

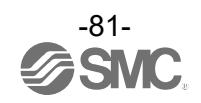

○プロセスデータ、計測/指令値の換算式

①プロセスデータから計測/指令値への換算式: Pr = a × (PD) + b

②計測/指令値からプロセスデータへの換算式:(PD) = (Pr - b) / a

Pr:流量計測値および設定値

PD:流量計測値(プロセスデータ)

- a : 傾き
- b:切片

#### [単位仕様に対する傾きと切片]

| 対象           | 単位      | レンジ       | 傾き a        | 切片 b |
|--------------|---------|-----------|-------------|------|
|              | l /min  | 60 L/min  | 0. 015      | 0    |
| 呕吐达旦         | L/11111 | 100 L/min | 0. 025      | 0    |
| <b>桝吋</b> 爪里 | C/min   | 60 L/min  | 0.003962583 | 0    |
|              | u/11111 | 100 L/min | 0.006604305 | 0    |
|              |         | 60 L/min  | 1           | 0    |
| 往街达旦         | L       | 100 L/min |             | 0    |
| <b>惧</b> 异沉重 | C       | 60 L/min  | 1           | 0    |
|              | u       | 100 L/min | Ι           | 0    |

[計算例]

①プロセスデータから流量計測/指令値へ換算

(レンジ:60 L/min、単位仕様:L/min、PD = 500の時)

Pr = a × (PD) + b = 0.015 × 500 + 0 = 7.5 [L/min]

#### ②流量計測/指令値からプロセスデータへ換算

(レンジ:100 L/min、単位仕様:G/min、Pr = 2.0[G/min]の時)

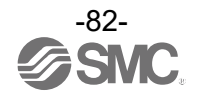

### ■I0-Link パラメータ設定

OIODD ファイル

IODD (I/O Device Description)とは、センサまたはアクチュエータの機能と通信を確立するために必要なすべてのプロパティと必要なパラメータを提供する、定義ファイルです。

メイン IODD ファイルと、ベンダーロゴやデバイス写真、デバイスアイコンなどのイメージファイルなど がセットで提供されます。

本製品の IODD ファイルは、以下のとおりです。

| 製品品番          | IODD ファイル ※                     |
|---------------|---------------------------------|
| PFUW7**-**-** | SMC-PFUW7**-**-yyyymmdd-IODD1.1 |
|               |                                 |

※: "\*"は製品型式を表し、各 IODD ファイルに対応した製品型式が入ります。

※: "yyyymmdd"はファイル作成日を表し、yyyy は年、mm は月、dd は日を示します。

IODD ファイルは、当社 Web サイト (https://www.smcworld.com) からダウンロードできます。

#### Oサービスデータ

簡易なアクセスに対応したパラメータ(ダイレクトパラメータページ)と、多様なパラメータとコマンド に対応した ISDU パラメータにおいて、読み出しもしくは書き込みできるパラメータは以下のとおりです。

| DPP1 アドレス | アクセス | パラメータ名    | 初期値(10 進数)    | 内容                |  |
|-----------|------|-----------|---------------|-------------------|--|
| 0x07      | R    | Vendor ID | 0,0002/121)   | "SMC Corporation" |  |
| 0x08      | K    | Vendor ID | 0X0085(151)   |                   |  |
|           |      |           | 0x00029B(667) | PFUW760-L1*-**    |  |
| 0x09      |      |           | 0x00029C(668) | PFUW760-L2*-**    |  |
|           |      | Device ID | 0x00029D(669) | PFUW760-L3*-**    |  |
| 0×01      | R    |           | 0x00029E(670) | PFUW760-L4*-**    |  |
| AOXO      | K    | DOVIGO ID | 0x00029F(671) | PFUW711-L1*-**    |  |
|           |      |           | 0x0002A0(672) | PFUW711-L2*-**    |  |
| ØxØB      |      |           | 0x0002A1(673) | PFUW711-L3*-**    |  |
| 0,00      |      |           | 0x0002A2(674) | PFUW711-L4*-**    |  |

●ダイレクトパラメータページ1

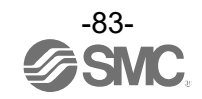

●ISDU パラメータ

| インデックス<br>(10 進数) | サブイン<br>デックス | アクセス<br>*1 | パラメータ                 | 初期値                 | 備考                               |
|-------------------|--------------|------------|-----------------------|---------------------|----------------------------------|
| 0x0002<br>(2)     | 0            | W          | システムコマンド              | _                   | 「システムコマンド」参照<br>(85 ページ)         |
| 0x000C<br>(12)    | 0            | R/W        | デバイスアクセス<br>ロック       | 0x0000              | 「デバイスアクセスロックパラ<br>メータ」参照(85 ページ) |
| 0x0010<br>(16)    | 0            | R          | ベンダー名                 | SMC Corporation     |                                  |
| 0x0011<br>(17)    | 0            | R          | ベンダーテキスト              | www.smcworld.com    |                                  |
| 0x0012<br>(18)    | 0            | R          | プロダクト名                | 例<br>PFUW760-L1x-xx |                                  |
| 0x0013<br>(19)    | 0            | R          | プロダクト ID              | 例<br>PFUW760-L1x-xx |                                  |
| 0x0014<br>(20)    | 0            | R          | プロダクトテキスト             | Flow sensor         |                                  |
| 0x0015<br>(21)    | 0            | R          | シリアルナンバー              | 例<br>"xxxxxxx"      | ・8 桁で表記<br>・16 オクテット長固定の文字列      |
| 0x0016<br>(22)    | 0            | R          | ハードウェア<br>バージョン       | HW-Vx.y             | x : 大規模な改訂番号<br>y : 小規模な改訂番号     |
| 0x0017<br>(23)    | 0            | R          | ソフトウェア<br>バージョン       | FW-Vx.y             | x:大規模な改訂番号<br>y:小規模な改訂番号         |
| 0x0018<br>(24)    | 0            | R/W        | アプリケーションス<br>ペシフィックタグ | ALL "*"             | 任意に変更可能                          |
| 0x0024<br>(36)    | 0            | R          | デバイス状態<br>パラメータ       | -                   | 「デバイス状態パラメータ」参照<br>(85 ページ)      |
| 0x0025<br>(37)    | 0            | R          | デバイス詳細状態<br>パラメータ     | _                   | 「デバイス詳細状態パラメータ」<br>参照(86ページ)     |
| 0x0028<br>(40)    | 0            | R          | プロセスデータ<br>インプット      | -                   | プロセスデータの最新値が読み<br>出しできます。        |

\*1:R:リード、W:ライト。

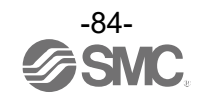

#### ●システムコマンド(インデックス 2)

ISDU インデックス 0x0002 の SystemCommand (システムコマンド) において、下表に示すコマンドを発行 できます。

IO-Link 設定ツール上に各システムコマンドのボタンが表示されます("ParamDownloadStore"は除く)。 ボタンをクリックし、システムコマンドを本製品に送信します。

書き込み可能なコマンドは、以下のとおりです。

データタイプ:8 bit UInteger

| 値   | 状態の定義                 | 内容                                                                              |
|-----|-----------------------|---------------------------------------------------------------------------------|
| 128 | Device Reset          | デバイスを再起動                                                                        |
| 129 | Application Reset     | ピーク・ボトム値のリセット<br>積算値のリセット                                                       |
| 130 | Restore Factory Reset | 設定値を工場出荷状態に初期化                                                                  |
| 131 | Back to box           | 設定値を工場出荷状態に初期化(電源再投入待ち)<br>Waiting for PowerCycle表示時は流量計測と出力機能は<br>OFF 状態になります。 |
| 160 | Zero Clear            | ゼロクリア                                                                           |
| 170 | Peak Bottom Reset     | ピーク・ボトム値のリセット                                                                   |
| 190 | Accumulate Reset      | 積算値のリセット                                                                        |

デバイスアクセスロックパラメータ(インデックス 12)
 デバイスアクセスロックの条件は以下のとおりです。

データタイプ:16 bit Record

| 値  | 内容                    |
|----|-----------------------|
| 0  | キーロック解除、DS ロック解除(初期値) |
| 2  | キーロック解除、DS ロック        |
| 8  | キーロック、DS ロック解除        |
| 10 | キーロック、DS ロック          |

[キーロック]

フローセンサの設定を変更できないようにする(ボタン操作を受付けないようにする)機能です。 キーロック中においても、通信による設定の変更やデータストレージによるリストア(パラメータ設定 データの上書き)は行われます。

[データストレージをロック(DS ロック)]

"Data storage" (データストレージ)をロックすると、フローセンサのデータストレージ機能が無効に なります。この場合、データストレージのバックアップおよびリストアに対しては、アクセス拒否の 返答をします。

●デバイス状態パラメータ(インデックス 36)

読み出し可能なデバイス状態は、以下のとおりです。

#### データタイプ:8 bit UInteger

| 値 | 状態の定義   | 内容                       |
|---|---------|--------------------------|
| 0 | 正常動作    | -                        |
| 1 | 保守点検が必要 | 未対応                      |
| 2 | 仕様範囲外   | 流量計測範囲オーバー<br>流量計測範囲アンダー |
| 3 | 機能確認    | 未対応                      |
| 4 | 故障      | フローセンサの内部故障              |

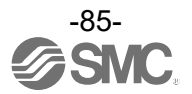

| ᇑᄀᅎᆈ | イベントロの              | イベン | ト分類  |        |
|------|---------------------|-----|------|--------|
| 自じクリ | イベンド内谷              | 定義  | 値    |        |
| 1    | 内部故障                | エラー | 0xF4 | 0x8D03 |
| 2    | 内部故障                | エラー | 0xF4 | 0x8D0F |
| 3    | 内部故障                | エラー | 0xF4 | 0x8D04 |
| 4    | 内部故障                | エラー | 0xF4 | 0x8D05 |
| 5    | 内部故障                | エラー | 0xF4 | 0x8D01 |
| 6    | 内部故障                | エラー | 0xF4 | 0x8D06 |
| 7    | 内部故障                | エラー | 0xF4 | 0x8D0C |
| 8    | Device ID 異常        | エラー | 0xF4 | 0x8D0D |
| 9    | センサエラー              | エラー | 0xF4 | 0x8CD0 |
| 10   | OUT2 過電流            | エラー | 0xF4 | 0x8CC0 |
| 11   | 計測エラー               | 警告  | 0xE4 | 0x8DA4 |
| 12   | 積算計測オーバー            | 警告  | 0xE4 | 0x8D80 |
| 13   | 瞬時流量計測オーバー          | 警告  | 0xE4 | 0x8C10 |
| 14   | 瞬時流量計測アンダー          | 警告  | 0xE4 | 0x8C30 |
| 15   | テストイベントA            | 警告  | 0xE4 | 0x8CA0 |
| 16   | テストイベントB            | 警告  | 0xE4 | 0x8CA1 |
| 17   | データストレージアップロードリクエスト | 通知  | 0x54 | 0xFF91 |

デバイス詳細状態パラメータ(インデックス 37)
 読み出し可能なデバイス状態の詳細なイベント内容は、以下のとおりです。

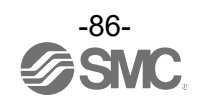

| ●我吅性日ハノハーグ |
|------------|
|------------|

| イン <sup>-</sup><br>dec | デックス<br>hex | サブイン<br>デックス | アクセス<br>※1 | パラメータ                       | データ<br>タイプ<br><sup>※2</sup> | 初期値 | データ<br>ストレージ<br><sup>※3</sup> | 設定値 ※4                                                                                                    | 備考                                           |
|------------------------|-------------|--------------|------------|-----------------------------|-----------------------------|-----|-------------------------------|----------------------------------------------------------------------------------------------------|----------------------------------------------|
| 1000                   | 0x03E8      | 0            | R/W        | Unit<br>(単位設定)              | U8                          | 0   | Υ                             | 0:L/min(L)<br>1:G/min                                                                                                    | 単位切換機能なしの場合<br>選択できない項目への<br>read/writeは否定応答 |
| 1030                   | 0x0406      | 0            | R/W        | OUT2 I/O<br>(外部入力切替)        | U8                          | 0   | Y                             | 0:OUT2<br>1:External in                                                                                                    | SW2 入力出力選択設定                                 |
| 1010                   | 0x03F2      | 0            | R/W        | Color<br>(表示色選択)            | U8                          | 1   | Y                             | <ul> <li>0:white(常時白文字)</li> <li>1:1onB,offR<br/>(OUT1 on時に青地)</li> <li>2:1onR,offB<br/>(OUT1 on時に赤地)</li> <li>3:1onG,offR<br/>(OUT1 on時に緑文字)</li> <li>4:1onR,offG<br/>(OUT1 on時に緑文字)</li> <li>5:2onB,offR<br/>(OUT2 on時に青地)</li> <li>6:2onR,offB<br/>(OUT2 on時に赤地)</li> <li>7:2onG,offR<br/>(OUT2 on時に赤地)</li> <li>8:2onR,offG<br/>(OUT2 on時に緑文字)</li> </ul> | 表示色の設定                                       |
| 1020                   | 0x03FC      | 0            | R/W        | I/O type<br>(NPN/PNP選択)     | U8                          | 1   | Y                             | 0 : NPN<br>1 : PNP                                                                                                    | NPN/PNP 設定値                                  |
| 1200                   | 0x04B0      | 0            | R/W        | Switch1<br>(OUT1 出力設定)      | U8                          | 0   | Y                             | <ul> <li>0: Flow(瞬時出力)</li> <li>1: AC(p) (積算出力正転)</li> <li>2: AC(N) (積算出力反転)</li> <li>3: PLS(P) (積算パルス正転)</li> <li>4: PLS(N) (積算パルス反転)</li> <li>5: Alarm(NC) (エラー出力)</li> <li>6: Off(出力 Off)</li> </ul>                                                                                                    | OUT1 の設定                                     |
| 1210                   | 0x04BA      | 0            | R/W        | OUT1_mode<br>(OUT1 出カモード選択) | U8                          | 0   | Y                             | <ul> <li>0:Hys(P)<br/>(ヒステリシス正転)</li> <li>1:Hys(N)<br/>(ヒステリシス反転)</li> <li>2:Wind(P)<br/>(ウインド<br/>コンパレータ正転)</li> <li>3:Wind(N)<br/>(ウインド<br/>コンパレータ反転)</li> </ul>                                                                                                    | 瞬時 SW ビット1の設定                                |

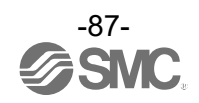

| イン <sup>-</sup><br>dec | デックス<br>hex | サブイン<br>デックス | アクセス<br>※1 | パラメータ  |                                         | データ<br>タイプ<br><sup>※2</sup> | 初期値  | データ<br>ストレージ<br><sup>※3</sup> | 設定値 ※4                                                                                                    | 備考                        |
|------------------------|-------------|--------------|------------|--------|-----------------------------------------|-----------------------------|------|-------------------------------|----------------------------------------------------------------------------------------------------|---------------------------|
|                        |             | 1            | R/W        |        | 0UT1_Hys(P/N1)<br>(ヒステリシス設定値)           | U16                         | 2000 | Y                             | 設定範囲<br>- 200~5600                                                                                                    |                           |
|                        |             | 2            | R/W        |        | OUT1_Hys(H1)<br>(ヒステリシス応差)              | U16                         | 200  | Y                             | 設定範囲<br>0~5800                                                                                                    |                           |
|                        |             | 3            | R/W        |        | OUT1_Wind(P/N1L)<br>(ウインドコンパレータ<br>下限値) | U16                         | 1200 | Y                             | 設定範囲<br>- 200~5600                                                                                                    |                           |
| 1220                   | 0x04C4      | 4            | R/W        | 定      | OUT1_Wind(P/N1H)<br>(ウインドコンパレータ<br>上限値) | U16                         | 2400 | Y                             | 設定範囲<br>- 200~5600                                                                                                    |                           |
|                        |             | 5            | R/W        | 0UT1 設 | OUT1_Wind(H1)<br>(ウインドコンパレータ<br>応差)     | U16                         | 400  | Y                             | 設定範囲<br>0~2900                                                                                                    |                           |
|                        |             | 6            | R/W        |        | 0UT1_0nDelay1<br>(0n ディレー時間)            | U16                         | 0    | Y                             | 設定範囲<br>0~6000                                                                                                    |                           |
|                        |             | 7            | R/W        |        | 0UT1_OffDelay1<br>(Off ディレー時間)          | U16                         | 0    | Y                             | 設定範囲<br>0~6000                                                                                                    |                           |
| 1300                   | 0x0514      | 0            | R/W        |        | 0UT1_AC_L<br>(積算出力設定値 L)                | U32                         | 0    | Y                             | 設定範囲<br>0~999999999                                                                                                    | 単位仕様(Unit):″L/min″<br>選択時 |
| 1310                   | 0x051E      | 0            | R/W        |        | OUT1_AC_G<br>(積算出力設定値 G)                | U32                         | 0    | Y                             | 設定範囲<br>0~999999999                                                                                                    | 単位仕様(Unit):″G/min″<br>選択時 |
| 1400                   | 0x0578      | 0            | R/W        | UT2 設定 | Switch2<br>(OUT2 出力設定)                  | U8                          | 0    | Y                             | <ul> <li>0:Flow(瞬時出力)</li> <li>1:AC(p) (積算出力正転)</li> <li>2:AC(N) (積算出力反転)</li> <li>3:PLS(P) (積算パルス正転)</li> <li>4:PLS(N) (積算パルス反転)</li> <li>5:Alarm(NC) (エラー出力)</li> <li>6:Off(出力Off)</li> </ul> | OUT2 の設定                  |
| 1410                   | ØxØ582      | 0            | R/W        | 0      | OUT2_mode<br>(OUT2 出カモード選択)             | U8                          | 0    | Y                             | <ul> <li>0:Hys(P)<br/>(ヒステリシス正転)</li> <li>1:Hys(N)<br/>(ヒステリシス反転)</li> <li>2:Wind(P)<br/>(ウインド<br/>コンパレータ正転)</li> <li>3:Wind(N)<br/>(ウインド<br/>コンパレータ反転)</li> </ul>                              | 瞬時 SW ビット 2 の設定           |

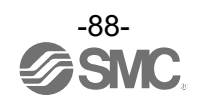

| イン <del>?</del><br>dec | デックス<br>hex | サブインアクセス<br>デックス <sup>*1</sup> |     | パラメータ       |                                         | データ<br>タイプ<br><sup>※2</sup> | 初期値  | データ<br>ストレージ<br><sup>※3</sup> | 設定値 ※4                                                         | 備考                        |
|------------------------|-------------|--------------------------------|-----|-------------|-----------------------------------------|-----------------------------|------|-------------------------------|----------------------------------------------------------------|---------------------------|
|                        |             | 1                              | R/W |             | OUT2_Hys(P/N2)<br>(ヒステリシス設定値)           | U16                         | 2000 | Y                             | 設定範囲<br>-200~5600                                              |                           |
|                        |             | 2                              | R/W | 'W          | OUT2_Hys(H2)<br>(ヒステリシス応差)              | U16                         | 200  | Y                             | 設定範囲<br>0~5800                                                 |                           |
|                        |             | 3                              | R/W |             | OUT2_Wind(P/N2L)<br>(ウインドコンパレータ<br>下限値) | U16                         | 1200 | Y                             | 設定範囲<br>- 200~5600                                             |                           |
| 1420                   | 0x058C      | 4                              | R/W | 近           | OUT2_Wind(P/N2H)<br>(ウインドコンパレータ<br>上限値) | U16                         | 2400 | Y                             | 設定範囲<br>-200~5600                                              |                           |
|                        |             | 5                              | R/W | 0UT2        | OUT2_Wind (H2)<br>(ウインドコンパレータ<br>応差)    | U16                         | 400  | Y                             | 設定範囲<br>0~2900                                                 |                           |
|                        |             | 6                              | R/W |             | 0UT2_0nDelay2<br>(On ディレー時間)            | U16                         | 0    | Y                             | 設定範囲<br>0~6000                                                 |                           |
|                        |             | 7                              | R/W |             | 0UT2_0ffDelay2<br>(0ff ディレー時間)          | U16                         | 0    | Y                             | 設定範囲<br>0~6000                                                 |                           |
| 1500                   | 0x05DC      | 0                              | R/W |             | 0UT2_AC_L<br>(積算出力設定値 L)                | U32                         | 0    | Y                             | 設定範囲<br>0~999999999                                            | 単位仕様(Unit):"L/min"<br>選択時 |
| 1510                   | 0x05E6      | 0                              | R/W |             | OUT2_AC_G<br>(積算出力設定値 G)                | U32                         | 0    | Y                             | 設定範囲<br>0~999999999                                            | 単位仕様(Unit):″G/min″<br>選択時 |
| 1600                   | 0x0640      | 0                              | R/W | Accu<br>(積算 | Accumulated_Disp mode<br>(積算流量表示設定)     |                             | 0    | Y                             | 0 : Add<br>1 : Dec1<br>2 : Dec2                                |                           |
| 1800                   | 0x0708      | 0                              | R/W | Filt<br>(デシ | ¨i   ter<br>゚デジタルフィルタ)                  |                             | 0    | Y                             | 0:0.5<br>1:1.0<br>2:2.5<br>3:5.0<br>4:10.0<br>5:30.0<br>6:60.0 |                           |
| 1810                   | 0x0712      | 0                              | R/W | Span<br>(計測 | adj<br>Jl値傾き微調整)                        | U16                         | 0    | Y                             | 設定範囲<br>-400~+400                                              | 0.1%単位                    |

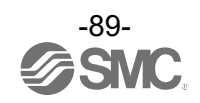

| イン   | デックス       | サブイン | アクセス       |                   | °= / /                            | データ       | 4                                     | データ         |                                  |                                                                                                    | 供来                      |
|------|------------|------|------------|-------------------|-----------------------------------|-----------|---------------------------------------|-------------|----------------------------------|----------------------------------------------------------------------------------------------------|-------------------------|
| dec  | hex        | デックス | <b>%</b> 1 |                   | ハラメーダ                             | ダイノ<br>※2 | 初期個                                   | ストレーシ<br>*3 |                                  | 設定他***                                                                                                    | 偏考                      |
|      |            | 1    | R/W        | Line<br>(ライ       | name<br>(ンネームの表示)                 | U8        | 0                                     | Y           | 0:0<br>1:0                       | DFF<br>DN                                                                                                    |                         |
| 2000 | 000 0x07D0 | 2    | R/W        | Sub c<br>(サフ      | b display<br>⊁ブ画面表示)              | U8        | 0                                     | Y           | 0UT2 設定表示 0UT1 設定表示              | <ul> <li>0: ヒステリシス設定値</li> <li>1: ヒステリシス応差</li> <li>2: ウインドコンパレータ<br/>下限値</li> <li>3: ウインドコンパレータ<br/>上限値</li> <li>4: ウインドコンパレータ<br/>応差</li> <li>5: 積算出力設定値</li> <li>6: 積算パルス換算値</li> <li>7: エラー表示</li> <li>8: 出力 OFF</li> <li>9: ヒステリシス応差</li> <li>11: ウインドコンパレー<br/>タ下限値</li> <li>12: ウインドコンパレー<br/>タ上限値</li> <li>13: ウインドコンパレー<br/>タ応差</li> <li>14: 積算出力設定値</li> </ul> |                         |
|      |            |      |            |                   |                                   |           |                                       |             |                                  | 15:積算パルス換算値<br>16:エラー表示<br>17:出力 0FF<br>18:流量ピーク・ボトム                                                                                                    |                         |
|      |            |      |            |                   |                                   |           |                                       |             |                                  | 19: 加重しージ・ホドム<br>流量表示<br>19: 積算流量表示<br>20: IO-Link モード表示<br>32: Line name 表示                                                                                                    |                         |
| 2010 | 0x07DA     | 0    | R/W        | Reso<br>(表示       | lution<br>≂分解能)                   | U8        | 0                                     | Y           | 0:High 通常分解能<br>1:Low 低分解能(1/10) |                                                                                                    |                         |
| 2020 | 0x07E4     | 0    | R/W        | Rota<br>(表示       | ation<br>示回転角度設定)                 |           | ) deg<br>)0 deg<br>.80 deg<br>270 deg |             |                                  |                                                                                                    |                         |
| 2030 | 0x07EE     | 0    | R/W        | Zero<br>(ゼロ       | cut<br>コカット設定)                    | U8        | 1                                     | Y           | 設定<br>0~1                        | 範囲<br>.0                                                                                                    | 1%単位                    |
| 2040 | 0x07F8     | 0    | R/W        | Inpu<br>(外音       | t<br>阝入力設定)                       | U8        | 1                                     | Y           | 0:F<br>1:F<br>2:Z                | Reset acc<br>Reset p&b<br>Zero clear                                                                                                    |                         |
| 2060 | 0x080C     | 0    | R/W        | Brig<br>(画面       | htness<br>ī輝度設定)                  | U16       | 10                                    | Y           | 設定<br>1~1                        | 範囲<br>.0                                                                                                    | 10%単位                   |
| 2100 | 0x0834     | 0    | R/W        | AOUT<br>(アナ       | _Type<br>⁻ログ出力設定)                 | U8        | 0                                     | Y           | 0:1<br>1:0                       | L-5 V<br>D-10 V                                                                                                    | アナログ出力設定<br>(電圧出力タイプのみ) |
| 2110 | 0x083E     | 0    | R/W        | AOUT<br>(アナ<br>レン | _Freespan<br>- ログ出カフリー<br>› ジ設定値) | U16       | 4000                                  | Y           | 設定<br>400 <sup>,</sup>           | 範囲<br>~5600                                                                                                    |                         |
| 2200 | 0x0898     | 0    | R/W        | AC_S<br>(積算       | AC_Save<br>(積算保持設定) U8            |           | 0                                     | Y           | 0:0<br>1:2<br>2:5                | PFF(保持しない)<br>9 min<br>5 min                                                                                                    |                         |
| 2370 | 0x0942     | 0    | R/W        | Flow<br>(流扌       | dir<br>u方向選択)                     | U8        | 0                                     | Y           | 0:F<br>1:E                       | Forward(順方向)<br>Backward(逆方向)                                                                                                    |                         |
| 2400 | 0x0960     | 0    | R/W        | Disp<br>(表示       | lay<br>≂ 0FF 設定)                  | U8        | 0                                     | Y           | 0:0<br>1:0                       | )N<br>DFF(表示 OFF)                                                                                                    |                         |
| 2/10 | AVAOCA     | 1    | R/W        | 番号                | PIN<br>(使用有無)                     | U8        | 0                                     | Y           | 0:⊅<br>1:{                       | 未使用<br>使用                                                                                                    |                         |
| 2410 | υλυθοά     | 2    | R/W        | 暗記                | PIN code<br>(暗証番号)                | U16       | 0                                     | Y           | 設定<br>0~9                        | 範囲<br>099                                                                                                    |                         |

### ●製品独自パラメータ(続き)

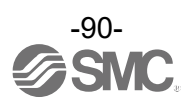

●製品独自パラメータ(続き)

| イン <sup>-</sup><br>dec | デックス<br>hex | サブイン<br>デックス | アクセス<br>※1 |                          | パラメータ                  | データ<br>タイプ<br>※2 | 初期値 | データ<br>ストレージ<br><sup>※3</sup> | 設定值 <sup>※4</sup>                                                                                                    | 備考                          |
|------------------------|-------------|--------------|------------|--------------------------|------------------------|------------------|-----|-------------------------------|----------------------------------------------------------------------------------------------------|-----------------------------|
|                        |             | 1            | R/W        |                          | 1文字目(左端)               | U8               | 65  | Y                             |                                                                                                    |                             |
|                        |             | 2            | R/W        |                          | 2 文字目                  | U8               | 65  | Y                             |                                                                                                    |                             |
|                        |             | 3            | R/W        | 大学                       | 3 文字目                  | U8               | 65  | Y                             |                                                                                                    |                             |
| 2420                   | 0x0974      | 4            | R/W        | イン                       | 4 文字目                  | U8               | 65  | Y                             | 32~126                                                                                                    | 92, 94, 96 は設定不可            |
|                        |             | 5            | R/W        | ΪĻ                       | 5 文字目                  | U8               | 65  | Y                             |                                                                                                    |                             |
|                        |             | 6            | R/W        |                          | 6 文字目                  | U8               | 65  | Y                             |                                                                                                    |                             |
|                        |             | 7            | R/W        |                          | 7 文字目                  | U8               | 65  | Y                             |                                                                                                    |                             |
| 4500                   | 0x1194      | 0            | R/W        | Schedule<br>(配管スケジュール設定) |                        | U8               | 0   | Y                             | 0: SGP<br>1: Sch20<br>2: Sch40<br>3: Sch80<br>4: PVC<br>5: Special                                                                                                    | 5 : Special は特注品のみ<br>選択可能  |
| 4501                   | 0x1195      | 0            | R/W        | Ultr<br>(送信              | asonic_Power<br>言電力変更) | U8               | 1   | Y                             | 0:Low<br>1:High                                                                                                    |                             |
| 10000                  | 0x2710      | 0            | R          | Work<br>(稼働              | _hour<br>助時間)          | U32              | -   | N                             | 0~876000                                                                                                    | 現在の稼働時間[h]を返信<br>する         |
| 7000                   | 0x1B58      | 0            | W          | OUT Test<br>(出力確認)       |                        | U8               | 0   | N                             | 0:通常出力<br>1:固定出力                                                                                                    | 固定出力受付時:PD内の<br>ビットを1にする。   |
| 7010                   | Øx1B62      | 0            | W          | Toggle<br>(トグル出力)        |                        | U8               | -   | N                             | <ul> <li>0:積算流量値</li> <li>1:瞬時流量値</li> <li>1:瞬時流量値</li> <li>16:0UT1ハードウェア</li> <li>17:0UT2ハードウェア</li> <li>32:積算SW1ビット</li> <li>33:積算SW2ビット</li> <li>34:瞬時SW1ビット</li> <li>35:瞬時SW2ビット</li> <li>80:アナログ出力</li> <li>208:表示単位ビット</li> <li>210:受信浊度インジケータ</li> <li>211:起音波計測エラー</li> <li>224:積算診断ビット</li> <li>225:流量診断ビット</li> <li>255:システムエラービット</li> </ul> |                             |
| 7100                   | 0x1BBC      | 0            | R          | アナ                       | ログ出力値                  | U16              | -   | N                             | 電圧出力:0.1 V単位<br>電流出力:1 mA 単位                                                                                                    | 現在のアナログ出力値を<br>返信する         |
| 8000                   | 0x1F40      | 0            | R          | 瞬時<br>傾き                 | 流量 PD 換算式<br>a         | F32              | -   | N                             | 表「単位仕様に対する傾きと<br>切片」参照<br>(82 ページ)                                                                                                    |                             |
| 8010                   | 0x1F4A      | 0            | R          | 瞬時<br>切片                 | 流量 PD 換算式<br>b         | F32              | -   | N                             | 表「単位仕様に対する傾きと<br>切片」参照<br>(82 ページ)                                                                                                    |                             |
| 8020                   | 0x1F54      | 0            | R          | 瞬時                       | 流量ピーク値                 | S16              | -   | N                             | -200~5600                                                                                                    | 通信値から実際の計測値<br>への換算方法は プロセス |
| 8030                   | 0x1F5E      | 0            | R          | 瞬時                       | 流量ボトム値                 | S16              | -   | N                             | 200 - 2000                                                                                                    | データの計測値と同様                  |
| 8060                   | 0x1F7C      | 0            | R          | 積算<br>傾き                 | 流量 PD 換算式<br>a         | F32              | -   | N                             | 表「単位仕様に対する傾きと<br>切片」参照<br>(82 ページ)                                                                                                    | 積算 PD×積算換算係数                |
| 8070                   | 0x1F86      | 0            | R          | 積算<br>切片                 | 流量 PD 換算式<br>b         | F32              | -   | N                             | 表「単位仕様に対する傾きと<br>切片」参照<br>(82 ページ)                                                                                                    | =現在の積算流量値                   |

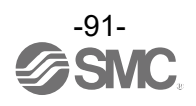

#### ●製品独自パラメータ(続き)

| イン・  | インデックス サブインアクセス<br>デックス *1 |   | パラメータ |          | データ<br>タイプ<br>※2 | 初期値 | データ<br>ストレージ<br>*3 | 設定値 <sup>※4</sup> | 備考     |  |
|------|----------------------------|---|-------|----------|------------------|-----|--------------------|-------------------|--------|--|
|      |                            | 0 | R     |          | 下記全データ取得         | U16 | -                  | N                 | 下記値を取得 |  |
|      |                            | 1 | R     | ٦        | 定格範囲下限           | U16 | -                  | N                 | 0      |  |
|      |                            | 2 | R for | 定格範囲上限   | U16              | -   | N                  | 4000              |        |  |
| 8090 | 0x1F9A                     | 3 | R     | 事報問      | 計測可能範囲下限         | U16 | -                  | N                 | -200   |  |
|      |                            | 4 | R     | シン       | 計測可能範囲上限         | U16 | -                  | N                 | 5600   |  |
|      |                            | 5 | R L   | 設定可能範囲下限 | U16              | -   | N                  | -200              |        |  |
|      |                            | 6 | R     |          | 設定可能範囲上限         | U16 | -                  | N                 | 5600   |  |

※2:記号については、下表を参照ください。

| 記号  | データ型<br>(I0-Link 規格) | データ長<br>Bit[byte] | 説明                            |  |
|-----|----------------------|-------------------|-------------------------------|--|
| U8  | 8[1]                 |                   |                               |  |
| U16 | UIntegerT            | 16[2]             | 符号なし整数(unsigned integer)      |  |
| U32 |                      | 32[4]             |                               |  |
| S16 | IntegerT             | 16[2]             | 符号付整数(signed integer)         |  |
| F32 | Float32T             | 32[4]             | 浮動小数点数(floating point number) |  |

※3:「Y」はパラメータ設定データをマスタへ保存し、「N」は保存しないことを示します。

※4:製品型式選択により、選択できない項目への read/write は否定対応となります。

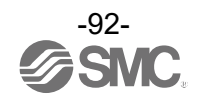

# トラブルシューティング

製品において動作不良が発生した場合は、下表でトラブル状態を確認してください。 該当する原因が確認されず、製品交換後に正常動作する場合は、製品の故障が考えられます。 製品の故障発生は、ご使用環境(ネットワーク構成等)により発生する場合もありますので、その場合の対策 内容は別途ご相談ください。

#### Oトラブル対応方法一覧表

| トラブル現象                             | トラブル内容<br>推定原因   | 原因の調査方法                                                            | 対策                                                                                          |
|------------------------------------|------------------|--------------------------------------------------------------------|---------------------------------------------------------------------------------------------|
|                                    | 供給電源の間違い         | 電源電圧が DC18~30 Vで<br>あることを確認。                                       | 電源電圧は DC18~30 Vを供給して<br>ください。                                                               |
| 表示が消える                             | 配線不良             | 電源配線の確認。<br>茶線に DC(+)、青線に DC(-)が<br>接続されているか、配線が外<br>れかかっていないかを確認。 | 正しい配線を行ってください。                                                                              |
| 表示が欠ける                             | 表示 0FF モード       | 設定にて表示 OFF モードに<br>なっていないかを確認。                                     | 機器の設定を再度行ってください。<br>(23 ページ)                                                                |
|                                    | リード線が断線          |                                                                    | リード線を交換してください。                                                                              |
|                                    | 製品が故障            |                                                                    | 製品を交換してください。                                                                                |
|                                    | 異物侵入             | 流体中の異物侵入/付着を<br>確認。                                                | 異物侵入/付着がないようにフィルタを<br>通してください。<br>またフィルタには、異物が溜まらないよ<br>うに、定期的に排出してください。                    |
|                                    | 配管方向の逆接続         | 流体の流れ方向を確認。                                                        | 流体の流れ方向が品番銘板に示されて<br>いる矢印の方向と同じになるように取<br>付けてください。<br>流体の流れ方向は設定により、変更する<br>ことも可能です。(33ページ) |
|                                    | 気泡の混入            | 流体中の気泡を確認。                                                         | 気泡抜きを実施してから使用して<br>ください。                                                                    |
|                                    | 製品が故障            |                                                                    | 製品を交換してください。                                                                                |
| ᆂᆕᅝᇃᇴᆂᇢᄻ                           | 通水不足             | 流路内が満水になっているか<br>確認。                                               | 流路を満水状態にしてください。                                                                             |
| 表示値・アテロク値<br>が不安定<br>または異常値を示<br>す | 配管の種類・状態         | 配管の種類、状態の確認。                                                       | ライニング管やコーティング管は測定<br>が不安定となる可能性があります。<br>また、製品は腐食のない面に取付けてく<br>ださい。                         |
|                                    | 配管クランプの<br>締付け不良 | 超音波インジケータのレベル<br>確認。(15 ページ)                                       | 超音波送信電力設定を変更してくだ<br>さい。(52 ページ)<br>締付トルクを確認してください。<br>(76 cN・m±5 cN・m)                      |
|                                    | 製品の取付け不良         | 配管クランプ位置の確認。                                                       | 打痕などの傷がある位置への製品の<br>取付けは避けてください。                                                            |
|                                    | シーム(溶接痕)の<br>位置  | シーム(溶接痕)の位置を<br>確認。                                                | 製品はシーム (溶接痕) のない面に取付<br>けてください。                                                             |
|                                    | 乱流の影響            | 製品1次側の直管長の確認。                                                      | 製品 IN 側に直管部を設けてください。<br>(8 ページ)<br>また、製品 IN 側には、バルブやカプラ<br>一等の流路を乱すものを取付けないで<br>ください。       |

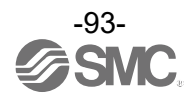

| トラブル現象                                             | トラブル内容<br>推定原因                           | 原因の調査方法                                                                             | 対策                                                                                                    |
|----------------------------------------------------|------------------------------------------|-------------------------------------------------------------------------------------|----------------------------------------------------------------------------------------------------|
| 流量がゼロなのに<br>表示がでる                                  | 配管クランプの<br>締付け不良                         | 超音波インジケータのレベル<br>確認。(15 ページ)<br>配管クランプ状態の確認。                                        | 超音波送信電力設定を変更してください。<br>(52 ページ)<br>締付トルクを確認してください。<br>(76 cN・m±5 cN・m)<br>もしくはゼロクリアを実施してください。<br>(77 ページ)            |
|                                                    | 製品の取付け不良                                 | 配管クランプ位置の確認。                                                                        | 打痕などの傷がある位置への製品の<br>取付けは避けてください。                                                                                     |
|                                                    | シーム(溶接痕)の<br>位置                          | シーム(溶接痕)の位置を確認。                                                                     | 製品はシーム (溶接痕) のない面に<br>取付けてください。                                                                                      |
| アナログ/スイッチ<br>出力が出力しない                              | 配線不良                                     | 出力配線の確認。<br>白線にアナログ出力、黒線に<br>スイッチ出力(SIOモード時)<br>が接続されているか、配線が<br>外れかかっていないかを<br>確認。 | 正しい配線を行ってください。                                                                                                    |
| アナログ/スイッチ<br>出力が不安定                                | NPN/PNP の間違い                             | スイッチ出力 NPN/PNP 出力切<br>替の設定を確認。                                                      | 使用条件に合わせて、スイッチ出力を<br>切替えてください。                                                                                       |
|                                                    | リード線が断線                                  |                                                                                     | リード線を交換してください。                                                                                                    |
|                                                    | 製品が故障                                    |                                                                                     | 製品を交換してください。                                                                                                    |
| ボタン操作ができ                                           | キーロックモード<br>になっている                       | キーロックモードになって<br>いないかどうかを確認。                                                         | キーロックモードを解除してください。<br>(74 ページ)                                                                                       |
| <i>'</i> & <i>i</i> '                              | ボタン故障                                    |                                                                                     | 製品を交換してください。                                                                                                    |
| 単位の切換えが<br>できない                                    | 機種選定<br>(単位切換機能がな<br>いものを選択して<br>いる)     | 製品に印字されている品番<br>が単位切換機能付かどうか<br>を確認。                                                | <ul> <li>SI 単位固定は、単位切換はできません。</li> <li>※:新計量法により、日本国内で単位切換機<br/>能付を使用することができません。</li> <li>※:SI 単位固定:L/min</li> </ul> |
| IO-Link 通信を<br>しているのに、<br>IO-Link モードに<br>移行しない    | IO-Link 有効/無効<br>設定がDisable に<br>設定されている | I0–Link 有効/無効設定を確認。                                                                 | IO-Link 有効/無効設定を Enable に設定<br>してください。                                                                               |
| IO-Link 通信を<br>していないのに、<br>IO-Link モードに<br>移行してしまう | ノイズによる<br>誤検出                            | ノイズ印加の可能性、発生源<br>がないかどうかを確認。                                                        | <br>ノイズおよびノイズ発生源を取除いて<br>ください。<br>IO-Link 有効/無効設定を Disable に<br>設定してください。                                            |

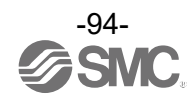

| トラブル現象                     | 表示内容                                                         | トラブル内容<br>推定原因                    | 原因の調査方法                                                                   | 対策                                                                                                    |
|----------------------------|--------------------------------------------------------------|-----------------------------------|---------------------------------------------------------------------------|----------------------------------------------------------------------------------------------------|
|                            |                                                              | コネクタ誤配線                           | コネクタ部の接続状態を確認。                                                            | ケーブルの配線を正す。                                                                                                    |
| 10-LINK祆態<br>表示灯:消灯        | _                                                            | I0-Link マスタか<br>らの電源供給異常          | 10-Link マスタからの電源<br>電圧を確認。                                                | IO-Link マスタ電源に<br>DC18~30 V 電圧を供給                                                                                               |
|                            | _                                                            | 通信していない<br>IO-Link 配線不良           | IO-Link ケーブルの接続状態、<br>ケーブル状態を確認。                                          | I0–Link ケーブル接続の締め<br>増し。(ケーブル断線の場合、<br>ケーブル交換)                                                                                  |
| I0-Link状態<br>表示灯:✿         | Err 15<br>10-Link<br>version error                           | マスタとバージョ<br>ン不一致                  | マスタとデバイスの<br>IO-Link バージョン確認。                                             | デバイスに合わせ、マスタの<br>IO-Link バージョンを合わせる。<br><sup>※1</sup>                                                                           |
|                            | 10-Link mode<br>StartUp<br>10-Link mode<br><b>PreOperate</b> | 通信モードが<br>Operate モードに<br>移行していない | データストレージアクセス<br>ロックの設定状態とマスタ<br>のデータストレージバック<br>アップレベルの設定状態を<br>確認。       | データストレージアクセス<br>ロックを解除する。<br>もしくは、マスタポートの<br>データストレージバック<br>アップレベルの設定を無効<br>にする。                                                |
| バイト単位で<br>入れ替わった<br>データとなる | _                                                            | プログラムの<br>データ割付が<br>違う            | マスタ上位通信の伝送フォ<br>ーマットのエンディアン<br>タイプがビックエンディ<br>アンタイプからリトルエン<br>ディアンタイプか確認。 | マスタ上位通信の伝送<br>フォーマットのエンディア<br>ンタイプを基にプログラム<br>のデータ割付を行う。<br>もしくは、マスタのバイト<br>スワップ設定を行う。<br>(上位通信はエンディアンタ<br>イプについては、79ページ<br>参照) |

## 〇トラブル対応方法一覧表(IO-Link 通信機能に関して)

※1: IO-Link マスタのバージョンが「V1.0」のものと接続された場合、異常として表示します。

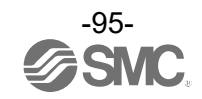

## ■ワーニング/エラー表示

異常やエラーが発生したときに、誤りの箇所や種類を表示します。 ※:下記処置方法を行っても復帰しない場合や、下記以外のエラー表示が発生した場合には、当社での調査が必要となります。

Oワーニング表示

| ワーニング名称                     | ワーニング表示                                                 | 内容                                        | 処置方法                                                                 | 発生時の<br>制御動作 |
|-----------------------------|---------------------------------------------------------|-------------------------------------------|----------------------------------------------------------------------|--------------|
| 瞬時流量ワーニング<br>(UUU)          | L/min<br>Hys(P1)<br>50.0<br>L/min                       | 表示流量範囲の上限を超える<br>流量が流れています。               | 流量を下げてください。                                                          | 継続           |
| (LLL)                       | L/min<br>Hys(P1)<br>50.0<br>L/min                       | 表示流量範囲の下限を下回る<br>流量が流れています。               | 流量を正しい方向に<br>流してください。<br>[F0_Flow dir]機能を<br>使用して流量の方向を<br>合わせてください。 | 継続           |
|                             | 49.9<br>L/min<br>Accumulated value<br>Reached accum max | 積算値が、積算流量範囲を超えて<br>います。<br>(積算インクリメントの場合) | 積算流量をリセット<br>してください。                                                 | 継続           |
| (Reached accum low)         | 49.9<br>L/min<br>Accumulated value<br>Reached accum low | 積算値が、設定した積算値を達し<br>ています。<br>(積算デクリメントの場合) | (SET と DOWN ボタンを<br><u>1秒以上</u> 長押し。)                                | 継続           |
| 計測不可<br>(Measurement error) | Measurement error<br>L/min<br>Hys(P1)<br>50.0<br>L/min  | センサ/配管/流体の要因による<br>計測不可                   | 取付金具の締付け状態、<br>気泡混入の有無、流路が<br>満水状態であるか、ゴム<br>シートの切れの有無を確<br>認してください。 | 継続           |

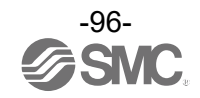

## 〇エラー表示

| エラー名称                                            | エラー表示                               | 内容                                   | 処置方法                                                                                   | 発生時の<br>制御動作 |
|--------------------------------------------------|-------------------------------------|--------------------------------------|----------------------------------------------------------------------------------------|--------------|
| システムエラー<br>(Err0, 4, 6, 7, 8, 10,<br>40, 82, 83) | Err ()<br>System error              | 内部データエラーの場合表示<br>されます。               | 電源を切断、ノイズ<br>発生源がないかどうか<br>を確認し、再度電源を<br>投入してください。<br>復帰しない場合は、<br>当社での調査が必要と<br>なります。 | 停止           |
| OUT1 過電流エラー<br>(Err1)                            | Err 1<br>Out1<br>over current       | OUT1 スイッチ出力の負荷電流が<br>80 mA を超えています。  | 過電流が発生した出力<br>の要因を取除いてくだ<br>さい。                                                        | 継続           |
| OUT2 過電流エラー<br>(Err2)                            | Err 2<br>Out2<br>over current       | OUT2 スイッチ出力の負荷電流が<br>80 mA を超えています。  | 過電流が発生した出力<br>の要因を取除いてくだ<br>さい。                                                        | 継続           |
| ゼロクリアエラー<br>(Err3)                               | Err 3<br>Zero clear<br>out of range | ゼロクリア操作時に、±10%F.S.を<br>超える流量が流れています。 | 流量が流れていない<br>状態で再度ゼロクリア<br>操作を行ってくだ<br>さい。                                             | 継続           |
| バージョン不一致<br>(Err15)                              | Err 15<br>10-Link<br>version error  | マスタとの IO-Link バージョンの<br>不一致。         | デバイスに合わせ、<br>マスタの IO-Link<br>バージョンを合わせて<br>ください。                                       | 継続           |

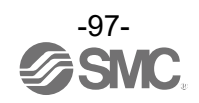

# 仕様

| 型式            |                   |                 | PFUW760 PFUW711                                             |                                            |  |  |
|---------------|-------------------|-----------------|-------------------------------------------------------------|--------------------------------------------|--|--|
|               | 対応配管材             | 質 <sup>※1</sup> | 金属管、硕                                                       | 更質樹脂管                                      |  |  |
| 配管            |                   | A呼称             | 15A                                                         | 20A                                        |  |  |
|               | 配官呼ひ住             | B呼称             | 1/2B                                                        | 3/4B                                       |  |  |
| 法什            | 適用流体 ※            | (2              | 液体全般(水、油、薬液など)                                              |                                            |  |  |
| <b>沅1</b> 本   | 流体温度範             | 囲               | 0~90 ℃(凍結および結露なきこと)                                         |                                            |  |  |
|               | 検出方式              |                 | 超音波式(伝搬時間差方式)                                               |                                            |  |  |
|               | 史故法曼筠             | Ŧ               | 0~60 L/min 0~100 L/min                                      |                                            |  |  |
|               | 上 俗 沉 里 軋 西       |                 | (0.6 L/min 未満は 0.0 L/min と表示) <sup>※3</sup>                 | (1.0 L/min 未満は0.0 L/min と表示) <sup>※3</sup> |  |  |
|               | 表示/設定             | 瞬時流量            | -3~84 L/min -5~140 L/min                                    |                                            |  |  |
|               | 流量範囲              | 積算流量            | 0∼999, 999, 999 L                                           |                                            |  |  |
| 流量仕様          | 表示/設定             | 瞬時流量            | 0.1 L                                                       | _/min                                      |  |  |
|               | 最小単位              | 積算流量            | 1                                                           | L                                          |  |  |
|               | ゼロカット             | 範囲              | 0~±10%F.S.(最大定格流量                                           | に対して 1%F.S.ごとに選択)                          |  |  |
|               | 積算パルス<br>(パルス幅=   | の換算値<br>50 ms)  | 1 L/r                                                       | bulse                                      |  |  |
|               | 積算保持機             | 能               | 2 分間隔、5 分間                                                  | 3隔より選択 <sup>※4</sup>                       |  |  |
|               | 表示精度              |                 | ±3.0%F.S.                                                   |                                            |  |  |
| <b>些</b> 中 ※5 | アナログ出             | 力精度             | ±3.04                                                       | %F. S.                                     |  |  |
| 相皮            | 繰返し精度             |                 | ±2.04                                                       | %F. S.                                     |  |  |
|               | 温度特性              |                 | ±5.0%F.S.                                                   | (25 ℃基準)                                   |  |  |
|               | 出力形式              |                 | 電圧出力:1~5 V、0~10 V <sup>※7</sup>                             | より選択、電流出力:4~20 mA                          |  |  |
| アナログ          | インピー              | 電圧出力            | 出カインピーダンス:約1kΩ                                              |                                            |  |  |
| 出力 ※6         | ダンス               | 電流出力            | 最大負荷インピーダンス                                                 | 電源電圧 24 Ⅴ時:600 Ω                           |  |  |
|               | 応答時間              |                 | デジタルフィルタ設定値と連動                                              |                                            |  |  |
| 外部            | 入力形式              |                 | 入力電圧:NPN 設定時:0.4 V 以下 (有接点または無接点)<br>PNP 設定時:DC (+) -1 V 以上 |                                            |  |  |
| 入力 **         | 入力モード             |                 | 積算外部リセット、ピーク・ボトムリセット、ゼロクリアより選択                              |                                            |  |  |
|               | 入力時間              |                 | 30 ms 以上                                                    |                                            |  |  |
|               | 出力形式              |                 | NPN オープンコレクタ、PNP オープンコレクタより選択                               |                                            |  |  |
|               | 出力モード             |                 | ヒステリシスモード、ウインドコンパレータモード、積算出力、積算パルス出力、<br>エラー出力、スイッチ出力オフとり選択 |                                            |  |  |
|               | スイッチ動             | 作               | 正転出力、反車                                                     | ☆出力より選択                                    |  |  |
|               | 最大負荷電             | 流               | 80 mA                                                       |                                            |  |  |
| スイッチ<br>出力    | 最大印可電<br>(NPN のみ) | 圧               | DC3                                                         | 0 V                                        |  |  |
|               | 内部降下電<br>(残留雷圧)   | 圧               | 1.5 V以下(負荷電流 80 mA)                                         |                                            |  |  |
|               | ディレー時             | 間 ※9            | 5 ms 以下、0~60 s/0                                            | .01 s ステップで可変                              |  |  |
|               | 応差 <sup>※10</sup> |                 | 0から<br>0から                                                  | o可変                                        |  |  |
|               | 保護                |                 | ↓ ひから可変<br>スイッチ出力逆接続保護、過電流保護                                |                                            |  |  |

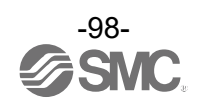

| 型式                      |                                     |      | PFUW760 PFUW711                                         |     |  |  |  |
|-------------------------|-------------------------------------|------|---------------------------------------------------------|-----|--|--|--|
|                         | 電源電圧       電気仕様       消費電流       保護 |      | DC18~30 V                                               |     |  |  |  |
| 電気仕様                    |                                     |      | 85 mA 以下                                                |     |  |  |  |
|                         |                                     |      |                                                         |     |  |  |  |
| 表示モート                   |                                     | ÷    | メイン画面 : 瞬時流量表示<br>サブ画面 : 設定流量表示、積算流量表示等より選択             |     |  |  |  |
| <b>+</b> -              | 出人 ※11                              | 瞬時流量 | L/min、gal/min                                           |     |  |  |  |
| 衣示                      | 甲位                                  | 積算流量 | L、                                                      | gal |  |  |  |
|                         | 表示部                                 |      | 表示方式:LCD、表示色:白/橙/赤/緑/青、90/180/270°反転可能<br>表示更新周期 10 回/秒 |     |  |  |  |
| デジタルフィルタ <sup>※12</sup> |                                     |      | 0.5、1.0、2.5、5、10、30、60 sより選択                            |     |  |  |  |
|                         | 保護構造                                |      | IP65/IP67                                               |     |  |  |  |
|                         | 耐電圧                                 |      | AC250 V、1 分間 充電部一括と筐体間                                  |     |  |  |  |
| 耐環境                     | 絶縁抵抗                                |      | 2 MΩ以上(DC50 Vにて) 充電部一括と筐体間                              |     |  |  |  |
|                         | 使用温度範                               | 通    | 動作時:0~50 ℃、保存時:-10~60 ℃(凍結および結露なきこと)                    |     |  |  |  |
|                         | 使用湿度範                               | 通    | 動作時、保存時:35~85%R.H.(結露なきこと)                              |     |  |  |  |
| 規格                      |                                     |      | CE/UKCA マーキング                                           |     |  |  |  |
| 材質                      |                                     |      | 検出部:特殊ゴム、クランプアセンブリセット:SUS304                            |     |  |  |  |
|                         | 検出ユニット                              |      | 約 165 g                                                 |     |  |  |  |
| 質量                      | クランプア<br>セット                        | センブリ | 約46 g 約45 g                                             |     |  |  |  |

※1: ライニング管やコーティング管等の配管の種類、状態によっては検出が不安定となります。推奨する配管材は下記です。 ・ 金属管: SGP、SUS304 (Sch20/40/80)

・硬質樹脂管:VP、HIVP、HTVP

その他の配管材をご使用の際は「F11 計測値傾き微調整」機能にて調整してください。

- ※2:液体に多量の異物、気泡が含まれている場合、検出が不安定となります。
- ※3:ゼロカット機能の設定と連動して変動します。
- ※4:積算保持機能を使用する場合は、使用条件から寿命を計算し、寿命の範囲内でご使用ください。

記憶素子(電子部品)のアクセス回数限界は100万回です。24時間通電の場合、寿命は次のようになります。 ・2分間隔:2分×100万回=200万分=約3.8年

•5分間隔:5分×100万回=500万分=約9.5年

積算外部リセットを繰り返し入力した場合、寿命は計算で求めた年月より短くなりますのでご注意ください。

※5:当社設備条件における保証値です。お客様の使用条件(配管種類、状態、流体、温度)によっては誤差が発生します。

流速分布が安定している状態における仕様です。設備要因での脈動、流速分布の変動は含みません。

- ※6:アナログ出力付の製品をご使用の場合です。
- ※7:0~10 Vを選択した場合、許容負荷電流に関してはアナログ出力のグラフをご参照ください。
- ※8:スイッチ出力もしくは外部入力のどちらか一方を押しボタン操作で選択することができます。
- ※9:瞬時流量が設定値に達してから、スイッチ出力が動作するまでの時間を設定できます。
- ※10:流量が設定値付近で変動する場合、変動幅以上の設定値を設けないとチャタリングが発生します。
- ※11:単位切換機能付の製品をご使用の場合に選択できます。
- ※12:センサ入力に対して、デジタルフィルタの時間を設定できます。

#### ステップ入力に対する90%応答の時間です。

※13:品質向上に努めておりますが、性能上支障のない外観の僅かなキズ、汚れ、表示色、輝度むら等は良品としております。

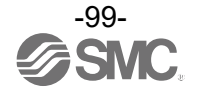

| 項目     |       | 仕様      |  |
|--------|-------|---------|--|
| 導線     | 公称断面積 | AWG23   |  |
| 絶縁体    | 外径    | 約1.1 mm |  |
| シース    | 材質    | 耐油PVC   |  |
| 仕上がり外径 |       | φ4      |  |

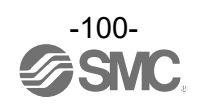

## ■特性データ

#### ●流量/アナログ出力

|                 | A    | В     |
|-----------------|------|-------|
| 電圧出力(1~5 V) 注1) | 1 V  | 5 V   |
| 電流出力 注1)        | 4 mA | 20 mA |

|                     | 0 L/min | С    |
|---------------------|---------|------|
| 電圧出力(0~10 V) 注1)注3) | 0 V     | 10 V |

注1)アナログ出力の精度は±3%F.S.以下となります。

- 注 2) アナログ出力はゼロカット機能設定の影響を受けません。
- 注 3) 0~10 Vを選択時は、接続機器からアナログ出力線に流れ込む電流は 20 µA以下に設定して下さい。 20 µA以上の電流が流れた場合、およそ 0.5V以下の領域で精度を満足できなくなる可能性があります。

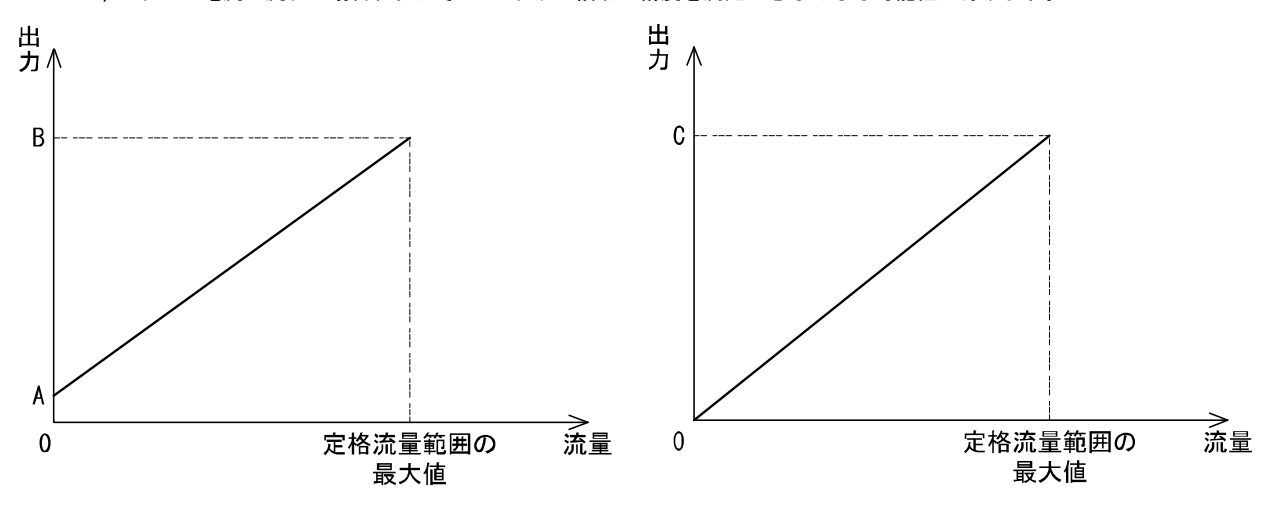

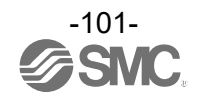

### ■外形寸法図

検出ユニット寸法

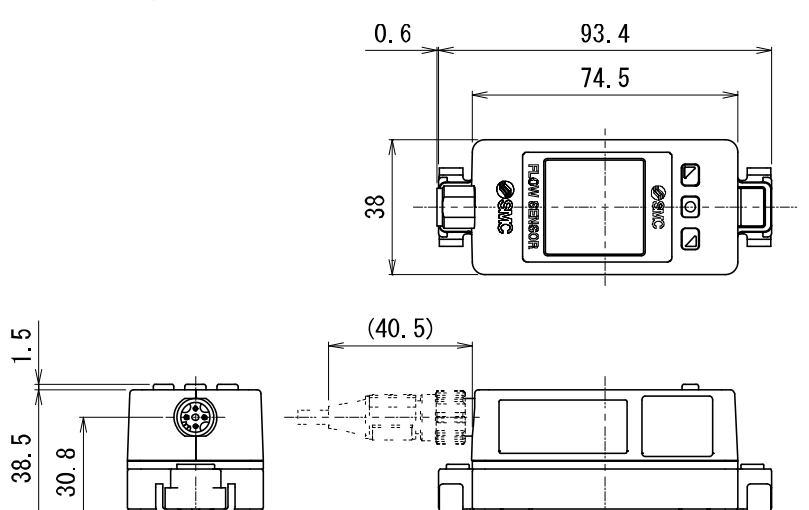

# クランプアセンブリセット取付時寸法

Υ

(60L時)

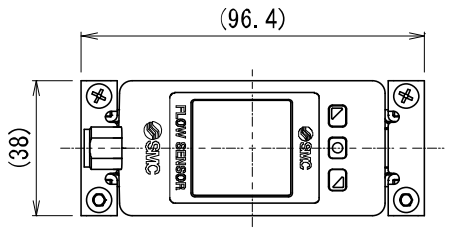

クランプアセンブリセット (ZS-57-60LR)

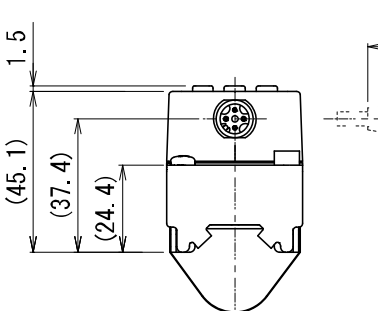

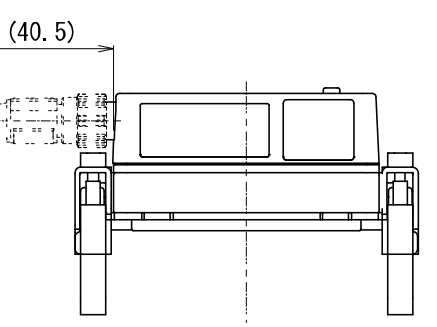

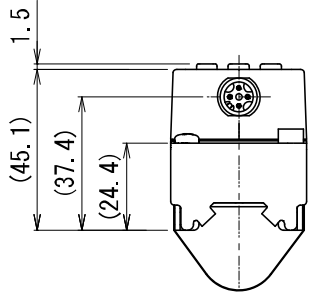

 $\sim$ 38 <u>1</u>0 4 4 1/2 158 (41.5) 24.

**B** 

°©

クランプアセンブリセット (ZS-57-11LR)

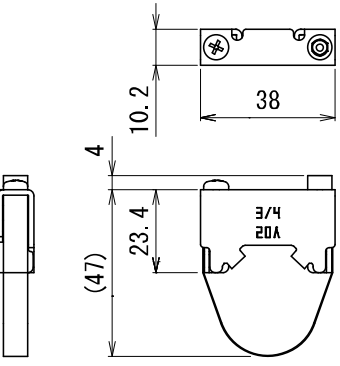

(100L時)

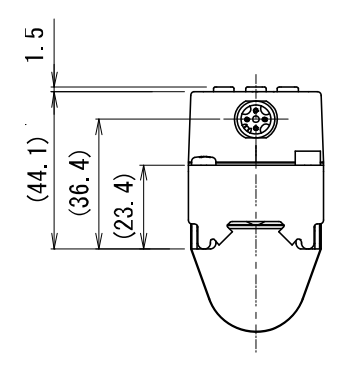

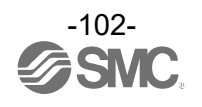

#### M12コネクタ付リード線(ZS-37-A)

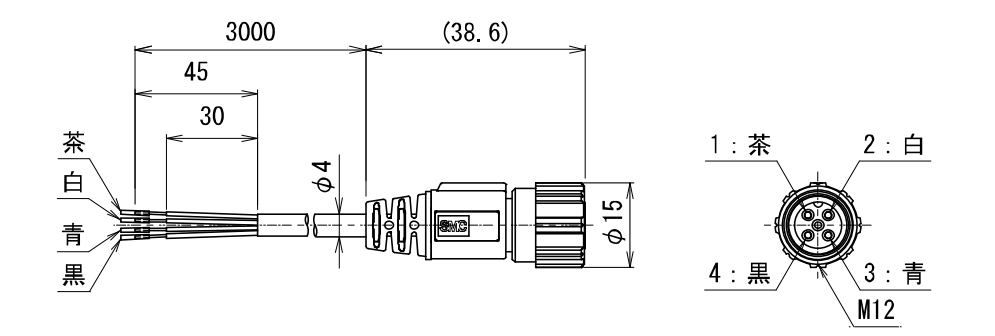

M12-M12コネクタ付リード線(ZS-49-A)

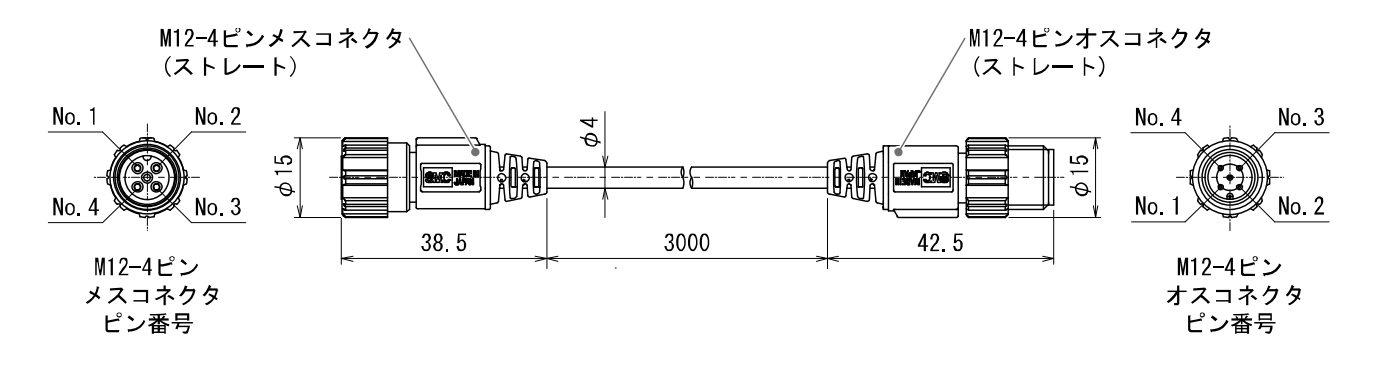

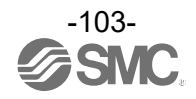

改訂履歴

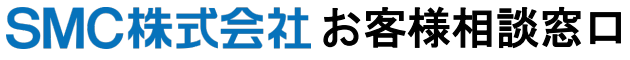

URL https://www.smcworld.com

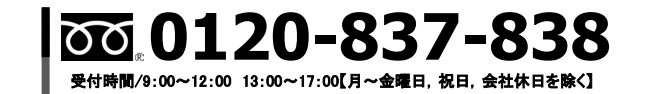

建 この内容は予告なしに変更する場合がありますので、あらかじめご了承ください。

© SMC Corporation All Rights Reserved

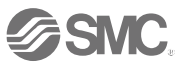